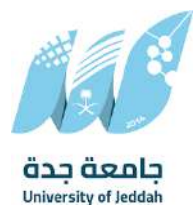

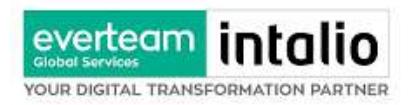

جامعة جدة

# دليل المستخدم لنظام المراسلات الإلكترونية (راسل)

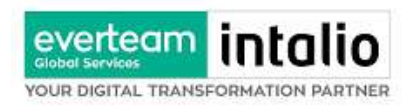

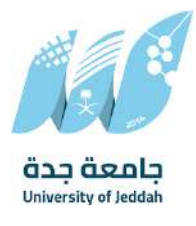

# 1. المحتويات

| 2            | .1 المحتويات                                                                                                    |
|--------------|----------------------------------------------------------------------------------------------------|
| 3            | 2 المقدمة                                                                                                    |
| ERROR! BOOKM | ark not defined3. صفحة الدخول                                                                                                    |
| 4            | 4. الصفحة الرئيسية                                                                                                    |
| 6            | .5 تسجيل معاملة جديدة                                                                                                    |
|              | Error! Bookmark not defined                                                                                                    |
| 7            | 5.1.1 تسجيل مراسلة داخلية                                                                                                    |
| 8            | 5.1.1.1 ادخال المرفقات او النماذج                                                                                                    |
| 11           | 5.1.1.2 ادخال البيانات ومعالجة المعاملات                                                                                                   |
| 23           | 5.1.2 تسجيل مسودة مراسلة داخلية.                                                                                                    |
| 25           | 5.1.2.1 آدخال الموفقات او النماذج                                                                                                    |
| 28           | 5.1.2.2 ادخال البيانات ومعالجة المعاملات                                                                                                   |
|              | 2 5 معاملة خارجية                                                                                                    |
| 39           |                                                                                                    |
| <i>A</i> 1   | اردو سيبي مناسب وروب تاريخ<br>1 1 2 2 المخال الديفة ال                                                                                     |
| A2           | و و و الخال ال المراقب موالحة الو ماملات.                                                                                                  |
| 45           |                                                                                                    |
| 52           | 2.2.2 د معالمه طبادی<br>2.2 د معالد طباری                                                                                                  |
| 54           | ۲.۲.۲.۲ انجال المرفقات.<br>منابع المرابع المرابع المرابع المرابع المرابع المرابع المرابع المرابع المرابع المرابع المرابع المرابع المرابع ا |
| 56           | 5.2.2.2 الحال البيانات ومعانجه المعاملات.                                                                                                  |
|              | 5,3 سبجيل بعديم داخلي                                                                                                    |
| 69           | 5,3,1 انخال المرفقات.                                                                                                    |
| 71           | 5.3.2 ادخال البيانات ومعالجة المعاملات                                                                                                    |
| 72           | 5.3.2.1 تبويب البيانات                                                                                                    |
| 72           | 5.3.2.2 تبويب الروابط                                                                                                    |
| 74           | 5.3.23 تبويب المعاملة الغير مؤرشفة                                                                                                    |
| 75           | 5.3.2.4 تبويب الباركود                                                                                                    |
| 76           | 5.3.2.5 تبوب الارشيف                                                                                                    |
| 79           | 5.3.2.6 تبويُّب الاحالة                                                                                                    |
| 79           | 6. صناديق المعاملات                                                                                                    |
| 81           | 7. الاجراءات على المعاملة                                                                                                    |
|              | 7 1 سجب المعاملة                                                                                                    |
|              |                                                                                                    |
|              | ے ج راض ارجع الحالية :<br>2 - 2 - 2 - 2 - 2 - 2 - 2 - 2 - 2 - 2 -                                                                          |
| 07           |                                                                                                    |
| <i>87</i>    | 7.5,1 صحوبي صورة                                                                                                    |
| 89           | 2,5,7 تعربو<br>ج ج ج ج                                                                                                    |
| 90           | 5,5,7 بحویل<br>مرجعه از با با ب                                                                                                    |
| 91           | 7,3,4 طباعه النازفود.<br>– – – – – – – – – – – – – – – – – – –                                                                             |
| 92           | 7.3,5 (عادق للحفظ                                                                                                    |
| 94           | 7.3.6 إنشاء صادر من معاملة واردة او داخلية                                                                                                 |
| 95           | 8. التتبع البصري                                                                                                    |
|              | 8,1 مستند معلومات المهمة                                                                                                    |
| 97           | 9. تفويض الصلاحيات                                                                                                    |
|              | 9,1 آلية عمل التفويض                                                                                                    |
| 98           | 10. البحث                                                                                                    |
| ERROR! BOOKM | 14. بيانات التسليم                                                                                                    |
|              | Eppopi Rockmark Not deciment                                                                                                    |
|              |                                                                                                    |
|              |                                                                                                    |
|              | LAROR: DUURWIAAR NUT DEFINED                                                                                                    |

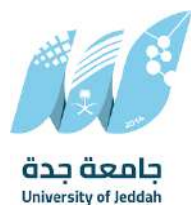

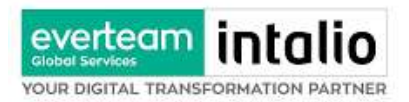

# 2. المقدمة

نظراً لما تشهده المملكة من تطور في مجال التكنولوجيا وخاصة في مجال الحاسب الآلي والمعلومات ومع ظهور التقنيات الحديثة التي تدعم تطبيقات التعاملات الإلكترونية فإن جامعة جدة تسعى للاستفادة من هذا التقدم لرفع مستوى الإنتاجية في العمل. وليساهم هذا المشروع في تحقيق الأهداف الاستراتيجية للتعاملات الإلكترونية الحكومية بالمملكة، وفق إطار خطة التحول الوطني للمملكة العربية السعودية 2030 والتي تعتمد على عدة معايير بتقنية المعلومات، ومن ضمنها نمذجة اجراءات العمل وتحقيق الربط الالكتروني بين الجهات الحكومية من اجل تبادل المعاملة الكترونياً. وتتويجا لهذه الجهود ونظرا لوجود مصدرين مهمين للمعلومات (الوثائق، البيانات) ويعمل كل مصدر منهما بطريقة منفصلة عن الآخر جامعة جدة سعت لتوفير بيئة تقنية واحدة من خلال مشروع دمج نظام المراسلات الإلكترونية.

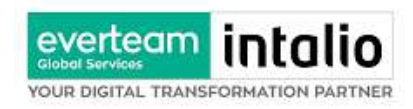

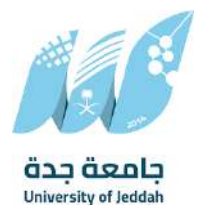

# 3. الصفحة الرئيسية

عند الدخول إلى النظام ستفتح أمامك الصفحة الرئيسية التالية الخاصة بنظام راسل:

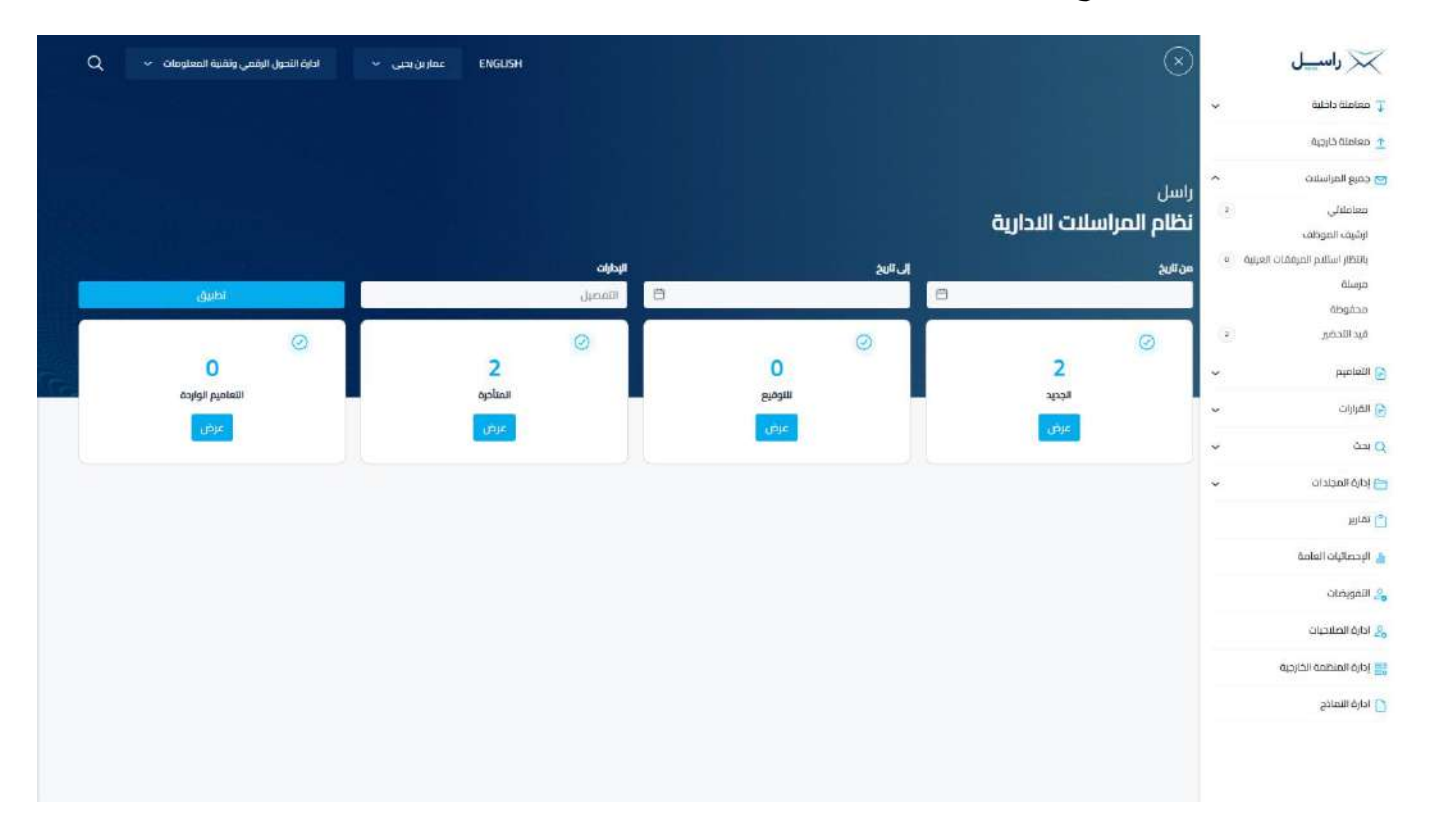

تتألّف الصفحة الرئيسية من الأجزاء التالية:

- اسم النظام
- اسم المستخدم والقسم التابع له
  - لوحة التحكم وهي تتضمّن
    - مراسلة داخلية
- تسجيل مراسلة داخلية -ومن هنا يمكننا تسجيل مراسلة داخلية وتحويلها داخل ادارات جامعة جدة
- انشاء مسودة مراسلة داخلية-ومن هنا يمكننا انشاء مسودة داخلية ويمكننا تتداولها داخل ادارة محددة وبعد اعتمادها من صاحب الصلاحية تتحول تلقائيا الى مراسلة داخلية في صندوق قيد التحضير

معاملة خارجية

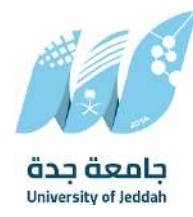

- انشاء تسجيل معاملة واردة خارجية-ومن هنا يمكننا انشاء معاملة واردة من خارج جامعة جدة
- انشاء تسجيل معاملة صادرة خارجية-ومن هنا يمكننا انشاء معاملة صادرة الى خارج جامعة جدة
  - صندوق المعاملات

everteam

OUR DIGITAL TRANSFORMATION PARTNER

- معاملات الادارة وهي تتضمن جميع المعاملات المحولة الى الادارة
  - معاملاتي وهي تتضمن جميع المعاملات المحولة باسم المستخدم
- إرشيف الموظف وهي تتضمن جميع المعاملات التي تمت أرشفتها والخاصة بالموظف عند تنقله بين
   الادارات تظهر جميع المعاملات الخاصه به
  - بانتظار استلام المرفقات العينية-وهي تتضمن جميع المعاملات التي تتضمن طرد
    - مرسلة-وهي تتضمن جميع المعاملات المرسلة
    - محفوظه-وهي تتضمن جميع المعاملات المغلقة
    - قيد التحضير وهي تتضمن جميع المعاملات المجهزة للإرسال
      - 0 البحث
      - ادارة المجلدات
        - 0 التقارير
      - 0 الاحصائيات العامة
        - 0 التفويضات
        - ادارة الصلاحيات

واجهة عرض علامات تبويب متعددة

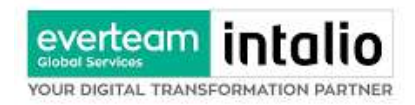

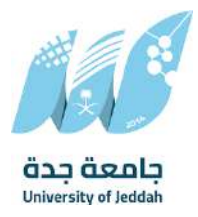

# 4. تسجيل معاملة جديدة

يوفر النظام عدة انواع من المعاملات وهي:

- مراسلة داخلية:
- تسجيل مراسلة داخلية (هي المعاملات المرسلة بين الادارات والاشخاص داخل جامعة جدة)
- تسجيل مسودة مراسلة داخلية: وهي عبارة عن مراسلة مسودة يتم تداولها داخل ادارة واقسامها وتتحول الى

مراسلة داخلية عندما يتم اعتمادها من المدير او المسؤول المخول.

- تسجيل معاملة خارجية
- تسجيل معاملة صادرة خارجية (المعاملات المرسلة من جامعة جدة إلى الجهات الخارجية عبر الاتصالات
   الادارية)
  - تسجيل معاملة واردة خارجية (المعاملات المرسلة من الجهات الخارجية إلى جامعة جدة)

عند اختيار الموظف نوع الخدمةالتي سيتم انشائها، يقوم النظام بطلب ارفاق المعاملة الأصلية وهنا يستطيع الموظف إما إرفاق المعاملة الأصلية عن طريق الماسح الضوئي او إرفاقه من جهاز الكومبيوتر الخاص به.

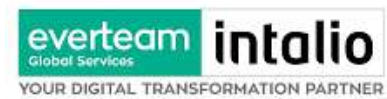

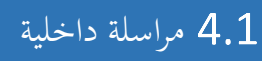

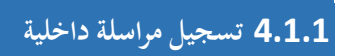

|                         | $(\otimes)$                                     |   |                  | ENGUSH | عمارین بحیی 👻     | دارة النحول الرقمي وتقنية المعلومات 🗸 Q |
|-------------------------|-------------------------------------------------|---|------------------|--------|-------------------|-----------------------------------------|
| 🗍 معاملة داخلية         | الرئيسية / مراسلة جديدة / تسجيل معاملة داخلية   |   |                  |        |                   |                                         |
| تسجيل معاملة داخليتا    |                                                 |   |                  |        |                   |                                         |
| مسودة معاملة داخلية     | البيانات مرفقات تحويل                           |   |                  |        |                   |                                         |
| معاملة خارجية           |                                                 |   |                  |        |                   | لقريغ الدقول حفظ كمسودة طياعة بإركود    |
| م جميع المراسلات        | المط بمعاملة أخرى                               |   |                  |        |                   |                                         |
| التعاميم                | ntintinuti page denter separa terrete page dise |   |                  |        |                   |                                         |
| القرارات                | > البيانات الرئيسية                             |   |                  |        |                   |                                         |
|                         | الرقم الموجد                                    |   | • نوع المعاملة   |        | • الموضوع         |                                         |
| , interest (            |                                                 |   | sõinn <u>n</u> t | ~      |                   |                                         |
| 😑 إدارة المجندات        | * درجة السرية                                   |   | * اونوية         |        | * تاريخ الاستحقاق |                                         |
| ا تقاریر                | عادى                                            | * | عادى             | ~      | 28-02-2025        | 8                                       |
| الإحصائيات العامة       | ټاريخ الېستحقاق - هجرې                          |   | عدد الصفحات      |        | alkasia           |                                         |
| التمويدات               | 29-8-1446                                       | 8 |                  |        |                   |                                         |
|                         |                                                 |   |                  |        |                   |                                         |
| ج اداره الصلاحيات       |                                                 |   |                  |        |                   |                                         |
| الدارة المنظمة الخارجية |                                                 |   |                  |        |                   | N2                                      |
| ادارة النماذج           | <ul> <li>بيانات الشخص المعلي</li> </ul>         |   |                  |        |                   |                                         |
|                         | <ul> <li>المرفقات العينية</li> </ul>            |   |                  |        |                   |                                         |
|                         |                                                 |   |                  |        |                   |                                         |

يمكن تسجيل مراسلة داخلية بواسطة نموذج او مرفق وهي مراسلة يتم تداولها في جامعة جدة وذلك عبر الذهاب الى مراسلة داخلية والنقر على تسجيل مراسلة داخلية.

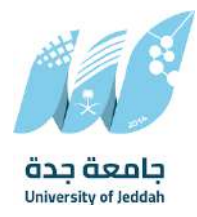

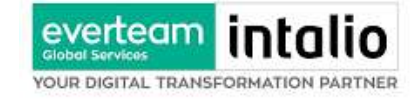

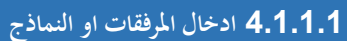

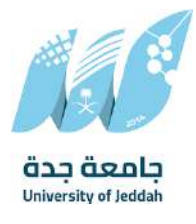

1. كيفية تسجيل مراسلة داخلية بواسطة مستند مرفق

يجب عند الدخول على انشاء مراسلة داخلية النقر على **بواسطة مستند مرفق** وسوف تظهر الصفحة ادناه:

| 🔀 راسیل                                                       | $\otimes$                                     |                                               |                                        | ENGLISH | عمارين يحيى 👻 | ادارة الأحول الرقعي وتقنية المعلومات  | ۹ 🗸          |
|---------------------------------------------------------------|-----------------------------------------------|-----------------------------------------------|----------------------------------------|---------|---------------|---------------------------------------|--------------|
| معامنة داخلية                                                 | الرئيسية / مراسلة جديدة / تسجيل معاملة داخلية |                                               |                                        |         |               |                                       |              |
| اسحیل معاملة داخلیة<br>مسودة معاملة داخلیة<br>و معاملة خارجیة | الهانات مرفقات تدويل                          |                                               |                                        |         |               |                                       | طناعة باركود |
| حميع المراسلات                                                | Ea.,                                          |                                               | • مجلد                                 |         |               |                                       |              |
| التعاميم                                                      | دطاب                                          | v                                             | البريد الأساسي                         | v       |               |                                       |              |
| القرارات                                                      |                                               | C                                             |                                        |         |               |                                       |              |
| ر بحث                                                         |                                               | orted file formats include (pg. gng, and .pdf | Maximum file size allowed is 2MB, sepp |         |               | لوده المعاينة، بيندي إصافة ميمل أولاً |              |
| وارة المجلدات                                                 |                                               | ارفاق من جهازك                                | المسح الكولي                           |         |               |                                       |              |
| ן נסונג                                                       |                                               |                                               |                                        | تحميل   |               |                                       |              |
| 🖌 الإحصائيات العامة                                           |                                               |                                               |                                        |         |               |                                       |              |
| و التفويضات                                                   | م الزريد الأساسي.                             |                                               |                                        |         |               |                                       | 0            |
| و ادارة الصلاحيات                                             | . Alpil puri                                  | البدد البخاف                                  | mill                                   | cial .  | - Ilicho      | 10.00                                 |              |
| ادارة المنظمة الخارجية                                        |                                               | Gardin Str.                                   | Earn                                   | Sur.    | ed. ed.       |                                       |              |
| ادارة النحاذج                                                 |                                               |                                               |                                        |         |               |                                       |              |
|                                                               | > مرفقات                                      |                                               |                                        |         |               |                                       | 0            |
|                                                               | > الرديخطاب                                   |                                               |                                        |         |               |                                       | 0            |
|                                                               |                                               |                                               | السابق                                 |         |               |                                       |              |

أنقر على زر ارفاق لاختيار مستند ما ثم انقر على زر تحميل لإضافة المستند المختار.

سيظهر المستند على جهة اليسار (شاشة أفرسويت لعرض الملفات) والبيانات الوصفية في جهة اليمين مخوّلة المستخدم تحديد بيانات المراسلة.

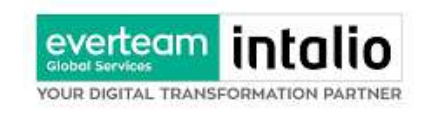

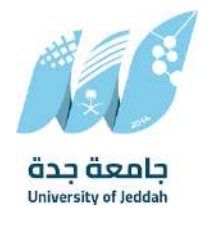

انقر على زر مسح وسوف تظهر لك

| 📈 راسیل                | $(\times)$        |                                    | nd hold Esc                      | To exit full screen, press a | IGUSH                                                                                                    | ENG عمارین بحیی 👻 | ادارة النحول الرقمي وتقنية المعلومات | *             |
|------------------------|-------------------|------------------------------------|----------------------------------|------------------------------|----------------------------------------------------------------------------------------------------|-------------------|--------------------------------------|---------------|
| معاملة داخلية          | الرئيسية / مراسلة | statute distance for all discovery |                                  |                              |                                                                                                    |                   |                                      |               |
| تسجيل معاملة داخلية    | (Statut           | مسج                                |                                  |                              |                                                                                                    |                   |                                      | 2             |
| مسودة معامتة داخلية    | cruth             | قطاب                               | <ul> <li>⊌ريد الأساسي</li> </ul> |                              | ame                                                                                                    | × 3X2             |                                      |               |
| معاملة خارجية          |                   | 0                                  |                                  | 1000                         | and the second second se |                   |                                      | tagla che lul |
| جميع المراسلات         | Edi. <b>"</b> ~   | e                                  |                                  |                              |                                                                                                    |                   |                                      |               |
| and a fill             | URLS .            | 3                                  |                                  |                              |                                                                                                    |                   |                                      |               |
| parate                 |                   | 0                                  |                                  |                              |                                                                                                    |                   |                                      |               |
| القرارات               | ×                 | 8                                  |                                  |                              |                                                                                                    |                   |                                      |               |
| بحث                    | ~                 |                                    |                                  |                              |                                                                                                    |                   |                                      |               |
| إدارة المجلدات         | ~                 | 0                                  |                                  |                              |                                                                                                    |                   |                                      |               |
| تقارير                 |                   |                                    |                                  |                              |                                                                                                    |                   |                                      |               |
| الإحصائيات العامة      |                   |                                    |                                  | (mm)                         |                                                                                                    |                   |                                      |               |
| التفويضات              | - الرويد الألم    | اسی                                |                                  |                              |                                                                                                    |                   |                                      |               |
| ادارة الصلاحيات        |                   |                                    |                                  |                              |                                                                                                    |                   |                                      |               |
| إدارة المنظمة الخارجية |                   | chinit purj                        | تاريخ الإيماق                    | Eðill                        | Engl                                                                                                    | Q4 340            | انشآ من مین                          |               |
| ادارة النماذج          |                   |                                    |                                  |                              |                                                                                                    |                   |                                      |               |
|                        | > مرفقات          |                                    |                                  |                              |                                                                                                    |                   |                                      |               |
|                        | in the least      | - a                                |                                  |                              |                                                                                                    |                   |                                      |               |
|                        |                   |                                    |                                  |                              |                                                                                                    |                   |                                      |               |
|                        |                   |                                    |                                  | السابق                       | سي ا                                                                                                    |                   |                                      |               |

إختر مصدر المسح، نوع البكسل ودرجة الوضوح ثم انقر على زر 🗾.

سيظهر المستند الذي تمّ مسحه بشكل مصغّر في إطار المسح الضوئي:

ثم اضغط على "حفط" وسوف يتم تحميل الملف.

سيتم عرض الملف الممسوح في شاشة "أفرسويت لعرض الملفات" في جهة اليسار وسيظهر إطار "البيانات الوصفية" في جهة اليمين.

وبعد الارفاق يجب ادخال بيانات الفهرسة التالية:

- رقم المعاملة
   تاريخ المعاملة
  - اسم المرفق
    - الادارة

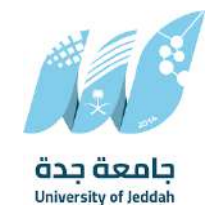

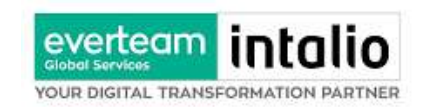

النوع
 عدد الصفحات
 موضوع الصفحات
 موضوع الصفحات
 2. كيفية ارفاق بواسطة نموذج
 يستطيع المستخدم أن ينشئ الخطاب على النموذج من النظام.
 يجب عند الدخول على انشاء مراسلة داخلية النقر على **بواسطة نموذج الإلكتروني**.
 وسوف تفتح صفحة البيانات ويجب ادخال البيانات الالزامية ومن بعد التسجيل سوف تعكس جميع البيانات المطلوب عرضها في النموذج كما موضح في الصورة ادناه مع اظهار اسم الادارة في ترويسة الخطاب.

| 📈 راسیل                | ) | $\otimes$                                                                                | JSH                        | EN عمارين بحنى 🔹 ادارة النحول الرقمي وتق |
|------------------------|---|------------------------------------------------------------------------------------------|----------------------------|------------------------------------------|
| Ţ معاملة داخلية        | ~ | —                                                                                        |                            |                                          |
| تسجيل معافتة داخلية    |   |                                                                                          |                            | تفريغ الحقول الشك خطاب حقظ               |
| awaco natati cicigo    |   | and states to at                                                                         |                            |                                          |
| معاملة خارجية          |   | ا مرود بالمناصف الذري<br>هند البردا بأكار من بمطلبات منتدرا اغتماد راسم المنطبلاة الأوني |                            |                                          |
| 🔁 جميع المراسلات       | ~ | > البيانات الرئيسية                                                                      |                            |                                          |
| ouolaile 🔾             | ~ | رقم المسودة                                                                              | لوع المعاملة               | * الموضوع                                |
|                        |   |                                                                                          | chirsto get                |                                          |
| 📄 القرارات             | * | * درجة السرية                                                                            | * (ونویت                   | لسخ داخلية                               |
| <u>م</u> الحدث (Q      | ~ | عادي ح                                                                                   | ysie                       | ~                                        |
| ادارة المجلدات         | ~ | المشغوعات                                                                                |                            |                                          |
| ا تقاریر               |   | * الجهات المرسل النها                                                                    |                            |                                          |
| 🛓 الإحصائيات العامة    |   | اسم الجهة                                                                                |                            | خاتمة اسم الجوة                          |
| الفويضات               |   |                                                                                          |                            | 8                                        |
| الدارة الصلاحيات       |   | * محتوى الخطاب                                                                           |                            |                                          |
| ادارة المنظمة الخارجية |   |                                                                                          | 1 · Ti·≞·⊟ ⊟ ⊞ ⊞ S 6 U / B | ß                                        |
| 🔵 ادارة النماذج        |   |                                                                                          |                            |                                          |
|                        |   |                                                                                          |                            |                                          |
|                        |   | خاتمة محتوى الخطاب                                                                       | وقع من قبل                 | * منصب صاحب التوقيح                      |
|                        |   |                                                                                          |                            |                                          |
|                        |   | • دوم مرحب الاعتماد                                                                      |                            |                                          |
|                        |   | •                                                                                        |                            |                                          |

وكما يمكننا فتح النموذج في المستعرض عبر النقر على عرض المرفق وذلك لاضافة الباركود الالكتروني والتوقيع الالكتروني والتعليقات كما موضح في الصورة ادناه:

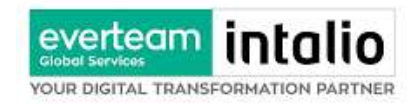

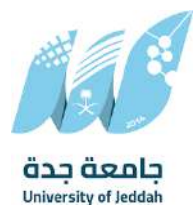

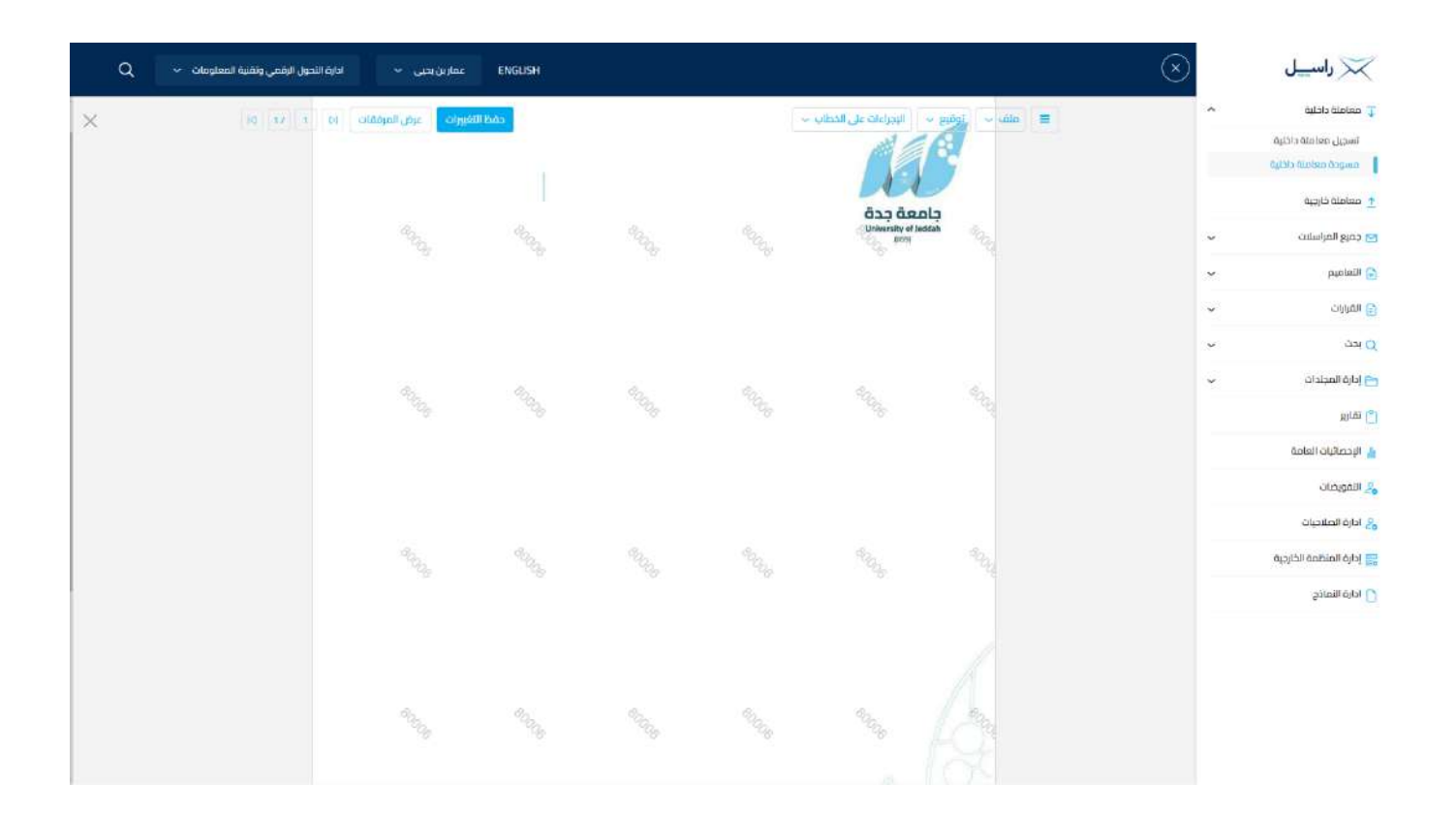

# 4.1.1.2 ادخال البيانات ومعالجة المعاملات

إن عملية ادخال بيانات المعاملة مقسمة الى تبويبات سهلة وواضحة تسهل عملية الادخال وإدارة المعاملات كالتالي:

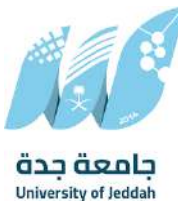

- تبويب البيانات: يحتوي هذا التبويب على حقول معلومات المعاملة بالإضافة الى الربط (ربط معاملة مع معاملات أخرى في النظام)، بيانات إضافية او مراسلات غير مؤرشفة بالإضافة الى انشاء المعاملة (عند انشاء المعاملة يقوم النظام بإعطاء المعاملة رقم مرجعي تلقائياً) او حفظها كمسودة
  - تبويب الباركود: ومن خلاله سيتمكن المستخدم انشاء الباركود الالكتروني الخاص بالمعاملة وارسالها.
    - تبويب الارشيف: ومن خلاله سيتمكن المستخدم إرفاق المستندات الخاصة بالمعاملة وارسالها.

everteam

OUR DIGITAL TRANSFORMATION PARTNER

- تبویب التحویل: ومن خلاله سیمکن المستخدم من تحویل المعاملة الی الادارات داخل هیکل جامعة جدة او موظف
   داخل هیکل جامعة جدة کأصل او نسخ
- حفظ المسودة: وهذا الخيار يمثل حفظ المعاملة كمسودة يستطيع المستخدم العودة لها في أي وقت وتعديلها قبل تسجيلها

وإرسالها للإدارات أو الأشخاص المعنيين حيث يتم إصدار الرقم المرجعي لها بعد تسجيلها.

- تسجيل: من خلال هذا الإجراء يتم حفظ المعاملة وتسجيلها وفي حال قيام المستخدم بتسجيل المعاملة يجب أن يقوم النظام بإعطائها رقم مرجعي لكن دون إرسالها للأشخاص المعنيين بها حيث تبقى صندوق المسودة.
- إرسال: من خلال هذا الإجراء يجب أن يكون المستخدم قادرا على حفظ المعاملة وتسجيلها ويقوم النظام بإعطائها رقم مرجعي وارسالها للإدارة أو الأشخاص المعنين بالمعاملة .

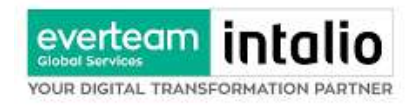

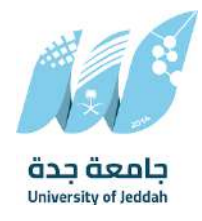

### 4.1.1.2.1 تبويب بيانات الارفاق

في علامة التبويب هذه عليك بإدخال المعلومات المتعلقة بالمراسلة الداخلية عن طريق النموذج. بعض الحقول الزامي والبعض الاخر

اختياري.

ملاحظة: كل الحقول التي تليها نجمة حمراء (\*) هي حقول الزامية.

| للقراءة فقط | إلزامي* | الوصف                                                                             | النوع | الحقل                |
|-------------|---------|-----------------------------------------------------------------------------------|-------|----------------------|
| نعم         | نعم     | يتم انشاءه تلقائيا عند التسجيل. (مراسلات قيد التحضير لا يتم انشاء لها رقم مرجعي). | رقم   | رقم المعاملة         |
| لا          | نعم     | متلقي الوثيقة الأصلي (متلقي المعاملة ). يتم اختياره من قائمة الهياكل الداخلية.    | قائمة | الجهة المرسل اليها   |
| لا          | نعم     | موضوع المعاملة                                                                    | نص    | الموضوع              |
| لا          | نعم     | • خطاب                                                                            | قائمة | نوع الخدمة           |
|             |         | • قرار                                                                            |       |                      |
|             |         | ● كَمنئة                                                                          |       |                      |
|             |         | ● دقبة                                                                            |       |                      |
|             |         | خطاب الجاة<br>خطاب الجاة                                                          |       |                      |
|             |         | • • • <u>• - ب</u>                                                                |       |                      |
|             |         |                                                                                   |       | nu at                |
| لا          | نعم     | تاريخ الانجاز للمعاملة في الميلادي مع امكانية تعديلها                             | تاريخ | تاريخ الاستحفاق      |
| لا          | لا      | ا تاريخ الانجاز للمعاملة في الهجري مع امكانية تعديلها                             | تاريخ | تاريخ الاستحقاق هجري |
| لا          | نعم     | • عادي                                                                            | قائمة | درجة السرية          |
|             |         | • سري                                                                             |       |                      |
|             |         | • سري للغاية                                                                      |       |                      |
| لا          | نعم     | • عادي                                                                            | قائمة | الاولوية             |
|             |         | • عاجل                                                                            |       |                      |
|             |         | ● عاجا جداً                                                                       |       |                      |
|             |         |                                                                                   |       |                      |
|             |         | • حالا                                                                            |       |                      |
| لا          | لا      | مكان تخزين المعاملة الورقية ان وجدت                                               | نص    | خطة التخزين          |
| لا          | لا      | عدد المرفقات المرفوعة على المعاملة                                                | رقم   | عدد الصفحات          |
| لا          | لا      | محتوى المعاملة                                                                    | نص    | المحتوى              |

ومن بعد ادخال البيانات يمكننا حفظ المراسلة الداخلية في مجلّد "قيد التحضير" في لوحة التحكم بدون أي باركود من خلال النقر فوق زر حفظ مسودة أو من خلال إغلاق صفحة تسجيل البريد.

او النقر على زر التالي للذهاب الى تبويب الباركود واعطائها رقم مرجعي للمعاملة

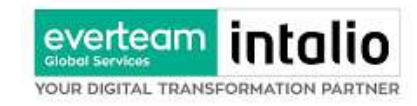

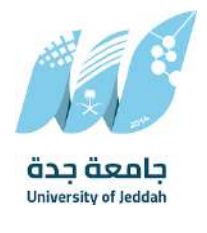

## 4.1.1.2.2 تبويب البيانات الاضافية

يحتوي هذا التبويب على بيانات اضافية كبيانات المواطنين والموظفين والطلاب

|                              |                                                          |   |               | هريغ الحفول حفظ فمسودة أضباعه بترة |
|------------------------------|----------------------------------------------------------|---|---------------|------------------------------------|
|                              | sub alata najala                                         |   |               |                                    |
| mangly average ciclus        | مند الوط بادار من معاملة، ميتر اعتماد رشم المعادلة الولي |   |               |                                    |
|                              | > البيانات الرئيسية                                      |   |               |                                    |
| معاملة خارجية                | and the lines                                            |   | Alalanii zai* | cobsoli *                          |
| جميع المراسلات 🗸 🗸           | יקטע ישניש.                                              |   |               | استوجنوع                           |
| التعاميم                     | 61400 (Pros.*                                            |   | eusial *      | * Duć Bratchia                     |
|                              | مردی انساری<br>عادی                                      | • | عادي .        | 28-07-2025                         |
| <ul> <li>Official</li> </ul> | تاريخ الاستحقاق - هجري                                   |   | عدد المفحات   | مليحظات                            |
| र्भ येथ                      | 29-8-1046                                                | 8 |               |                                    |
| ع إدارة المجلدات.<br>م       |                                                          |   |               |                                    |
| RILES (                      |                                                          |   |               |                                    |
| الإحصائيات العامة            |                                                          |   |               |                                    |
| ر التقويضات                  | الم المعلى المعلى                                        |   |               |                                    |
| ادارة الصلاحيات              | رقم الهوية                                               |   | اسم           | رقم الهانف                         |
| إدارة المنظمة الخارجية       |                                                          |   |               |                                    |
|                              | الجنسية                                                  |   |               |                                    |
| ادارة النماذج                | سعودي                                                    | ~ |               |                                    |
|                              | إضافة                                                    |   |               |                                    |
|                              | > المرفقات العينية                                       |   |               |                                    |

# 4.1.1.2.3 تبويب الروابط

هذا تبويب تظهر المعاملات المرتبطة بالمعاملة الأصلية ويمكن للمستخدم دمج عدة معاملات ببعضها مما يمكن الموظف بتسديد المعاملات المرتبطة برد واحد. ان ربط هذه المعاملات يسمح للمستخدم بالتعامل معها كأنها معاملة واحدة من ناحية: الاستلام، الاحالة، والانجاز.

وذلك يجب ادخال نوع التسديد ورمز المراسلة المربطة وفي حال النقر على خيار مربطة يمكنك إنحاء المعاملة المرتبطة ومن ثم النقر على **اضافة** وسوف تظهر في القائمة وكما يمكنك ربط أكثر من معاملة في المعاملة المنشأة.

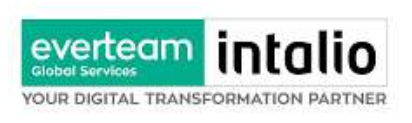

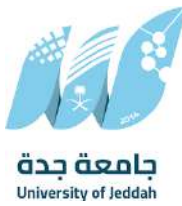

**ملاحظة**: ولكي يستطيع المستخدم دمج عدة معاملات وربطها ببعضها يجب ان يكون له صلاحية على هذه المعاملات

| نحول الرقعي وتقنية المعلومات   ~   Q         | E عمارين بحبي 🔹 ادارة ال | INGLISH |              |                                                                           | $\otimes$                                   |      | 🔀 راسيل                        |
|----------------------------------------------|--------------------------|---------|--------------|---------------------------------------------------------------------------|---------------------------------------------|------|--------------------------------|
|                                              |                          |         |              |                                                                           | ىرىمى ئەراساتە چەرىك ( ئىسچىل مەلەكە ئەلچاپ | ~    | 🕽 معاملة داخلية                |
|                                              | ×                        |         |              | روايط                                                                     | رضامة                                       |      | تسجيل معاملة داذليته           |
|                                              | 12112-20                 |         |              |                                                                           | البيانات مرمقات احويل                       |      | مسودة معاملة داخلية            |
| (construction) (construction) (construction) | رقم الحصاب               | 1645    | رقم المعاملة | ×                                                                         | 6 <del>9</del>                              |      | معاملة خارجية                  |
| aft dates and confirmed stress of these      |                          |         |              |                                                                           |                                             | 1.01 | culululu)                      |
|                                              |                          |         |              | <ul> <li>difference</li> </ul>                                            | الربط بمساملة أخرى الربط بمساملة أخرى       |      |                                |
|                                              |                          |         | In Au        | Cabble Finisel, Robbil Stri                                               |                                             | ~    | التعاميم                       |
| _                                            | The second second        |         | لتشريا       | ديم مسيرة في مصافة السليقة دون لا<br>و يلم الشارة للمعاملة السليقة دون لا | ala danthe contin x                         | ~    | القرارات                       |
| معادمه                                       | يمت المراج الحقول        |         |              |                                                                           |                                             | ~    | ) بدن                          |
|                                              |                          |         |              |                                                                           |                                             | ~    | المجتدات                       |
|                                              | ÷                        |         | -dipp of     |                                                                           | ונוסק ובקרב                                 |      | ا تقاریز                       |
|                                              | * Bock Bundebills        |         | e cial*      |                                                                           | tunul tata*                                 |      | الاحماقات العامة               |
| 8                                            | 28-02-2021               |         | i gale       | *                                                                         | gale                                        | -    |                                |
|                                              | diballa                  |         | عدد الصعحان  |                                                                           | ارىد الإسلحقاق - ھجرى                       | -    | Orthogram 2                    |
|                                              |                          |         |              | 8                                                                         | 28-8-1666                                   |      | <mark>ع</mark> ادارة الصلاحيات |
|                                              |                          |         |              |                                                                           |                                             |      | ادارة المنظمة الخترجية         |
|                                              |                          |         |              |                                                                           |                                             |      | م ادارة النماذج                |
|                                              |                          |         |              |                                                                           |                                             |      |                                |
|                                              |                          |         |              |                                                                           | 🔶 يبانك الشخص المعلى                        |      |                                |
|                                              | رمح الهالف               |         | pul          |                                                                           | مرجونا أوجره                                |      |                                |
|                                              |                          |         |              | -                                                                         |                                             |      |                                |
|                                              |                          |         |              |                                                                           | GuntaR                                      |      |                                |

ومن بعد ادخال البيانات يمكننا حفظ المراسلة الداخلية في مجلّد "قيد التحضير" في لوحة التحكم بدون أي باركود من خلال النقر فوق زر **حفظ مسودة** أو من خلال إغلاق صفحة تسجيل البريد.

او النقر على زر التالي للذهاب الى تبويب الباركود واعطائها رقم مرجعي للمعاملة

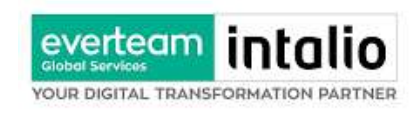

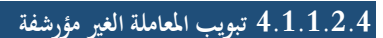

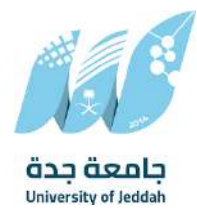

يحتوي هذا التبويب على المعاملة التي لا يمكن ارشفتها وهي قائمة منسدلة يتم الاختيار منها لمعرفة ان هذه المعاملة فيها مراسلات غير ورقية ككتاب او قرص مضغوط او غيرها.

وذلك يمكننا ادخال البيانات التالية:

- النوع
- وصف
- العدد

ENGUSH 📈 راسیل Q ادارة الأحول الرقمي وتقنية المع عمارین ہدیں 🐱 Ţ معاملة داخلية الزبط بمعاملة أخرى تسريل معاملة مسودة معاملة داخلية البيانات الرئيسية 🛨 معاملة خارجية \* الموضوع alotenti egi لرقم الموحد כמנא וומנושונים coline sid puolaili 🕞 • تاريخ الاستحقاق cice litury أونوية 28-02-2025 çalı çəle 🔒 القرارات occ limbeld تاريخ البستحقاق - هجري D IEL 29-8-1666 😁 إدارة المجلدات ا القارير 🛓 الإحصائيات العامة بيانات الشخص المعنى 🔏 التمويضات 🔒 ادارة العلاجيات قم الهائف رفم الهوية 📰 إدارة المنظمة الخارجية الخنسية 🕥 ادارة النماذج سعودي > المرفقات العينية سى

ومن ثم النقر على اضافة وسوف تظهر في القائمة وكما يمكننا اضافة أكثر من نوع.

ومن بعد ادخال البيانات يمكننا حفظ المراسلة الداخلية في مجلّد "قيد التحضير" في لوحة التحكم بدون أي باركود من خلال النقر فوق زر **حفظ مسودة** أو من خلال إغلاق صفحة تسجيل البريد.

او النقر على زر التالي للذهاب الى تبويب الباركود واعطائها رقم مرجعي للمعاملة

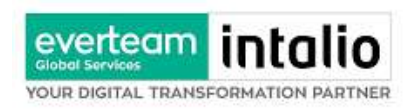

#### 4.1.1.2.5 تبويب الباركود

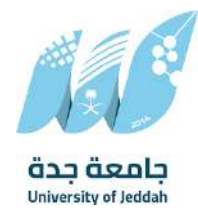

بعد ادخال البيانات الوصفية للمعاملة والنقر على التالي يقوم النظام بإنشاء رقم مرجعي لها (بشرط ألا تكون مسودة) و هو الرقم الموحد يبدأ ب السنة الهجرية و الرقم التسلسلي للمراسلة مما يجعل الرقم المرجعي غير مكرر في كل النظام.

عند طباعة الباركود يقوم النظام بعرض التالي:

- اسم الادارة
- نوع الخدمة
- تاريخ انشاء المعاملة
  - الباركود
  - الرقم المرجعي
- في حال درجة السرية للمعاملة يضاف على البيانات اعلاه حرف س
- في حال المعاملة مسودة يأخذ رقم تسلسلي جديد وعند اعتمادها تأخذ رقم من ارقام المعاملات

يتم تقيد المعاملات وإعطائها رقم الموحد وذلك على النحو التالي:

| كيفية الترقيم                                    | الرقم      | - نوع الخدمة               |
|--------------------------------------------------|------------|----------------------------|
| رقم متسلسل يصفر بداية كل سنة يحتوي الرقم على 10  | 45XXXXXXXX | المعاملة الداخلية، الواردة |
| خانات، اول خانتين للسنة 45، ثم ثماني خانات والذي |            | والصادرة الجديدة ومتسلسلة  |
| يدل على رقم متسلسل للمراسلات جميعها وهي تتبع     |            |                            |
| لتسلسل واحد جميعها                               |            |                            |

وكما يمكننا طباعة الباركود ولصقها على المعاملة وذلك عبر النقر على زر طباعة الباركود

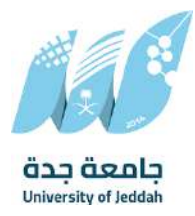

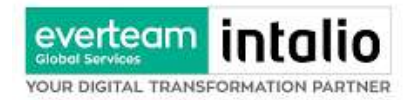

# 4.1.1.2.6 تبويب المرفقات

عند الدخول الى هذا تبويب تقسم الصفحة الى جهتين: من الجهة اليمنى يظهر في البريد الاصلي الخطاب الاساسي للمعاملة وفي الارشيف المرفقات الاخرى ويظهر عدد المرفقات في كل مجلد بالإضافة الى امكانية ترتيب المرفقات من الاحدث الى الاقدم والعكس وطريقة العرض من الجهة اليسرى يتم عرض المرفقات وامكانية اضافة مرفق عبر المسح او الارفاق.

ويمكننا ايضا عرض تكبير المرفق لإضافة التواقيع والملاحظات عبر النقر على زر **عرض المرفق** 

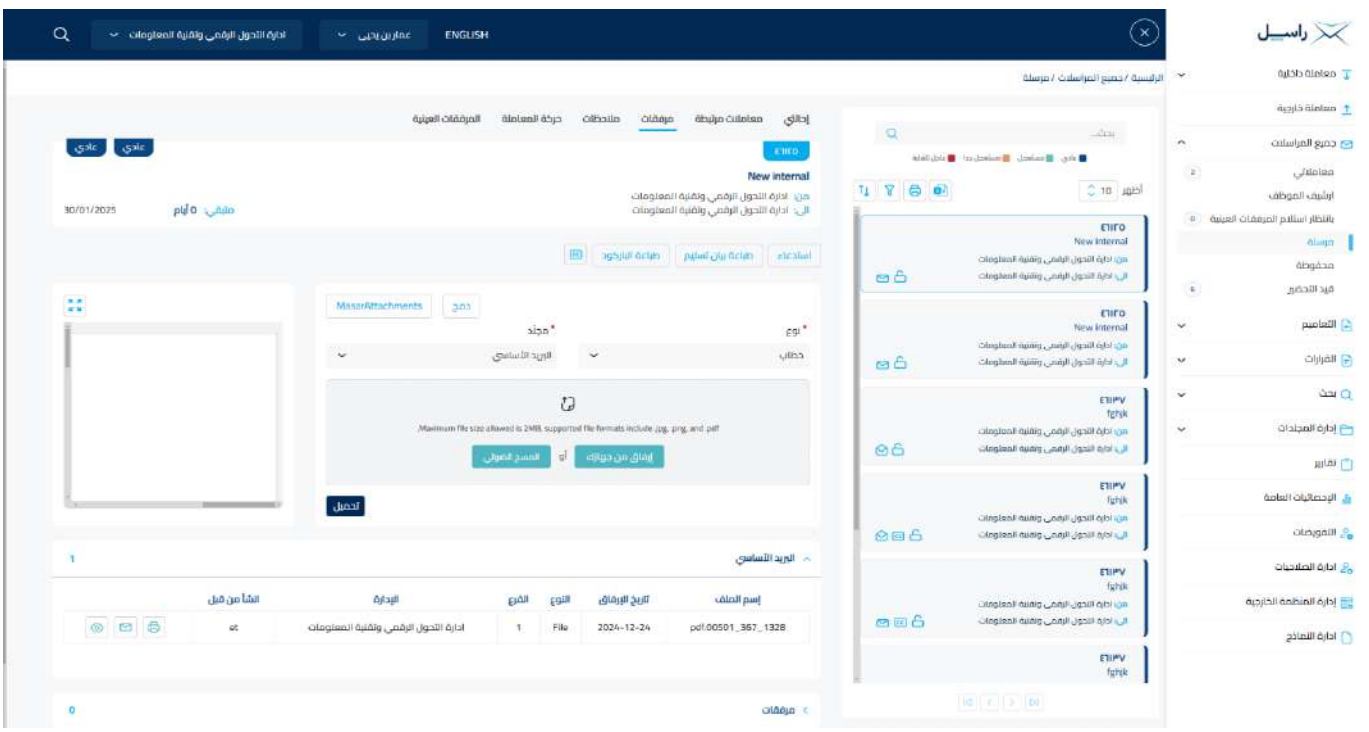

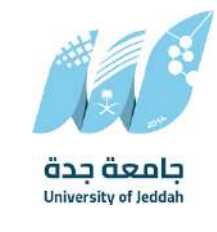

يتم إضافة التواقيع الخاصة بكل موظف مخول للتوقيع أو التأشير من خلال تبويب التواقيع ولا يمكن إدراج التوقيع أو التأشير من دون وضع كلمة السر الخاصة بالمستخدم والاجراءات الموجودة على المتصفح هي كالتالي:

- الملف
- o طباعة
- صباعة مع باركود

everteam inta

YOUR DIGITAL TRANSFORMATION PARTNER

- صابعة من دون علامات مائية
  - ميل الأصلي

| 📈 راسیل                         | $\otimes$ |                   |                        |                                                                                                    | ENGLISH        | مارین بدیی 👻     | دارة الأحول الرقعي وتقنية المعلومات 🗸 🗸 | Q |
|---------------------------------|-----------|-------------------|------------------------|----------------------------------------------------------------------------------------------------|----------------|------------------|-----------------------------------------|---|
| 🗸 معاملة داخلية                 | =         | ملف 🗠 آوقيع 🤟     | الإجراءات على الخطاب 🐭 |                                                                                                    | all bas        | ران عرض المرفقات | 10 x2 x 01                              | × |
| 👖 معاملة خارجية                 |           | تحميل المرفق      |                        |                                                                                                    |                | -                |                                         |   |
| 😋 جميع المراسلات                |           | actub             |                        |                                                                                                    |                |                  |                                         |   |
| معاملائی                        |           | طباعة مع البارخود | عة جدة                 |                                                                                                    |                |                  |                                         |   |
| ارشيف الموذلف                   |           | 1000 C            | University of          |                                                                                                    |                |                  |                                         |   |
| بالتظار استلام المرفقات العيلية |           |                   |                        |                                                                                                    |                |                  |                                         |   |
| مرسلة                           |           |                   |                        |                                                                                                    |                |                  |                                         |   |
| acageo                          |           |                   |                        |                                                                                                    |                |                  |                                         |   |
|                                 |           |                   |                        |                                                                                                    |                |                  |                                         |   |
| י ונשומנת 🕞                     |           |                   |                        |                                                                                                    |                |                  |                                         |   |
| القرارات                        |           |                   |                        |                                                                                                    |                |                  |                                         |   |
| ،<br>م حد م                     |           |                   |                        |                                                                                                    |                |                  |                                         |   |
| 📥 إدارة المجلدات                |           |                   |                        |                                                                                                    |                |                  |                                         |   |
| ا تمارير                        |           |                   |                        |                                                                                                    |                |                  |                                         |   |
| 🛓 الإحصائيات العامة             |           | 200               |                        |                                                                                                    |                | 200              |                                         |   |
| التمويضات                       |           |                   |                        |                                                                                                    |                |                  |                                         |   |
| 🔧 ادارة الصلاحيات               |           |                   |                        |                                                                                                    |                |                  |                                         |   |
| إدارة المنظمة الخارجية          |           |                   |                        |                                                                                                    |                |                  |                                         |   |
| 🚺 ادارة النماذج                 |           |                   |                        |                                                                                                    |                |                  |                                         |   |
|                                 |           | 120               | 2000                   | Concerne and Concerne and Conce | and the second |                  |                                         |   |
|                                 |           |                   |                        |                                                                                                    |                |                  |                                         |   |

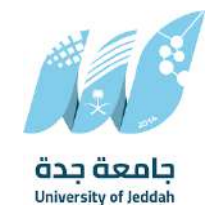

• التوقيع

everteam inta

YOUR DIGITAL TRANSFORMATION PARTNER

- ادارة توقيعاتي وهي لتعديل التواقيع واضافة تواقيع جديدة للشخص المخول بالتوقيع
   عرض التوقيعات على الملف
- وقع على الملف وهي عند النقر عليها سوف يظهر التواقيع ومن ثم يمكن للشخص المخول في التوقيع على الملف

| ٩ | التحول الرقمي وتقنية المعلومات 🗸 | عمارين بدين 👻 ادارة ا                                                                                                    | ENGLISH        |                |                                  | $\otimes$ |          | 🔀 راسیل                             |
|---|----------------------------------|----------------------------------------------------------------------------------------------------|----------------|----------------|----------------------------------|-----------|----------|-------------------------------------|
| × | 10 (42) (4                       | تغيرات عرض المرفقات (٥                                                                                                    | حفظ            | if.            | توقيع 🗠 🔰 الإجراءات على الخطاب 🛶 |           | v        | Ţ معاملة داخلية                     |
|   |                                  |                                                                                                    |                |                | التوفيعات                        |           |          | 👖 معاملة خارجية                     |
|   |                                  |                                                                                                    |                |                | 🤤 غرض التوفيعات علي الملف        |           | ^        | 😋 جميع المراسلات                    |
|   |                                  |                                                                                                    |                |                | 🤤 عرض التوقيعات                  |           |          | معاملائي                            |
|   |                                  | and the second second sec | Sec.           |                | and they                         |           |          | ارشيف الموظف                        |
|   |                                  |                                                                                                    |                |                |                                  |           | a Office | يالأظار استلام المرافقات ال<br>مسلة |
|   |                                  |                                                                                                    |                |                |                                  |           |          | محفوظة                              |
|   |                                  |                                                                                                    |                |                |                                  |           |          | فيد التحمير                         |
|   |                                  |                                                                                                    |                |                |                                  |           | ~        | 🔂 الأهاميم                          |
|   |                                  |                                                                                                    |                |                |                                  |           | v        | 🕞 القرارات                          |
|   |                                  |                                                                                                    |                |                |                                  |           | ~        | م حد                                |
|   |                                  |                                                                                                    |                |                |                                  |           | ~        | 🖰 إدارة المجندات                    |
|   |                                  |                                                                                                    |                |                |                                  |           |          | 🗂 تمارير                            |
|   |                                  | 342                                                                                                    |                |                |                                  |           |          | 🛓 البحصائيات العامة                 |
|   |                                  |                                                                                                    |                |                |                                  |           |          | الفويضات                            |
|   |                                  |                                                                                                    |                |                |                                  |           |          | 🔒 ادارة الصلاحيات                   |
|   |                                  |                                                                                                    |                |                |                                  |           |          | 📑 إدارة المنظمة الخارجية            |
|   |                                  |                                                                                                    |                |                |                                  |           |          | 🚹 ادارة اللمائح                     |
|   |                                  |                                                                                                    | and the second | and the second | **** []                          |           |          |                                     |

- الإجراءات
- ٥ الباركود وهي لإظهار الباركود على الملف
   ٥ اخفاء
   ٥ تمييز
   ٥ كتابة باليد
  - o ملاحظات
    - 0 تأشير
  - موافق عليه
    - ∎ نسخ
    - ∎ سري

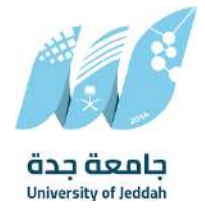

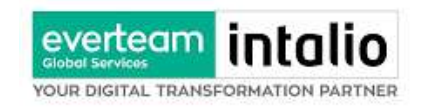

- ∎ مسودة
- نھائي
- مراجع
- ∎ منقح

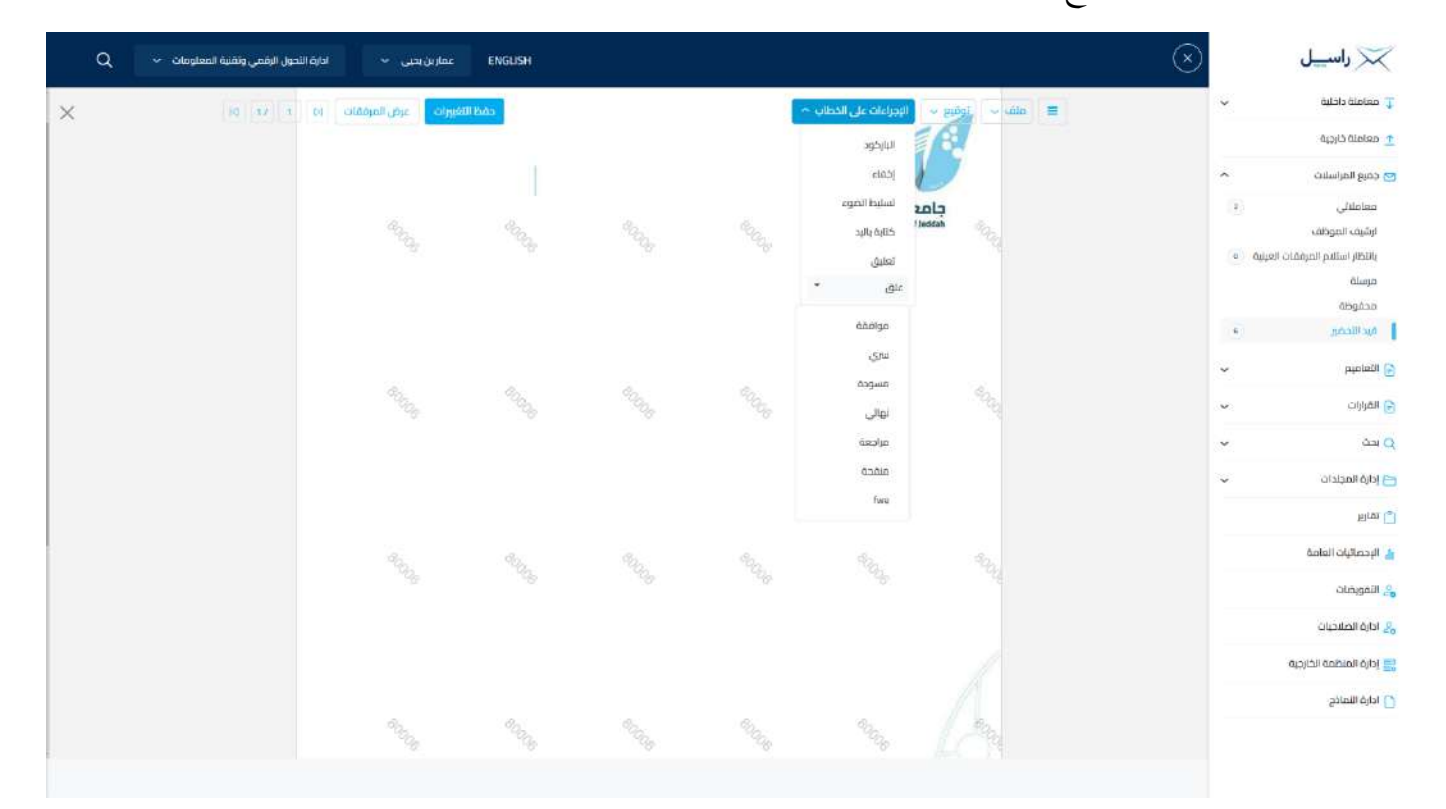

واخيرا يجب النقر على حفظ التغيرات لحفظ جميع الاجراءات على الملف.

# 4.1.1.2.7 تبويب الاحالة

بعد الانتهاء من تبويب الارشيف والنقر على التالي سوف تظهر صفحة الاحالة وهي لتحديد الشخص او الادارة المعنية من المعاملة كأصل او نسخة وذلك يجب على الموظف ادخال بيانات الاحالة التالية:

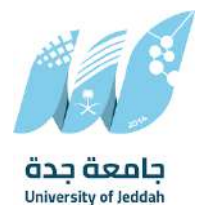

- everteam intalio Global Services YOUR DIGITAL TRANSFORMATION PARTNER
- الى وهي الجهة او الموظف المعني بالمعاملة وهذا الحقل الزامي
  - التوجيه وهو الهدف من الارسال وهذا الحقل الزامي
  - الاولوية وهي درجة الاهمية من المعاملة وهذا الحقل الزامي
    - تاريخ الاستحقاق وهذا الحقل الزامي
      - الشرح وهذا الحقل اختياري
      - نسخة هذا الحقل اختياري

ومن بعدها يجب النقر على اضافة وسوف يظهر في القائمة ادناه وايضا يمكننا اضافة أكثر من جهة او اشخاص لإحالة المعاملة لهم

ومن بعد تحديد الجهات او الاشخاص يجب النقر على ارسال وسوف تظهر هذه المعاملة في صندوق المرسلة لتتبعها والرجوع لها في حال مراجعتها.

ملاحظة: يسمح النظام للموظفين بالإحالة ضمن الادارات او الموظفين تبعا للهيكل الاداري الموجود في النظام.

يتم إحالة نسخ أو (صور) أو للمتابعة أو مراسلة ورقية المعاملة بين الإدارة او الموظفين بناءً على قواعد الإرسال ويمكن اتخاذ الإجراءات عليها وهي تظهر في صناديق المعاملات بعلامة مميزة أنها نسخة

يتم احالة الاصل الى جهة واحدة او موظف واحد مع امكانية اتخاذ الاجراءات عليها من قبل الادارات جميعها او الموظفين.

كما يمكننا تحديد أكثر من معاملة وارسالها مرة واحدة الى الجهات او الموظفين المعنيين.

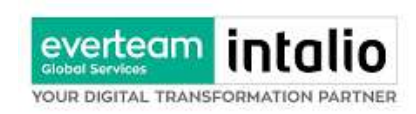

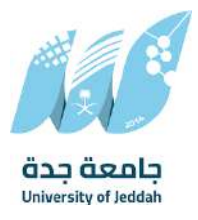

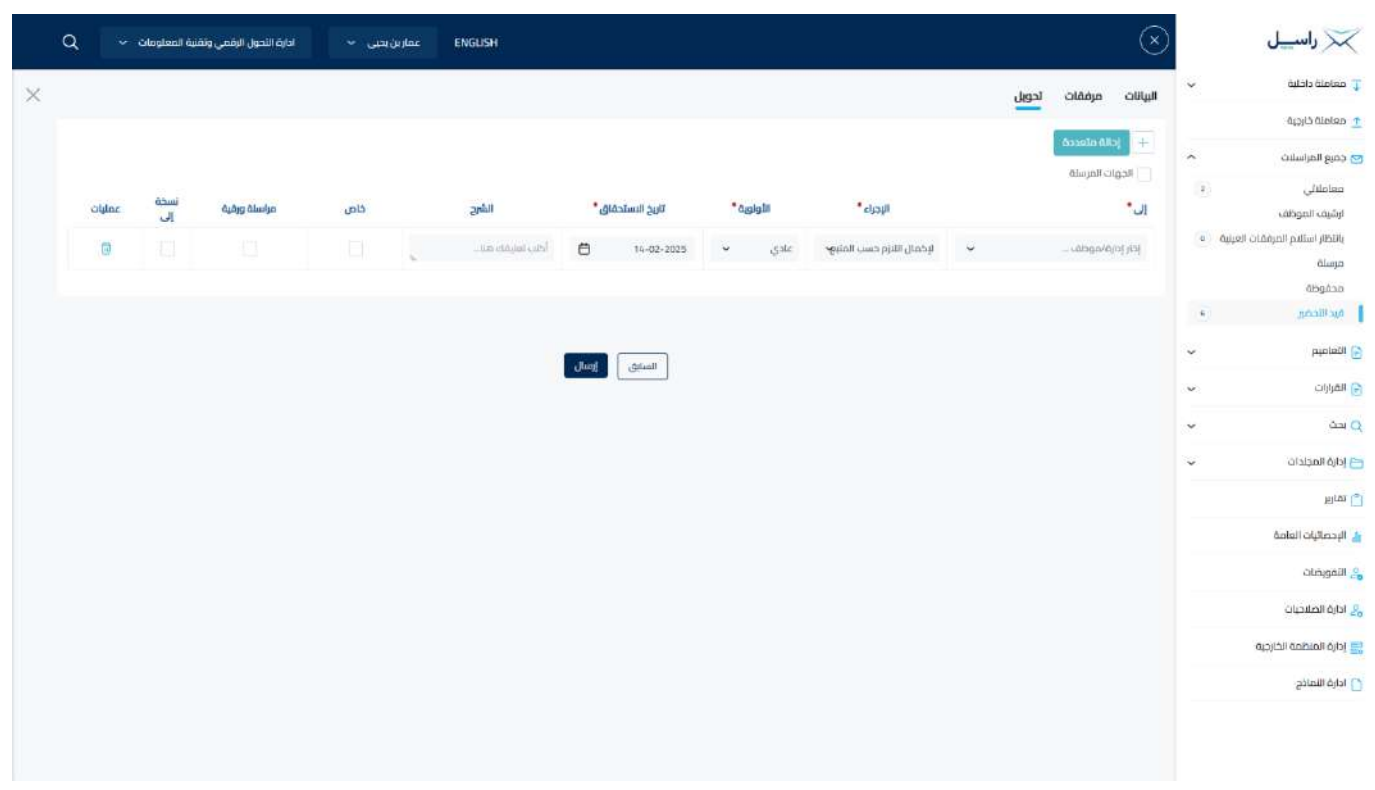

# 4.1.2 تسجيل مسودة مراسلة داخلية

يمكن تسجيل مسودة داخلية جديدة بواسطة نموذج او مرفق وهي عبارة عن خاصية يقوم الموظف بإنشاء مسودة مع العلامة المائية أنما مسودة وتتداول داخل الادارة واقسامها الى حين اعتمادها من المدير أو الشخص المسؤول ومن ثم تحول إلى مراسلة داخلية برقم مرجعي ودون العلامة المائية وتعتمد مع التوقيع الالكتروني للمدير او الشخص المسؤول وكما يمكن لمدير النظام تحديد قواعد الارسال للمسودة.

في البداية يجب الدخول على مراسلة جديدة ومن ثم مسودة جديدة كما موضح في الصورة ادناه

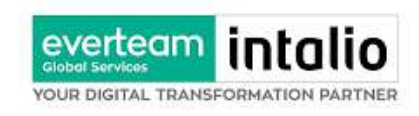

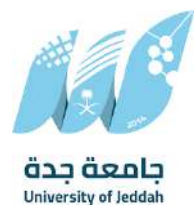

# وعند النقر على مسودة مراسلة داخلية تظهر لك صفحة اختيار نموذج او مرفق كما موضح في الصورة ادناه

| y V            |
|----------------|
| 丁 معاملة داد   |
| تسجيل معا      |
| angeo an       |
| 🛧 معاملة خارد  |
| 🔁 جميع المراء  |
| 🔂 التعاميم     |
| 🔒 القرارات     |
|                |
| Dirte (        |
| 😁 إدارة المجند |
| (") تقاریر     |
| 🛔 الإحصائيات ا |
| 🔏 التمويضات    |
| ادارة الصلاح   |
| 📰 إدارة المنظد |
|                |
|                |
|                |
|                |

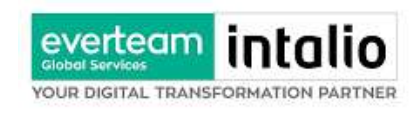

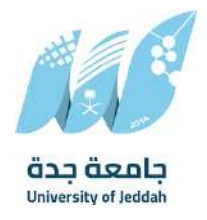

# 4.1.2.1 ادخال المرفقات او النماذج

1. كيفية انشاء مسودة داخلية بواسطة مستند مرفق

يجب عند الدخول على انشاء مسودة داخلية جديدة النقر على **بواسطة مستند مرفق** وسوف تظهر الصفحة ادناه:

| ۹ 🗸              | <ul> <li>ادارة النحول الرقمي وتقنية المعلومات</li> </ul> | عمارين بحيي •<br>ENGLISH |            | To exit full screen, press a | ind hold Esc         |                         | X               | )   | 🔀 راسيل                |
|------------------|----------------------------------------------------------|--------------------------|------------|------------------------------|----------------------|-------------------------|-----------------|-----|------------------------|
| -                |                                                          |                          |            |                              |                      | datula alabam (inc. al. | يسية / مرسلة    | - 4 | 🕽 معاملة داخلية        |
| 1                |                                                          |                          |            |                              |                      |                         | مسج             |     | تسجيل معاملة داخلية    |
|                  |                                                          |                          | (Pression) |                              | (1997) - 1997 (1997) |                         | البيانات        |     | مسودة معامتة داخلية    |
| -splayla dae hal |                                                          | • 332                    | 2000       | v                            | (international)      | caliy                   | 0               |     | معاملة خارجية          |
|                  |                                                          |                          |            |                              |                      |                         | C 501.          | ~   | ومرع المراسلات         |
|                  |                                                          |                          |            |                              |                      |                         | 3 (JES)         | ~   | التعاميم               |
|                  |                                                          |                          |            |                              |                      |                         | 0               | ~   | القرارات               |
|                  |                                                          |                          |            |                              |                      |                         | 8               | ~   | ر<br>محت<br>()         |
|                  |                                                          |                          |            |                              |                      |                         | •               | ~   | 😑 إدارة المجلدات       |
|                  |                                                          |                          |            |                              |                      |                         |                 |     | ے تقاریر               |
|                  |                                                          |                          |            | in and                       |                      |                         |                 |     | 🎍 الإحصائيات العامة    |
| 0                |                                                          |                          |            |                              |                      |                         | - الرورد الأسبى |     | التقويضات              |
|                  |                                                          |                          |            |                              |                      |                         |                 |     | ع ادارة الصلاحيات      |
|                  | انشآ من قبل                                              | Q4310                    | Emil       | للنوع                        | ياريخ الإنوباق       | إسم المنف               |                 |     | ادارة المنظمة الخارجية |
|                  |                                                          |                          |            |                              |                      |                         |                 |     | ما ادارة النماذج       |
| 0                |                                                          |                          |            |                              |                      |                         | > مرفقات        |     |                        |
| 0                |                                                          |                          |            |                              |                      |                         | ्रमध्य आ        |     |                        |
|                  |                                                          |                          | سى         | السانق                       |                      |                         |                 |     |                        |

أنقر على زر ارفاق لاختيار مستند ما ثم انقر على زر تحميل لإضافة المستند المختار.

سيظهر المستند على جهة اليسار (شاشة أفرسويت لعرض الملفات) والبيانات الوصفية في جهة اليمين مخوّلة المستخدم تحديد بيانات المراسلة.

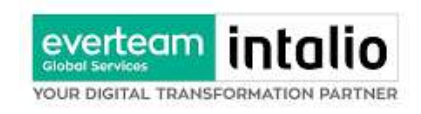

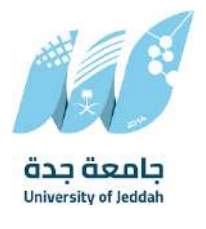

انقر على زر مسح للمسح الضوئي

| ٩           | ادارة النحول الرقمي وتقنية المعلومات 🗸 | eNG عمارین بحیی 👻 | iush  | To exit full screen, press | and hold Esc      |                      | X              |     | 📈 راسيل                |
|-------------|----------------------------------------|-------------------|-------|----------------------------|-------------------|----------------------|----------------|-----|------------------------|
|             | r                                      |                   |       |                            |                   | intribution for of a |                | a ^ | 🐺 معاملة داخلية        |
|             | ж                                      |                   |       |                            |                   |                      | مسج            |     | تسجيل معاملة داذلية    |
|             |                                        | ✓ 3X2             | 2000  | ~                          | ✓ Heyer Blanlutzy | خطاب                 | o:             |     | مسودة معاملة داخلية    |
| فاعث بارشره |                                        |                   |       |                            |                   |                      | 0              |     | 👲 معاملة خارجية        |
|             |                                        |                   |       |                            |                   |                      | C En.          | ~   | 🔁 جميع المراسلات       |
|             |                                        |                   |       |                            |                   |                      | 0 0005         |     | 🕤 التعاميم             |
|             |                                        |                   |       |                            |                   |                      | 0              | ~   | 🔒 القرارات             |
|             |                                        |                   |       |                            |                   |                      | <b>u</b>       |     | Q بدن                  |
|             |                                        |                   |       |                            |                   |                      | 0              | ~   | 🖰 إدارة المجندات       |
|             |                                        |                   |       |                            |                   |                      |                |     | ٵ تقاریر               |
|             |                                        |                   |       | in a second                |                   |                      |                |     | 🛔 الإحصائيات العامة    |
| 0           |                                        |                   |       |                            |                   |                      | م الرود الأسبى |     | التمويضات              |
|             |                                        |                   |       |                            |                   |                      |                |     | م ادارة الصلاحيات      |
|             | انشآ من فبل                            | 0fc3Q             | Ethil | اللوع                      | تاريخ الإيماق     | إسم المثلب           |                |     | إدارة المنظمة الخارجية |
|             |                                        |                   |       |                            |                   |                      |                |     | 🔵 ادارة النماذج        |
| 0           |                                        |                   |       |                            |                   |                      | > مرفقات       |     |                        |
| 0           |                                        |                   |       |                            |                   |                      | ् महत्व ज्या   |     |                        |
|             |                                        |                   | سن.   | الساني)                    |                   |                      |                |     |                        |

اختر مصدر المسح، نوع البكسل ودرجة الوضوح ثم انقر على زر 💐 🚥.

سيظهر المستند الذي تمّ مسحه بشكل مصغّر في إطار المسح الضوئي:

تدوير الصورة عكس عقارب الساعة 5 تدوير الصورة باتجاه عقارب الساعة C تدوير 180 ٩ اعکس C (2) اقلب 4 اقتصاص 匬 إزالة 0 إزالة الجميع

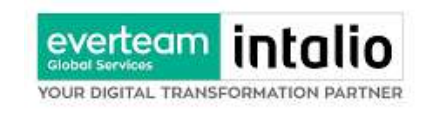

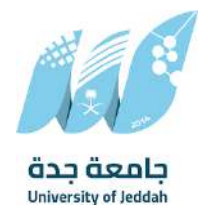

لإزالة ملف واحد أنقر على 😑 ، ولإزالة كل الملفات نقر على 🍳

لتحميل الملف أنقر فوق زر 📩 إرفاق من جهازك

| 🔀 راسیل                                                              | $\otimes$                                     |                                             |                                         | VGLISH | ا عمارين يحيى 👻 | ادارة الأحول الرقمي وتقنية المعلومات | ۹ 🗸          |
|----------------------------------------------------------------------|-----------------------------------------------|---------------------------------------------|-----------------------------------------|--------|-----------------|--------------------------------------|--------------|
| 丁 معاملة داخلية                                                      | الرئيسية / مراسلة جديدة / تسجيل معاملة داخلية |                                             |                                         |        |                 |                                      |              |
| لسحيل معامنة داخلية<br>مسودة معاملة داخلية<br><u>†</u> معاملة خارجية | البيانات مرمقات تحويل                         |                                             |                                         |        |                 |                                      | طباعة باركود |
| 🖻 جميع المراسلات                                                     | 6m.                                           |                                             | • مداد                                  |        |                 |                                      |              |
| व्यव्यव्य                                                            | (14) وحطائب                                   | v                                           | البريد الأساسي                          | ÷      |                 |                                      |              |
| 👌 القرارات                                                           |                                               | 2                                           | t                                       |        |                 |                                      |              |
| ي بحث Q                                                              |                                               | ted file formats include (pg. png. and .pdf | Maximum file size allowed is 2MB, seppo |        |                 | Dal your entry                       |              |
| 🖰 إدارة المجلدات                                                     |                                               | ارداق من جوازك                              | المسح المولى                            |        |                 |                                      |              |
| ការចា [_]                                                            |                                               |                                             |                                         | inai l |                 |                                      |              |
| 👍 الإحصائيات العامة                                                  |                                               |                                             |                                         |        |                 |                                      |              |
| التفويضات 🄧                                                          | 😞 الزريد الأساسي                              |                                             |                                         |        |                 |                                      | 0            |
| 🔒 ادارة الصلاحيات                                                    |                                               |                                             |                                         |        |                 |                                      |              |
| دارة المنظمة الخارجية                                                | إسم الملف                                     | تاريخ الإرماق                               | EBTII                                   | الفرع  | الإدارة         | انشأ من قبل                          |              |
| 🕥 ادارة النعادج                                                      |                                               |                                             |                                         |        |                 |                                      |              |
|                                                                      | > مرفقات                                      |                                             |                                         |        |                 |                                      | 0            |
|                                                                      | > الرديغطاب                                   |                                             |                                         |        |                 |                                      | 0            |
|                                                                      |                                               |                                             | السابق                                  | الطاني |                 |                                      |              |

# ادخل اسم المرفق

سيتم عرض الملف الممسوح في شاشة "أفرسويت لعرض الملفات" في جهة اليسار وسيظهر إطار "البيانات الوصفية" في جهة اليمين.

2. كيفية ارفاق بواسطة نموذج

يستطيع المستخدم أن ينشئ الخطاب على النموذج من النظام. يجب عند الدخول على انشاء مسودة داخلية جديدة النقر على **بواسطة نموذج الإلكتروين.** سوف يظهر جميع النماذج للمستخدم حسب صلاحيته وعند النقر على النموذج المطلوب سوف تفتح صفحة البيانات ويجب ادخال البيانات الالزامية ومن بعد النقر على انشاء خطاب سوف تعكس جميع البيانات المطلوب عرضها في النموذج كما موضح في الصورة ادناه مع اظهار الادارة في ترويسة الخطاب.

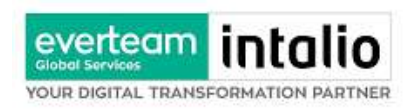

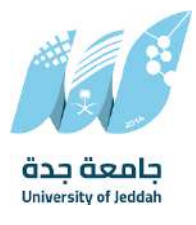

| 📈 راسيل                | $\otimes$ |               |                              |      |       | ENGUSH           | عمارين يحيى 🔹 ادارة الله | حول الرقمي وتقنية المعلومات 🗸 | Q |
|------------------------|-----------|---------------|------------------------------|------|-------|------------------|--------------------------|-------------------------------|---|
| Ţ معاملة داخلية        | *         | 🗮 ملف 🧹 ژوئیع | غ 🐖 الإجراءات على الخطاب 🗸   | 1    |       | द्या फिक्        | رزات عرض المرفقات (٥     | ig av a                       | × |
| تسجيل معافلة داخلية    |           | 8             | ALC A                        |      |       |                  |                          |                               |   |
| مسودة معافنة داخلية    |           | 6             |                              |      |       | 1                |                          |                               |   |
| معاملة خارجية          |           |               | âza âgola                    |      |       |                  |                          |                               |   |
| 🔁 جميع المراسلات       | ~         | 1999 B        | University of Jeddah<br>Bors |      |       |                  |                          |                               |   |
| 🕤 التعاميم             | ~         |               |                              |      |       |                  |                          |                               |   |
| 🔒 القرارات             | ~         |               |                              |      |       |                  |                          |                               |   |
| Q بدن                  | ~         |               |                              |      |       |                  |                          |                               |   |
| 🖰 إدارة المجندات       | ~         |               | \$c.                         |      |       |                  |                          |                               |   |
| ا تقاریر               |           |               |                              |      |       |                  |                          |                               |   |
| 🛓 الإحصائيات العامة    |           |               |                              |      |       |                  |                          |                               |   |
| م التمويضات            |           |               |                              |      |       |                  |                          |                               |   |
| ادارة العلاجيات        |           |               |                              |      |       |                  |                          |                               |   |
| إدارة المنظمة الخارجية |           | 1900 C        |                              |      |       |                  | 4333.                    |                               |   |
| 🔵 ادارة النماذج        |           |               |                              |      |       |                  |                          |                               |   |
|                        |           | 4             | aray                         | Sec. | ana a | 90 <sub>06</sub> | and a second             |                               |   |

وكما يمكننا فتح النموذج في المستعرض عبر النقر على عرض المرفق وذلك لإضافة الباركود الالكتروني والتوقيع الالكتروني والتعليقات واعتماد المسودة من قبل الشخص المسؤول

وعند اعتماد الخطاب من قبل الشخص المخول تنتقل المسودة الى مراسلة داخلية في قيد التحضير.

## 4.1.2.2 ادخال البيانات ومعالجة المعاملات

إن عملية ادخال بيانات المعاملة مقسمة الى تبويبات سهلة وواضحة تسهل عملية الادخال وإدارة المعاملات كالتالي:

- تبويب البيانات: يحتوي هذا التبويب على حقول معلومات المعاملة بالإضافة الى الربط (ربط معاملة مع معاملات أخرى في النظام), بيانات إضافية او مراسلات غير مؤرشفة بالإضافة الى انشاء المعاملة (عند انشاء المعاملة يقوم النظام بإعطاء المعاملة رقم مرجعي تلقائياً) او حفظها كمسودة
  - تبويب الباركود: ومن خلاله سيتمكن المستخدم انشاء الباركود الالكتروني الخاص بالمعاملة وارسالها.
    - تبويب الارشيف: ومن خلاله سيتمكن المستخدم إرفاق المستندات الخاصة بالمعاملة وارسالها.
- تبويب التحويل: ومن خلاله سيمكن المستخدم من تحويل المسودة داخل اداراته او الاقسام التابعة للإدارة او حسب قواعد الارسال المعرفة من قبل مدير النظام.

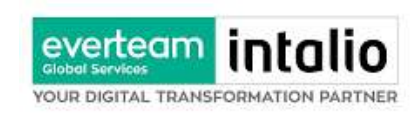

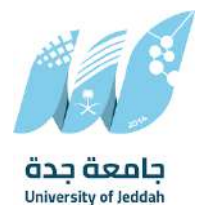

حفظ المسودة: وهذا الخيار يمثل حفظ المعاملة كمسودة يستطيع المستخدم العودة لها في أي وقت وتعديلها

قبل تسجيلها وإرسالها للإدارات أو الأشخاص المعنيين حيث يتم إصدار الرقم المرجعي لها بعد تسجيلها.

تسجيل: من خلال هذا الإجراء يتم حفظ المعاملة وتسجيلها وفي حال قيام المستخدم بتسجيل المعاملة يجب أن يقوم

النظام بإعطائها رقم مرجعي لكن دون إرسالها للأشخاص المعنيين بها حيث تبقى صندوق المسودة.

 إرسال: من خلال هذا الإجراء يجب أن يكون المستخدم قادرا على حفظ المعاملة وتسجيلها ويقوم النظام بإعطائها رقم مرجعي بطريقة مختلفة عن ارقام المعاملات وذلك لتمييزها انحا مسودة وارسالها.

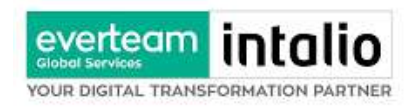

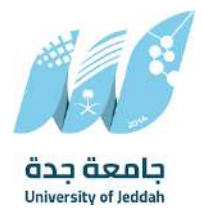

# 4.1.2.2.1 تبويب بيانات النموذج

| للقراءة فقط   | إلزامي*  | ,                                                                         | الوصف      | النوع | الحقل                |
|---------------|----------|---------------------------------------------------------------------------|------------|-------|----------------------|
| نعم           | نعم      | ه، تلقائيا عند التسجيل. (مراسلات قيد التحضير لا يتم انشاء لها رقم مرجعي). | يتم انشاء  | رقم   | رقم المعاملة         |
| لا            | نعم      | رثيقة الأصلي (متلقي المعاملة ). يتم اختياره من قائمة الهياكل الداخلية.    | متلقي الو  | قائمة | الجهة المرسل اليها   |
| لا            | نعم      | للعاملة                                                                   | موضوع ا    | نص    | الموضوع              |
| لا            | نعم      | خطاب                                                                      | •          | قائمة | نوع الخدمة           |
|               |          | قرار                                                                      | •          |       |                      |
|               |          | حنئة                                                                      | •          |       |                      |
|               |          | برقية                                                                     | •          |       |                      |
|               |          | خطاب الجاق                                                                | •          |       |                      |
|               |          | ـــــــــــــــــــــــــــــــــــــ                                     | •          |       |                      |
| N             | <b>.</b> | صحيم<br>من الماماة في اللادي مم المكانية تعدياتها                         | NI 17      | ÷. 1: | تابخ الأسترقاق       |
| <i>ه</i><br>۱ | تعم      | جار للمعاملة في الميار دي مع المحالية تعديلها                             | فريح ٦٠    | ەرىخ  |                      |
| لا            | لا       | لاتجاز للمعاملة في الهجري مع امكانية تعديلها                              | ا تاريخ ا  | تاريخ | تاريخ الاستحقاق هجري |
| لا            | نعم      | عادي                                                                      | •          | قائمة | درجة السرية          |
|               |          | سري                                                                       | •          |       |                      |
|               |          | سري للغاية                                                                | •          |       |                      |
| لا            | نعم      | عادي                                                                      | •          | قائمة | الاولوية             |
|               |          | عاجل                                                                      | •          |       |                      |
|               |          | عاجا حدا                                                                  | •          |       |                      |
|               |          | Vi~                                                                       | •          |       |                      |
|               |          |                                                                           |            |       | . t                  |
| لا            | لا       | زين المعامله الورفية أل وجدت                                              | مکال خز    | نص    | خطه التحزين          |
| لا            | لا       | قات المرفوعة على المعاملة                                                 | عدد المرفة | رقم   | عدد الصفحات          |
| لا            | لا       | <b>م</b> املة                                                             | محتوى الم  | نص    | المحتوى              |

في علامة التبويب هذه عليك بإدخال المعلومات المتعلقة بالمسودة الداخلية عن طريق النموذج. بعض الحقول الزامي والبعض الاخر

اختياري.

ملاحظة: كل الحقول التي تليها نجمة حمراء (\*) هي حقول الزامية.

| للقراءة فقط | إلزامي* | الوصف                                                                             | النوع | الحقل              |
|-------------|---------|-----------------------------------------------------------------------------------|-------|--------------------|
| نعم         | نعم     | يتم انشاءه تلقائيا عند التسجيل. (مراسلات قيد التحضير لا يتم انشاء لها رقم مرجعي). | رقم   | رقم المعاملة       |
| لا          | نعم     | متلقي الوثيقة الأصلي (متلقي المعاملة ). يتم اختياره من قائمة الهياكل الداخلية.    | قائمة | الجهة المرسل اليها |
| لا          | نعم     | موضوع المعاملة                                                                    | نص    | الموضوع            |
| لا          | نعم     | • خطاب                                                                            | قائمة | نوع الخدمة         |

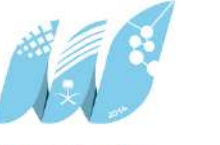

ءة فقط

|     |         |                                           | OUR DIGITAL   | TRANSFORM | ATION PARTNER        |
|-----|---------|-------------------------------------------|---------------|-----------|----------------------|
| للق | إلزامي* |                                           | الوصف         | النوع     | الحقل                |
|     |         | قرار                                      | •             |           |                      |
|     |         | كَنبُة                                    | •             |           |                      |
|     |         | برقية                                     | •             |           |                      |
|     |         | خطاب الحاقي                               | •             |           |                      |
|     |         | تعميم                                     | •             |           |                      |
| لا  | نعم     | ز للمعاملة في الميلادي مع امكانية تعديلها | تاريخ الانجا  | تاريخ     | تاريخ الاستحقاق      |
| لا  | لا      | باز للمعاملة في الهجري مع امكانية تعديلها | ا تاريخ الانج | تاريخ     | تاريخ الاستحقاق هجري |
| لا  | نعم     | عادي                                      | •             | قائمة     | درجة السرية          |
|     |         | سري                                       | •             |           |                      |
|     |         |                                           |               |           |                      |

everteam intalio

|             |       | •            | سري للغاية               |     |    |
|-------------|-------|--------------|--------------------------|-----|----|
| الاولوية    | قائمة | •            | عادي                     | نعم | لا |
|             |       | •            | عاجل                     |     |    |
|             |       | •            | عاجل حدا                 |     |    |
|             |       | •            | حالا                     |     |    |
| خطة التخزين | نص    | مكان تخزين   | المعاملة الورقية ان وجدت | لا  | لا |
| عدد الصفحات | رقم   | عدد المرفقات | ت المرفوعة على المعاملة  | لا  | لا |
| المحتوى     | نص    | محتوى المعام | لمة                      | لا  | لا |

ومن بعد ادخال البيانات يمكننا حفظ المسودة في مجلّد "قيد التحضير" في لوحة التحكم بدون أي باركود من خلال النقر فوق زر **حفظ مسودة** أو من خلال إغلاق صفحة تسجيل البريد.

او النقر على زر التالي للذهاب الى تبويب الباركود واعطائها رقم مرجعي للمعاملة

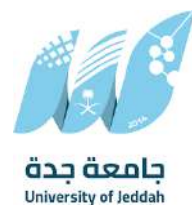

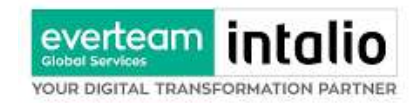

#### 4.1.2.2.2 تبويب بيانات الارفاق

في علامة التبويب هذه عليك بإدخال المعلومات المتعلقة بالمسودة الداخلية عن طريق النموذج. بعض الحقول الزامي والبعض الاخر اختياري.

ملاحظة: كل الحقول التي تليها نجمة حمراء (\*) هي حقول الزامية.

ومن بعد ادخال البيانات يمكننا حفظ المسودة في مجلّد "قيد التحضير" في لوحة التحكم بدون أي باركود من خلال النقر فوق زر **حفظ مسودة** أو من خلال إغلاق صفحة تسجيل البريد.

او النقر على زر التالي للذهاب الى تبويب الباركود واعطائها رقم مرجعي للمعاملة

#### 4.1.2.2.3 تبويب البيانات الاضافية

يحتوي هذا التبويب على بيانات اضافية

| ۸ المرفقات العينية |   |     |       |                |
|--------------------|---|-----|-------|----------------|
| 53                 |   | وصف | العدد |                |
| صوت                | • |     |       |                |
|                    |   |     |       |                |
|                    |   |     |       |                |
|                    |   |     |       | <b>+</b> إصافة |
| لوع العدد          |   | وصف |       | عمليات         |

#### 4.1.2.2.4 تبويب الروابط

هذا تبويب تظهر المعاملات المرتبطة بالمعاملة الأصلية ويمكن للمستخدم دمج عدة معاملات ببعضها مما يمكن الموظف بتسديد المعاملات المرتبطة برد واحد ان ربط هذه المعاملات يسمح للمستخدم بالتعامل معها كأنما معاملة واحدة من ناحية: الاستلام، الاحالة، والانجاز.

وذلك يجب ادخال نوع التسديد ورمز المراسلة المربطة وفي حال النقر على خيار مربطة يمكنك إنحاء المعاملة المرتبطة ومن ثم النقر على **اضافة** وسوف تظهر في القائمة وكما يمكنك ربط اكثر من معاملة في المعاملة المنشأة.

**ملاحظة**: ولكي يستطيع المستخدم دمج عدة معاملات وربطها ببعضها يجب ان يكون له صلاحية على هذه المعاملات

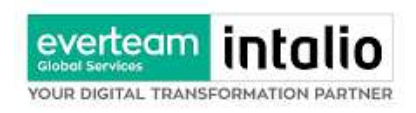

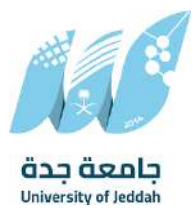

| عمارين يعنى 🤟 ادارة النصول الرقمى وتقلية المعلومات | < راسیل 💉                                                                                          |
|----------------------------------------------------|----------------------------------------------------------------------------------------------------|
|                                                    | املة داخلية 🔷 الرئيسية / سراستة جديدة / تسحيل معاملة داخليه                                        |
|                                                    | ىن مەلەتلە داخلىم<br>سەر مەلەرلە بادا بە<br>سەر مەلەرلە بادا بە                                    |
| عام رقم الخطاب                                     | نوع رقم المعاملة                                                                                   |
| angunh man Juan                                    | املة خارجة                                                                                         |
|                                                    | يع الفراسلات 🔍 🐨 الربط بسمامته أخرى الجوات الخارجية                                                |
|                                                    | ilu 💿 bg 🔍 🔹 timust pas datas ja jiti ngt sit                                                      |
|                                                    | اليدة (يدارك الرئيسية) البية المركبة و التنفية<br>الأخور بتر الشارة التي المعاملة السيقة و التنفية |
|                                                    |                                                                                                    |
|                                                    | ة المجندات 🗸 المجندات م                                                                            |
|                                                    | Alline gi.                                                                                         |
| * نايچ انسادشان                                    | مرتباد العامة *درجة السرية * أواوية                                                                |
| 28-02-2029 👻                                       | مادي 👻 تادي                                                                                        |
| discrite                                           | الاريد الإسلاماق - فحرى                                                                            |
|                                                    | د الصالحيات<br>28-8-7006                                                                           |
|                                                    | ة المنظمة الخارجية                                                                                 |
|                                                    | الاستخج                                                                                            |
|                                                    | and at \$1.00                                                                                      |
|                                                    | Quarte Derman confit in A                                                                          |
| رمم الهام.                                         | pari arson par                                                                                     |
|                                                    |                                                                                                    |
|                                                    | Remark                                                                                             |

ومن بعد ادخال البيانات يمكننا حفظ المسودة في مجلّد "قيد التحضير" في لوحة التحكم بدون أي باركود من خلال النقر فوق زر **حفظ مسودة** أو من خلال إغلاق صفحة تسجيل البريد.

او النقر على زر التالي للذهاب الى تبويب الباركود واعطائها رقم مرجعي للمعاملة

4.1.2.2.5 تبويب المعاملة الغير مؤرشفة

يحتوي هذا التبويب على المعاملة التي لا يمكن ارشفتها وهي قائمة منسدلة يتم الاختيار منها لمعرفة ان هذه المعاملة فيها مراسلات غير ورقية ككتاب او قرص مضغوط او غيرها.

وذلك يمكننا ادخال البيانات التالية:

- النوع
- وصف
- العدد

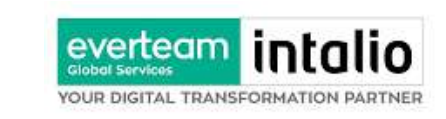

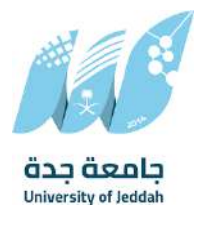

ومن ثم النقر على اضافة وسوف تظهر في القائمة وكما يمكننا اضافة أكثر من نوع.

|        |     |       | ✔ المرفقات العينية |
|--------|-----|-------|--------------------|
| العدد  | وصف |       | نوع                |
|        |     | ÷     | صوت                |
|        |     |       |                    |
|        | χ   |       |                    |
| +إضافه |     |       |                    |
| عمليات | وصف | العدد | لوع                |
|        |     |       |                    |

ومن بعد ادخال البيانات يمكننا حفظ المسودة في مجلّد "قيد التحضير" في لوحة التحكم بدون أي باركود من خلال النقر فوق زر **حفظ مسودة** أو من خلال إغلاق صفحة تسجيل البريد.

او النقر على زر التالي للذهاب الى تبويب الباركود واعطائها رقم مرجعي للمعاملة

4.1.2.2.6 تبويب الباركود

بعد ادخال البيانات الوصفية للمسودة والنقر على التالي يقوم النظام بإنشاء رقم مرجعي لها ورقم هذه المسودة يظهر كرقم مختلف وبطريقة مختلفة عن ارقام المعاملات لتمييزها انحا مسودة

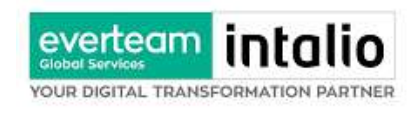

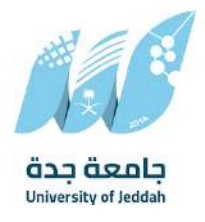

#### 4.1.2.2.7 تبويب الارشيف

عند الدخول الى هذا تبويب تقسم الصفحة الى جهتين:

| ناملة داخلية        | ~ | الشيبية / مباسلة حديدة / واج حديد                                                                              |                                 |                  |                       |                                      |              |   |   |   |   |            |
|---------------------|---|----------------------------------------------------------------------------------------------------|---------------------------------|------------------|-----------------------|--------------------------------------|--------------|---|---|---|---|------------|
| بامتة خارجية        | ~ | and a second second second second second second second second second second second second second second second |                                 |                  |                       |                                      |              |   |   |   |   |            |
| agaa a              |   | البيانات مرفقات احويل                                                                                          |                                 |                  |                       |                                      |              |   |   |   |   |            |
| استة مادرة جديدة    |   |                                                                                                    |                                 |                  |                       |                                      |              |   |   |   |   | طباعة بارك |
| يع الغراستنت        | ~ | £0). <b>*</b>                                                                                                  |                                 |                  | " مجلد                |                                      |              |   |   |   |   | 22         |
| عاميم               | ~ | cally                                                                                                    |                                 | 2                | البريد الأساسي        | v                                    |              |   |   |   |   |            |
| برارات              | ~ |                                                                                                    |                                 | 22               |                       |                                      |              |   |   |   |   |            |
| ٥                   | ~ |                                                                                                    | mats include jpg, ping, and pdf | pported file for | e allowed is 2008, so | Maximum file so                      |              |   |   |   |   |            |
| رة المجلدات         | ~ |                                                                                                    | a One all of the                | gî (cijig        | المسج المولي          |                                      |              |   |   |   |   |            |
| pi                  |   |                                                                                                    |                                 |                  |                       |                                      |              | _ |   |   | - | -          |
| antio listo         |   |                                                                                                    |                                 |                  |                       | تحميل                                | +6           |   | - |   |   |            |
|                     |   |                                                                                                    |                                 |                  |                       |                                      |              |   |   |   |   |            |
| Ottegi              |   | 🚽 الرويد الأسلسي                                                                                               |                                 |                  |                       |                                      |              |   |   |   |   | 1          |
| رة العلاديات        |   | إسم الملف                                                                                                    | تاريخ الإرماق                   | Eðill            | القرع                 | الإدارة                              | الشاً من قبل |   |   |   |   |            |
| رة المنظمة الخارجية |   | pptx.93508_6897_1328                                                                                           | 2025-02-13                      | File             | ٦                     | ادارة التحول الرقمي وتقنية المعلومات | 80005        |   | 8 | 1 | 0 |            |
| رة الأختام          |   |                                                                                                    |                                 |                  |                       |                                      |              |   |   |   |   |            |
| رة الثمائج          |   |                                                                                                    |                                 |                  |                       |                                      |              |   |   |   |   |            |
|                     |   | പുർച്ചം <                                                                                                    |                                 |                  |                       |                                      |              |   |   |   |   | 0          |
|                     |   | utbau sull i c                                                                                                 |                                 |                  |                       |                                      |              |   |   |   |   | 0          |

من الجهة اليمنى تظهر في البريد الاصلي الخطاب الاساسي للمعاملة وفي الارشيف المرفقات الاخرى ويظهر عدد المرفقات في كل مجلد

بالإضافة الى امكانية ترتيب المرفقات من الاحدث الى الاقدم والعكس وطريقة العرض من الجهة اليسرى يتم عرض المرفقات وامكانية اضافة مرفق عبر المسح او الارفاق. ويمكننا ايضا عرض تكبير المرفق لإضافة التواقيع والملاحظات عبر النقر على زر **عرض المرفق** يتم إضافة التواقيع الخاصة بكل موظف مخول للتوقيع أو التأشير من خلال تبويب التواقيع ولا يمكن إدراج التوقيع أو التأشير من دون وضع كلمة السر الخاصة بالمستخدم

والاجراءات الموجودة على المتصفح هي كالتالي:

- الملف
- 0 طباعة
- صاعة مع باركود

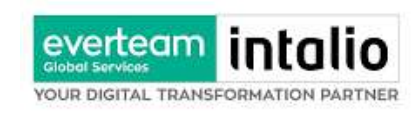

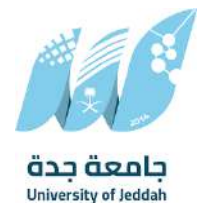

صابعة من دون علامات مائية

محميل الأصل

| ۹    | رين يحيى 💉 ادارة الأحول الرقمي وتقنية المعلومات 🗸 | lac ENGLISH |                                        |            | $\otimes$    | 📈 راسیل               |
|------|---------------------------------------------------|-------------|----------------------------------------|------------|--------------|-----------------------|
| ×    | م عرض المرممات ( 1 / 24 pt                        | COM INSTAL  | ملاف 🔨 الوقيع 🐳 البدراءات على الخطاب 🥪 |            | ~            | 🖵 معاملة داخلية       |
|      |                                                   |             | تحميل المرفق                           |            | · •          | 📩 معاملة خارجية       |
|      |                                                   |             | فدنيه                                  |            |              | وارد جدید             |
| 92   | 90.                                               |             | طباعة مع البارخود                      |            |              | מراسلة صادرة جديدة    |
| 1430 |                                                   |             | طباعة من دون علامة مائية               |            | ~            | 🔁 جميع المراسلات      |
|      |                                                   |             |                                        |            | ~            | التعاميم              |
| an.  | <i>d</i> <sub>12</sub>                            |             | 9a.                                    |            | с <b>с</b> . | 🔂 القرارات            |
| Sec. |                                                   |             |                                        |            | ~            | Q بحث                 |
|      |                                                   |             |                                        |            | ~            | 🖰 إدارة المجلدات      |
| a.   |                                                   |             |                                        |            |              | men []                |
| 198  |                                                   |             |                                        | 10         |              | 👍 الإحصائيات العامة   |
|      |                                                   |             |                                        |            |              | د التقويضات 👸         |
|      |                                                   |             |                                        |            |              | 🔒 ادارة الملاحيات     |
|      |                                                   |             |                                        | The second |              | حارة المنظمة الخارجية |
|      |                                                   |             |                                        |            |              | ق إدارة الأختام       |
| an.  |                                                   |             |                                        |            |              | 🗋 أدارة النماذج       |
|      |                                                   |             |                                        |            |              |                       |
|      |                                                   |             |                                        |            |              |                       |
|      |                                                   |             |                                        |            |              |                       |
|      |                                                   |             |                                        |            |              |                       |
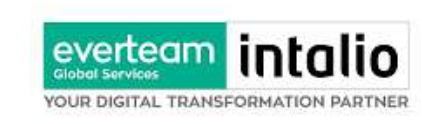

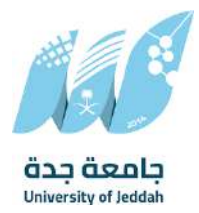

- التوقيع
- ادارة توقيعاتي وهي لتعديل التواقيع واضافة تواقيع جديدة للشخص المخول بالتوقيع
  - عرض التوقيعات على الملف
- وقع على الملف وهي عند النقر عليها سوف يظهر التواقيع ومن ثم يمكن للشخص المخول في التوقيع على الملف

| Q - 010             | <ul> <li>ادارة الأحول الرقمي وتقنية المعلود</li> </ul> | عمارين احتى ENGLISH |    |                                |          | $\otimes$ | 🔀 راسیل                        |
|---------------------|--------------------------------------------------------|---------------------|----|--------------------------------|----------|-----------|--------------------------------|
| ×                   | 10 247 t DI DIA0000                                    | حمط الغيرات         |    | لوقيع 🔷 الإجراءات على الحظاب 🤝 | ~ calo 🗮 | ~         | 🖵 معاملة داخلية                |
|                     |                                                        |                     |    | التوفيعات                      |          | ^         | 🛨 معاملة خارجية                |
|                     |                                                        |                     |    | 😸 غرض التوقيعات علي الملف      |          |           | gije çeye.                     |
| 41                  |                                                        |                     | 92 | 🤢 عرض التوقيعات                |          |           | مراسلة صادرة جديدة             |
| - 10 <sup>2</sup> 6 |                                                        |                     |    | 49                             |          | ×         | 🔁 جميع المراسلات               |
|                     |                                                        |                     |    |                                |          | *         | التعاميم                       |
| Ch.                 | Ø2                                                     |                     |    | 20.                            |          | ж.        | 🛃 القرارات                     |
| 100                 |                                                        |                     |    |                                |          | ×.        | Q بحث                          |
|                     |                                                        |                     |    |                                |          | ~         | 🖰 إدارة المجلدات               |
|                     |                                                        |                     |    |                                |          |           | (_) تفانیر                     |
|                     |                                                        |                     |    |                                | 19       |           | 🛔 الإحصائيات العامة            |
|                     |                                                        |                     |    |                                |          |           | 🔒 التفويضات                    |
|                     |                                                        |                     |    |                                |          |           | <mark>ے</mark> ادارۂ الصلاحیات |
|                     |                                                        |                     |    |                                | L AND    |           | 📰 إدارة المنظمة الخارجية       |
|                     |                                                        |                     |    |                                |          |           | الدارة الأحتام                 |
|                     |                                                        |                     |    |                                | 440      |           | 🗋 ادارة النماذج                |
|                     |                                                        |                     |    |                                |          |           |                                |
|                     |                                                        |                     |    |                                |          |           |                                |
|                     |                                                        |                     |    |                                |          |           |                                |
|                     |                                                        |                     |    |                                |          |           |                                |

- الإجراءات
- ٥ الباركود- وهي لإظهار الباركود على الملف
  - 0 اخفاء
    - 0 تمييز
  - کتابة بالید
  - o ملاحظات
    - 0 تأشير
  - موافق عليه
    - ∎ نسخ
    - ∎ سري

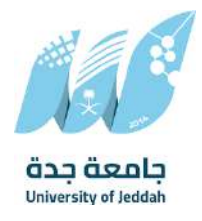

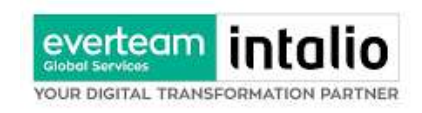

- ∎ مسودة
- نھائي
- مراجع
- ∎ منقح

| 🔀 راسیل                                                                                                    | $\otimes$    |       |                  |                        | ENGLISH عمار پن پختی | <ul> <li>ادارة الأحول الرقمي وثقلية المعلومات</li> </ul> | ۹ - ۵          |
|----------------------------------------------------------------------------------------------------|--------------|-------|------------------|------------------------|----------------------|----------------------------------------------------------|----------------|
| 🕇 معاملة داخلية                                                                                                 | *            | alo 🔳 | ىلەر بەر ئومىغ ب | الإجراءات على الخطاب 🗠 | pjc cititetti taa    | 10 247 t bi citaojali                                    | ×              |
| 🛨 معاملة خارجية                                                                                                 | ( <b>n</b> ) |       |                  | النازكود               |                      |                                                          |                |
| وازد جدید                                                                                                    |              |       |                  | إخفاء                  |                      |                                                          |                |
| مراسلة صادرة جديدة                                                                                              |              |       |                  | لسليط الضوء            |                      |                                                          | 0.             |
| 🔁 جميع المراسلات                                                                                                | ~            |       |                  | كتابة باليد            |                      |                                                          | 10%            |
| التعاميم                                                                                                    |              |       |                  | تعليق                  |                      |                                                          |                |
| CHIAN C                                                                                                    |              |       |                  | علق *                  |                      |                                                          |                |
| cijjini g                                                                                                    |              |       |                  | موافقة                 |                      | agen.                                                    | and the second |
| Q بحث                                                                                                    | ~            |       |                  | يnu                    |                      |                                                          |                |
| 😑 إدارة المجلدات                                                                                                | ~            |       |                  | مسودة                  |                      |                                                          |                |
| ے تماریر                                                                                                    |              |       |                  | نوالى                  |                      |                                                          | 8.             |
| الاحصائيات العامة                                                                                               |              | 100   |                  | מולפט                  |                      |                                                          | and a          |
| 1111 - 111 - 111 - 111 - 111 - 111 - 111 - 111 - 111 - 111 - 111 - 111 - 111 - 111 - 111 - 111 - 111 - 111 - 11 |              |       |                  | منقدة                  |                      |                                                          |                |
| المويمات                                                                                                    |              |       |                  | five                   |                      |                                                          |                |
| <mark>ع</mark> ادارة الصلاحيات                                                                                  |              | 240   |                  |                        |                      |                                                          |                |
| 📄 إدارة المنظمة الخارجية                                                                                        |              |       |                  |                        |                      |                                                          |                |
| و إدارة الأحتام                                                                                                 |              |       |                  |                        |                      |                                                          |                |
| 📄 أدارة النماذج                                                                                                 |              |       |                  |                        |                      |                                                          |                |
|                                                                                                    |              |       |                  |                        |                      |                                                          |                |
|                                                                                                    |              |       |                  |                        |                      |                                                          |                |
|                                                                                                    |              |       |                  |                        |                      |                                                          |                |
|                                                                                                    |              |       |                  |                        |                      |                                                          |                |

واخيرا يجب النقر على حفظ التغيرات لحفظ جميع الاجراءات على الملف.

## 4.1.2.2.8 تبويب الاحالة

بعد الانتهاء من تبويب الارشيف والنقر على التالي سوف تظهر صفحة الاحالة وهي لتحديد الشخص او الاقسام المعنية من المعاملة كأصل او نسخة وذلك يجب على الموظف ادخال بيانات الاحالة التالية:

- الى وهي الجهة او الموظف المعني بالمعاملة وهذا الحقل الزامي
  - الغاية وهو الهدف من الارسال وهذا الحقل الزامي
  - الاولوية وهي درجة الاهمية من المعاملة وهذا الحقل الزامي
    - تاريخ الاستحقاق وهذا الحقل الزامي
      - تعليقات وهذا الحقل اختياري

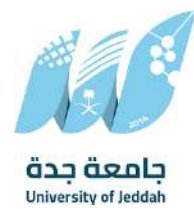

نسخة هذا الحقل اختياري

OUR DIGITAL TRANSFORMATION PARTNER

everteam into

ومن بعدها يجب النقر على اضافة وسوف يظهر في القائمة ادناه وايضا يمكننا اضافة أكثر من جهة او اشخاص لإحالة المعاملة لهم

ومن بعد تحديد الجهات او الاشخاص يجب النقر على ارسال وسوف تظهر هذه المعاملة في صندوق المرسلة لتتبعها والرجوع لها في حال مراجعتها.

ملاحظة: يسمح النظام للموظفين بالإحالة ضمن الادارات او الموظفين تبعا للهيكل الاداري الموجود في النظام.

يتم إحالة نسخ أو (صور) المعاملة بين الإدارة او الموظفين بناءً على قواعد الإرسال ويمكن اتخاذ الإجراءات عليها وهي تظهر في صناديق المعاملات بعلامة مميزة أنها نسخة

يتم احالة الاصل الى جهة واحدة او موظف واحد مع امكانية اتخاذ الاجرات عليها من قبل الادارات جميعها او الموظفين.

|   | a 🗸    | ية المعلومات | ادارة النحول الرقمي وتق | ن بتنی 👻 | ENGLISH دعمار |                 |          |                           |       | $\otimes$       |       | 🔀 راسیل                                  |
|---|--------|--------------|-------------------------|----------|---------------|-----------------|----------|---------------------------|-------|-----------------|-------|------------------------------------------|
| × |        |              |                         |          |               |                 |          |                           | لحويل | البيانات مرفقات | ~     | 🖵 معاملة داخلية                          |
|   |        |              |                         |          |               |                 |          |                           | _     | -               |       | 🚹 معامنة خارجية                          |
|   |        |              |                         |          |               |                 |          |                           |       | 4 (cilb nlaccò  | ^     | 😋 جميع المراسلات                         |
|   |        |              |                         |          |               |                 |          |                           |       | الجوات المرسلة  | 10    | معاملائی                                 |
|   | عمليات | نسخة<br>الى  | مراسلة ورقية            | خاص      | الشرج         | تاريخ البستحقاق | الأولون" | الإجراء "                 |       | الى*            |       | ارشيف الموظف                             |
|   |        |              |                         |          | ער אונטא מוו. | d 14-02-2025    | علاي ب   | ليخمال اللازم حسب المتبعي | Ų     | إجار إدارة/موطف | (a) ( | بالتظار استلام المرفقات العينيا<br>مرسلة |
|   |        |              |                         |          |               |                 |          |                           |       |                 |       | acagen                                   |
|   |        |              |                         |          |               |                 |          |                           |       |                 |       |                                          |
|   |        |              |                         |          |               | الستيق (رسال    |          |                           |       |                 | ~     | 📄 التعاميم                               |
|   |        |              |                         |          |               |                 |          |                           |       |                 | v     | 🕞 القرارات                               |
|   |        |              |                         |          |               |                 |          |                           |       |                 | ~     | ې بحث                                    |
|   |        |              |                         |          |               |                 |          |                           |       |                 | ×     | 😑 إدارة المجلدات                         |
|   |        |              |                         |          |               |                 |          |                           |       |                 |       | " تمارير                                 |
|   |        |              |                         |          |               |                 |          |                           |       |                 |       | 🛓 الإحصائيات العامة                      |
|   |        |              |                         |          |               |                 |          |                           |       |                 |       | التقويضات                                |
|   |        |              |                         |          |               |                 |          |                           |       |                 |       | 🛃 ادارة الصلاحيات                        |
|   |        |              |                         |          |               |                 |          |                           |       |                 |       | إدارة المنظمة الخارجية                   |
|   |        |              |                         |          |               |                 |          |                           |       |                 |       | 🚺 ادارة اللمائح                          |
|   |        |              |                         |          |               |                 |          |                           |       |                 |       |                                          |
|   |        |              |                         |          |               |                 |          |                           |       |                 |       |                                          |

كما يمكننا تحديد أكثر من معاملة وارسالها مرة واحدة الى الجهات او الموظفين المعنيين.

# 4.2 معاملة خارجية

4.2.1 تسجيل معاملة تسجيل معاملة واردة خارجية

يمكنك انشاء مراسلة تسجيل معاملة واردة خارجية عبر الذهاب الي معاملات خارجية ومن ثم تسجيل معاملة واردة خارجي كما

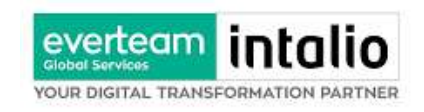

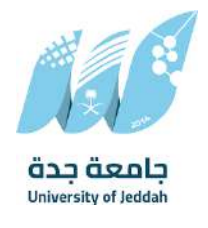

# موضح في الصورة ادناه:

| 🔀 راسیل                | $\otimes$                               |   | To exit full screen, press and hold Esc                                                                                                    | ENGLISH | عمارين يحبى 💉 ادارة النحول الرقمي وثقنية العملومات 🗸 | ۲ ×          |
|------------------------|-----------------------------------------|---|----------------------------------------------------------------------------------------------------|---------|------------------------------------------------------|--------------|
| معاملة داخلية          |                                         |   | Lines                                                                                                    |         |                                                      |              |
| معاملة خارجية          | البيانات مرققات تحويل                   |   |                                                                                                    |         |                                                      |              |
| وارد جدید              |                                         |   |                                                                                                    |         | 11                                                   | 1            |
| مراسلة صادرة جديدة     |                                         |   |                                                                                                    |         | ענוש ובחפון כמח כחוופנס ומויז                        | anita ar tit |
| جميع المراسلات         | الزيط بمعاملة أخرى. ساليط بمعاملة أخرى. |   |                                                                                                    |         |                                                      |              |
| التعاميم               | المانات الأسمة                          |   |                                                                                                    |         |                                                      |              |
|                        |                                         |   |                                                                                                    |         |                                                      |              |
| Cittan                 |                                         |   |                                                                                                    |         | u 1                                                  | aataj        |
| بحث                    |                                         |   | S24 2020 20                                                                                                    | 97      | ·····································                |              |
| إدارة المجلدات         | الرقم الموجد                            |   | aruani Edi                                                                                                    | all "   | " الموضوع                                            |              |
| يقارع                  | 1                                       |   | taria je                                                                                                    |         |                                                      |              |
| الإحصائيات العامة      | ، انجلف انقارد منها                     | ~ | الجهة المرسل اليوا<br>إدارة اللحول الرقمى وتقنية المعلومات                                                                                                    | ш)<br>~ | נאק ובמוש                                            |              |
| Jipeell                | تاريذ المحو الذارحي المجري              |   | تاريد الخطاب مبليدي                                                                                                    |         | 0.mail 0.0.0 *                                       |              |
| Citize and a           | Que Que Eter                            | 8 | ç                                                                                                    | ste 🗄   | م.       ي<br>علاي                                   |              |
| ادارة الصلاحيات        | • اونوب                                 |   | تاريخ الاستحقاق                                                                                                    | تريخ    | تاريخ الإستحقاق - هجري                               |              |
| إدارة المنظمة الخارجية | عادي                                    |   | 28-02-2025                                                                                                    | 46      | 29-8-1446                                            | 8            |
| إدارة الأختام          | عدد المنقدات                            |   |                                                                                                    |         |                                                      |              |
| ادارة الثمائج          |                                         |   |                                                                                                    |         |                                                      |              |
|                        | standing of All parts                   |   |                                                                                                    |         |                                                      |              |
|                        | > يوست العندص المعدي                    |   |                                                                                                    |         |                                                      |              |
|                        | > المرفقات العينية                      |   |                                                                                                    |         |                                                      |              |
|                        |                                         |   |                                                                                                    |         |                                                      |              |
|                        |                                         |   | , and a second second s |         |                                                      |              |

وعند اختيار معاملة واردة خارجي سوف تفتح صفحة تتضمن ادخال البيانات الوصفية ومعالجة المعاملات وعلى اليمين سوف يظهر صفحة لإرفاق الملف او مسحه مباشرة من السكانر كما في الصورة ادناه

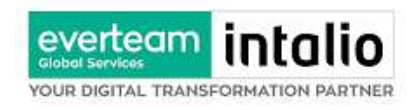

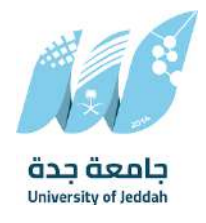

### 4.2.1.1 ادخال المرفقات

في حال لم يتم ارفاق مستند الى المعاملة سوف تنشئ المعاملة من دون مرفقات ولكن في حال المعاملة تحتوي الى مرفقات هناك طريقتان للإرفاق:

| 🔀 راسیل                | $\otimes$                            |                             |                  |                         | ENGLISH                            | ا عمارین ہدیں 👻 | ادارة النحور | الرقمي وتقز | ة المعلومات |                |
|------------------------|--------------------------------------|-----------------------------|------------------|-------------------------|------------------------------------|-----------------|--------------|-------------|-------------|----------------|
| 🕽 معاملة داخلية        | الرئيسية / مراسلة جديدة / وارد جديد. |                             |                  |                         |                                    |                 |              |             |             |                |
| معامنة خارجية          | البيانات مغقات أدميل                 |                             |                  |                         |                                    |                 |              |             |             |                |
| وارد جدید              |                                      |                             |                  |                         |                                    |                 |              |             |             | and de lite    |
| مراسلة صادرة جديدة     |                                      |                             |                  |                         |                                    |                 |              |             |             | and the second |
| 🔁 جميع المراسلات       | 6m. *                                |                             |                  | * مجلد                  |                                    |                 |              |             |             | 22             |
| التعاميم               | , calv                               |                             | 2                | البريد الأسامني         | v                                  |                 |              |             |             | 8              |
| القرارات               |                                      |                             | Ũ                |                         |                                    |                 |              |             |             |                |
| ) بحث                  | 2.                                   | atsindude (pg. png. and pdf | ported file form | ize allowed is 2MB, sop | .Maximum Ne                        | 1               |              |             |             |                |
| 😑 إدارة المجلدات       |                                      | 06.000                      | جوازات ا         | المسح المولي            |                                    | 5               |              |             |             |                |
| ے تقاریر               |                                      |                             |                  |                         | Inni                               |                 |              |             |             |                |
| الإحصائيات العامة      |                                      |                             |                  |                         |                                    | 3 300 1         |              |             |             |                |
| التمويضات              | 😞 الرويد الأساسي                     |                             |                  |                         |                                    |                 |              |             |             | 1              |
| م ادارة العلاجيات      |                                      |                             |                  |                         |                                    | and the         |              |             |             |                |
| إدارة المنظمة الخارجية | ישק ונחנט                            | ອີເຈາສັນ ວິຊານ              | Eðm              | المرع                   | Nicolo Paris                       | اللفا من قبل    | a            |             |             |                |
| ا إدارة الأختام        | ppx.93508_6897_1378                  | 2025-02-13                  | File             | 1                       | ادره انتحول برقمي وتمنيه الصعبومات | 8105            | 6            | 2 10        |             |                |
| ادارة اللماذج          |                                      |                             |                  |                         |                                    |                 |              |             |             |                |
|                        | പുക്കും ര                            |                             |                  |                         |                                    |                 |              |             |             | 0              |
|                        | ه الرد بخطاب                         |                             |                  |                         |                                    |                 |              |             |             | 0              |
|                        |                                      |                             |                  |                         |                                    |                 |              |             |             |                |

أنقر على زر ارفاق لاختيار مستند ما ثم انقر على زر تحميل لإضافة المستند المختار.

سيظهر المستند على جهة اليسار (شاشة أفرسويت لعرض الملفات) والبيانات الوصفية في جهة اليمين مخوّلة المستخدم تحديد بيانات المراسلة.

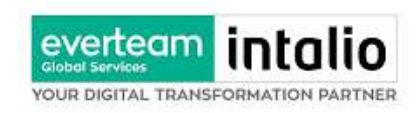

انقر على زر مسح وسوف تظهر لك

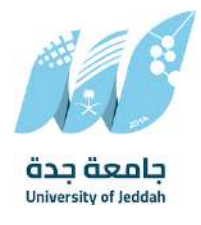

| Q ~ 0                   | ادارة الأحول الرقعي وتقنية المعلومان | ENG عمارین بحیی 👻 | USH    |        |                                                                                                    |   |          |           | $\otimes$         |   | 🔀 راسيل                |
|-------------------------|--------------------------------------|-------------------|--------|--------|----------------------------------------------------------------------------------------------------|---|----------|-----------|-------------------|---|------------------------|
| -                       |                                      |                   |        |        |                                                                                                    |   | arrah    | a line of | الرئيسية / مراسلا | ~ | 🙄 معاملة داخلية        |
| ×                       |                                      |                   |        |        |                                                                                                    |   |          | مسج       | SHOL              | ^ | 한 معاملة خارجية        |
| 1.000.00                |                                      | ✓ 332             | guing  | ~      | البريد الأساسي                                                                                                  | v | خطاب     | 0,        | Classifi          |   | plic cate              |
| and the property of the |                                      |                   |        |        |                                                                                                    |   |          | C         |                   |   | مراسلة صادرة جديدة     |
|                         |                                      |                   |        |        |                                                                                                    |   |          | c         | . E01. a          | ~ | 🔁 جميع المراسلات       |
|                         |                                      |                   |        |        |                                                                                                    |   |          | 0         | (1215)            | ~ | 🕤 التعاميم             |
|                         |                                      |                   |        |        |                                                                                                    |   |          | 0         |                   | ~ | 🔒 القرارات             |
|                         |                                      |                   |        |        |                                                                                                    |   |          | -         |                   | ~ | ) بدن                  |
|                         |                                      |                   |        |        |                                                                                                    |   |          | •         |                   | ~ | 😋 إدارة المجلدات       |
|                         |                                      |                   |        |        |                                                                                                    |   |          |           |                   |   | 📋 تقاریز               |
|                         |                                      |                   |        | 202    |                                                                                                    |   |          |           |                   |   | 🛔 الإحصائيات العامة    |
| 0                       |                                      |                   | -      |        |                                                                                                    |   |          |           | illi arnil        |   | 🛃 التمويضات            |
|                         |                                      |                   |        |        |                                                                                                    |   |          | *         |                   |   | من المارة الملاحيات    |
|                         | انشأ من قبل                          | លុករដ្            | Etroji | Eðill  | හත්ත ක්රීම් ක්රීම් ක්රීම් ක්රීම් ක්රීම් ක්රීම් ක්රීම් ක්රීම් ක්රීම් ක්රීම් ක්රීම් ක්රීම් ක්රීම් ක්රීම් ක්රීම් ක |   | م الملقه | et.       |                   |   | ادارة المنظمة الخارجية |
|                         |                                      |                   |        |        |                                                                                                    |   |          |           |                   |   | ي إدارة اللختام        |
| 0                       |                                      |                   |        |        |                                                                                                    |   |          |           | > مرفقات          |   | 🖰 ادارة اللماذج        |
| o                       |                                      |                   |        |        |                                                                                                    |   |          | ୍ୟ        | itay syli 🗧       |   |                        |
|                         |                                      |                   |        |        |                                                                                                    |   |          |           |                   |   |                        |
|                         |                                      |                   | سې     | السابق |                                                                                                    |   |          |           |                   |   |                        |
|                         |                                      |                   |        |        |                                                                                                    |   |          |           |                   |   |                        |

إختر مصدر المسح، نوع البكسل ودرجة الوضوح ثم انقر على زر 🕺مست.

سيظهر المستند الذي تمّ مسحه بشكل مصغّر في إطار المسح الضوئي:

تدوير الصورة عكس عقارب الساعة 5 تدوير الصورة باتجاه عقارب الساعة C تدوير 180 ٩ اعکس C (2) اقلب 4 اقتصاص 匬 إزالة 8 إزالة الجميع

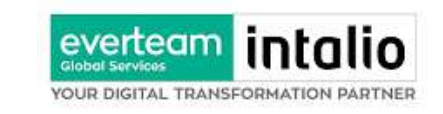

لإزالة ملف واحد أنقر على 😑 ، ولإزالة كل الملفات نقر على 🍳

لتحميل الملف أنقر فوق زر **1 إرفاق من جهازك** . ادخل اسم المرفق

#### 4.2.1.2 ادخال البيانات ومعالجة المعاملات

إن عملية ادخال بيانات المعاملة مقسمة الى تبويبات سهلة وواضحة تسهل عملية الادخال وإدارة المعاملات كالتالي:

- تبويب البيانات: يحتوي هذا التبويب على حقول معلومات المعاملة بالإضافة الى الربط (ربط معاملة مع معاملات أخرى في النظام)، بيانات إضافية او مراسلات غير مؤرشفة بالإضافة الى انشاء المعاملة (عند انشاء المعاملة يقوم النظام بإعطاء المعاملة رقم مرجعي تلقائياً) او حفظها كمسودة
  - تبويب الباركود: ومن خلاله سيتمكن المستخدم انشاء الباركود الالكتروني الخاص بالمعاملة وارسالها.
  - تبويب الارشيف: ومن خلاله سيتمكن المستخدم إرفاق المستندات الخاصة بالمعاملة والتعامل معها وارسالها.
- تبویب التحویل: ومن خلاله سیمکن المستخدم من تحویل المعاملة الی الادارات داخل هیکل جامعة جدة او موظف
   داخل هیکل جامعة جدة کأصل او نسخ
  - **تبويب الفهرسة**: ومن خلالها سيتم توضيح موضوع صفحات المرفقات وكما يمكننا طباعة تقرير الفهرسة لكل مرفق.
- حفظ المسودة: وهذا الخيار يمثل حفظ المعاملة كمسودة يستطيع المستخدم العودة لها في أي وقت وتعديلها قبل تسجيلها وإرسالها للإدارات أو الأشخاص المعنيين حيث يتم إصدار الرقم المرجعي لها بعد تسجيلها.
- تسجيل: من خلال هذا الإجراء يتم حفظ المعاملة وتسجيلها وفي حال قيام المستخدم بتسجيل المعاملة يجب أن يقوم
   النظام بإعطائها رقم مرجعي لكن دون إرسالها للأشخاص المعنيين بها حيث تبقى صندوق المسودة.
- إرسال: من خلال هذا الإجراء يجب أن يكون المستخدم قادرا على حفظ المعاملة وتسجيلها ويقوم النظام بإعطائها رقم مرجعي وارسالها للإدارة أو الأشخاص المعنين بالمعاملة .

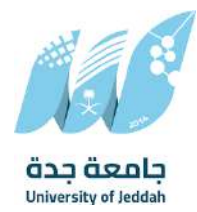

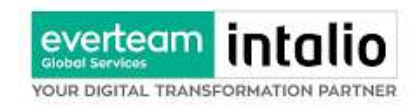

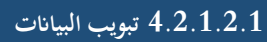

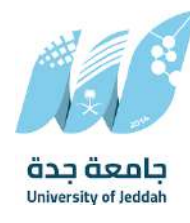

في علامة التبويب هذه عليك بإدخال المعلومات المتعلقة بالمراسلة التي تقوم بأنشائها وبما ان المراسلة نوعها وارد عليك تحديد الجهة الخارجية التي ارسلتها ورقم الكتاب الوارد والموضوع ومعلومات اخرى. بعض الحقول الزامي والبعض الاخر اختياري ملاحظة: كل الحقول التي تليها نجمة حمراء (\*) هي حقول الزامية.

| للقراءة<br>فقط | إلزامي*       | الوصف                                                                                 | النوع | البيانات            |
|----------------|---------------|---------------------------------------------------------------------------------------|-------|---------------------|
| نعم            | نعم           | يتم انشاءه تلقائيا عند التسجيل. (مراسلات قيد التحضير لا يتم انشاء لها رقم مرجعي)      | رقم   | رقم المعاملة        |
| لا             | نعم           | مرسل الوثيقة الأصلي ويتم اختياره من قائمة الجهات الخارجية الخارجي.                    | قائمة | الجهة الوارد منها   |
| لا             | لا            | متلقي الوثيقة الأصلي (متلقي المعاملة ). يتم اختياره من قائمة الهيكل التنظيمي الداخلي. | قائمة | الجهة المرسل اليها  |
| لا             | نعم           | رقم المعاملة التابع للجهة المرسلة.                                                    | رقم   | رقم الخطاب          |
| لا             | نعم           | موضوع المعاملة                                                                        | نص    | الموضوع             |
| لا             | نعم           | • خطاب                                                                                | قائمة | نوع الخدمة          |
|                |               | • قرار                                                                                |       |                     |
|                |               | • تمنئة                                                                               |       |                     |
|                |               | ● رقبة                                                                                |       |                     |
|                |               | .ر.<br>خطاب الجاة                                                                     |       |                     |
|                |               | •<br>توميد                                                                            |       |                     |
| <u>الا</u>     | 2             | تاريخ الخطاب المارد بالهدى                                                            | تاريخ | تاريخ االخطاب هجري  |
| <u>י</u><br>א  | <u>י</u><br>א | تاريخ الخطاب الوارد بالمالادي<br>تاريخ الخطاب الوارد بالمالادي                        | تاريخ | تاريخ الخطاب مبلادي |
| <u>ן</u><br>א  | نعم           | • جاري بيروي<br>ماري                                                                  | قائمة | درجة السية          |
| -              |               |                                                                                       |       |                     |
|                |               | • شري<br>ماليارية                                                                     |       |                     |
| N              |               | • سري نغايه                                                                           |       | - 1 Ni              |
| 2              | نعم           | • عادي                                                                                | فاتمه | الاولوية            |
|                |               | <ul> <li>عاجل</li> </ul>                                                              |       |                     |
|                |               | ● عاجل حدا<br>بند                                                                     |       |                     |
|                |               | • حالا                                                                                |       |                     |
| <u>لا</u>      | لا            | رقم الاثبات ويكون مؤلف من عشرة ارقام                                                  | رقم   | رقم الاثبات         |
| <u>لا</u>      | لا            | اختيار جنسية المواطن                                                                  | قائمة | الجنسية             |
| لا             | لا            | عدد المرفقات المرفوعة على المعاملة                                                    | رقم   | عدد الصفحات         |
| لا             | لا            | ملاحظات                                                                               | نص    | الملاحظات           |

ومن بعد ادخال البيانات يمكننا حفظ المراسلة الواردة في مجلّد "قيد التحضير" في لوحة التحكم بدون أي باركود من خلال النقر فوق زر **حفظ مسودة** أو من خلال إغلاق صفحة تسجيل البريد.

او النقر على زر التالي للذهاب الى تبويب الباركود واعطائها رقم مرجعي للمعاملة

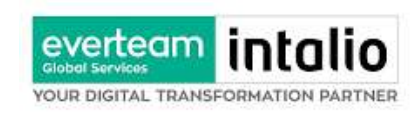

# 4.2.1.2.2 تبويب الروابط

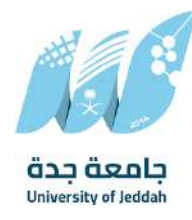

هذا تبويب تظهر المعاملات المرتبطة بالمعاملة الأصلية ويمكن للمستخدم دمج عدة معاملات ببعضها مما يمكن الموظف بتسديد المعاملات المرتبطة برد واحد ان ربط هذه المعاملات يسمح للمستخدم بالتعامل معها كأنها معاملة واحدة من ناحية: الاستلام، الاحالة، والانجاز.

وذلك يجب ادخال نوع التسديد ورمز المراسلة المربطة وفي حال النقر على خيار مربطة يمكنك إنحاء المعاملة المرتبطة ومن ثم النقر على **اضافة** وسوف تظهر في القائمة وكما يمكنك ربط أكثر من معاملة في المعاملة المنشأة. **ملاحظة**: ولكي يستطيع المستخدم دمج عدة معاملات وربطها ببعضها يجب ان يكون له صلاحية على هذه المعاملات

| عمارين يحيى 🔹 ادارة التحول الرقمي وتقنية المعلومات 👻 🔍                                                                                                    | ENGLISH |               |                                                                                            | $\otimes$                                              | 📈 راسیل                         |
|----------------------------------------------------------------------------------------------------|---------|---------------|--------------------------------------------------------------------------------------------|--------------------------------------------------------|---------------------------------|
|                                                                                                    |         |               |                                                                                            | لرئيسية / مراسلة جديدة / تسجيل معاملة داخلية           | Ţ معاملة داخلية                 |
| ×                                                                                                    |         |               | إضافة روابط                                                                                |                                                        | تسجيل معاملة داخلية             |
| 100 million (100 million (100 m |         |               |                                                                                            | البيانات مرشات احويل                                   | مسودة معاملة داخلية             |
| نم الحطاب                                                                                                    | h br    | رقم المعاملة  | نوع                                                                                        |                                                        | <ul> <li>معاملة خاصة</li> </ul> |
| traditi randi damata duna lijitan                                                                                                    | 1446    |               | وارد الحافي                                                                                |                                                        |                                 |
|                                                                                                    |         |               | الجهات الخارجية                                                                            | 💽 الربط بمساهلة أخرى                                   | 😁 جميع المراسلات                |
|                                                                                                    |         | தம் 💽 நிற்ற   | v                                                                                          | telliniserit join dem (joine Alaben (je jähirtusti ab. | 🕤 التعاميم                      |
|                                                                                                    |         | نقها<br>مشيبا | الريداديكم الأشارة الى المهاملة السابقة و اغت<br>الأهي يلم الشارة للمعاملة السايقة دون لغا | 🛪 البيانات الرئيسية                                    | ې القرارات                      |
| anten .                                                                                                    |         |               |                                                                                            |                                                        | ې بدن 🗸                         |
|                                                                                                    |         |               |                                                                                            | (Second add)                                           | 🚽 إدارة المجلدات                |
|                                                                                                    | ~       | غو مصافد      |                                                                                            | الولغم المورمة.                                        | ၅ تقاریر                        |
| * ئۆرچ الاستخفاق                                                                                                    |         | فرونوبة       |                                                                                            | * دېده السرية                                          | 🛔 الإحصائيات العامة             |
| 28-02-3031                                                                                                    | •       | çsir          | •                                                                                          | Sile                                                   | Uninail 8                       |
| aincia                                                                                                    |         | عدد المقدان   |                                                                                            | لاريخ الإسلحقاق - هجري                                 |                                 |
|                                                                                                    |         |               | 8                                                                                          | 28-8-1046                                              | م ادارة الصلاحيات               |
|                                                                                                    |         |               |                                                                                            |                                                        | 📰 إدارة المنظمة الخارجية        |
|                                                                                                    |         |               |                                                                                            |                                                        | 🔵 ادارة النماذج                 |
|                                                                                                    |         |               |                                                                                            |                                                        |                                 |
|                                                                                                    |         |               |                                                                                            | 🔶 يوانات الشخص المعني                                  |                                 |
| رمع الهاهد                                                                                                    |         | Pad           |                                                                                            | aiseit paj                                             |                                 |
|                                                                                                    |         |               | ~                                                                                          |                                                        |                                 |
|                                                                                                    |         |               |                                                                                            | GuudaR                                                 |                                 |

ومن بعد ادخال البيانات يمكننا حفظ المراسلة الواردة في مجلّد "قيد التحضير" في لوحة التحكم بدون أي باركود من خلال النقر فوق زر **حفظ مسودة** أو من خلال إغلاق صفحة تسجيل البريد.

**او النقر على زر التالي** للذهاب الى تبويب الباركود واعطائها رقم مرجعي للمعاملة

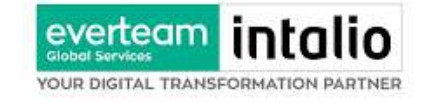

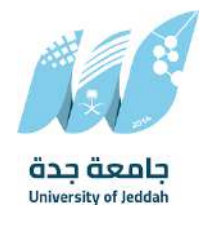

### 4.2.1.2.3 تبويب البيانات الاضافية

يحتوي هذا التبويب على بيانات اضافية كبيانات المواطنين او بيانات المستندات

| 🔀 راسیل                | $\otimes$                                                 |   | ENGUSH                          | عمارین بجیی 👻     | ادارة النحول الرقمي وتقنية المعلومات 🗸 |
|------------------------|-----------------------------------------------------------|---|---------------------------------|-------------------|----------------------------------------|
| معاملة داخلية          |                                                           |   |                                 |                   | لمربع الحمول احمد حمسوده اطلاعه تراحود |
| تسجيل معاملة داخليك    | الربط بمعاملة أخرى                                        |   |                                 |                   |                                        |
| مسودة معامتة داخلية    | عند الربط باذير من معاملة. سيط اعتماد رسم المعاملة اللولي |   |                                 |                   |                                        |
| معاملة خارجية          | > البيانات الرئيسية                                       |   |                                 |                   |                                        |
| dat die Beiere         | الرقم الموجد                                              |   | , بقة العمامين .<br>•           | * الموضوع         |                                        |
| ק בתנא וותנושותים      |                                                           |   | <ul> <li>د مانه ورژ.</li> </ul> |                   |                                        |
| التعاميم               | * درجة السرية                                             |   | * ئونويە                        | • تاريخ الاستحقاق |                                        |
| القرارات               | عادي                                                      | * | ۲ چاد                           | 28-02-2025        | 3                                      |
| ر بدن                  | ناريخ الإستحقاق - هجري                                    |   | عدد الصفحات                     | ملاحظات           |                                        |
|                        | 29-8-166E                                                 | ð |                                 |                   |                                        |
| ع إدارة المجندات       |                                                           |   |                                 |                   |                                        |
| Right                  |                                                           |   |                                 |                   |                                        |
| الإحصائيات العامة      |                                                           |   |                                 |                   |                                        |
| التقويضات              | م المائن الشخص المعلي                                     |   |                                 |                   |                                        |
| ع ادارة الصلاحيات      | رقم الهوية                                                |   | اسم                             | رقم الهانف        |                                        |
| إدارة المنظمة الخارجية |                                                           | ~ |                                 |                   |                                        |
| , Idea linatic         | الجنسية                                                   |   |                                 |                   |                                        |
| francis (              | سفودي                                                     | v |                                 |                   |                                        |
|                        | (jata)                                                    |   |                                 |                   |                                        |
|                        |                                                           |   |                                 |                   |                                        |
|                        | Augl alabus (                                             |   |                                 |                   |                                        |
|                        |                                                           |   |                                 |                   |                                        |
|                        |                                                           |   | ا فتانى ا                       |                   |                                        |

### 4.2.1.2.4 تبويب المعاملة الغير مؤرشفة

يحتوي هذا التبويب على المعاملة التي لا يمكن ارشفتها وهي قائمة منسدلة يتم الاختيار منها لمعرفة ان هذه المعاملة فيها مراسلات غير ورقية ككتاب او قرص مضغوط او غيرها.

وذلك يمكننا ادخال البيانات التالية:

- النوع
- وصف
- العدد

ومن ثم النقر على اضافة وسوف تظهر في القائمة وكما يمكننا اضافة أكثر من نوع.

ومن بعد ادخال البيانات يمكننا حفظ المعاملة الواردة في مجلّد "قيد التحضير" في لوحة التحكم بدون أي باركود من خلال النقر فوق زر **حفظ مسودة** أو من خلال إغلاق صفحة تسجيل البريد.

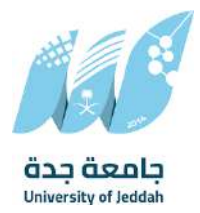

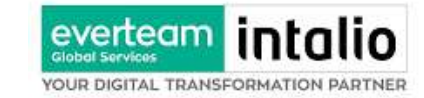

او النقر على زر التالي للذهاب الى تبويب الباركود واعطائها رقم مرجعي للمعاملة

### 4.2.1.2.5 تبويب الباركود

بعد ادخال البيانات الوصفية للمعاملة والنقر على التالي يقوم النظام بإنشاء رقم مرجعي لها (بشرط ألا تكون مسودة) و هو الرقم الموحد يبدأ ب السنة الهجرية و الرقم التسلسلي للمراسلة مما يجعل الرقم المرجعي غير مكرر في كل النظام.

عند طباعة الباركود يقوم النظام بعرض التالي:

- اسم الادارة
- نوع الخدمة
- تاريخ انشاء المعاملة
  - الباركود
  - الرقم المرجعي
- في حال المعاملة سرية يضاف على البيانات اعلاه حرف س
  - في حال نوع الخدمة قرار يضاف رقم القرار إلى المعاملة
- في حال المعاملة مرتبطة يأخذ نفس رقم المعاملة مع 1/45XXXXXXXX

يتم تقيد المعاملات في جامعة جدة وإعطائها رقم الموحد وذلك على النحو التالي:

| نوع الخدمة                          | الرقم      | كيفية الترقيم                                              |
|-------------------------------------|------------|------------------------------------------------------------|
| المعاملة الداخلية، الواردة والصادرة | 45XXXXXXXX | رقم متسلسل يصفر بداية كل سنة يحتوي الرقم على 10 خانات، اول |
| الجديدة ومتسلسلة                    |            | خانتين للسنة 45، ثم ثماني خانات والذي يدل على رقم متسلسل   |
|                                     |            | للمراسلات جميعها وهي تتبع لتسلسل واحد جميعها               |

وكما يمكننا طباعة الباركود ولصقها على المعاملة وذلك عبر النقر على زر طباعة الباركود

### 4.2.1.2.6 تبويب الارشيف

عند الدخول الى هذا تبويب تقسم الصفحة الى جهتين:

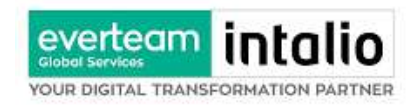

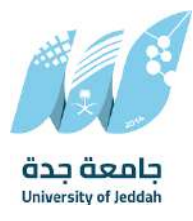

| 📈 راسیل                 |   | $\otimes$                            |                                |                 |                           |                                      | ENGLISH | عمارين يحيى  |   | ادارة النح | يول الإقمر | وتقنية المعلوه |        | ٦     |
|-------------------------|---|--------------------------------------|--------------------------------|-----------------|---------------------------|--------------------------------------|---------|--------------|---|------------|------------|----------------|--------|-------|
| 🕽 معاملة داخلية         | ~ | الرئيسية / مراسلة جديدة / وارد جديد. |                                |                 |                           |                                      |         |              |   |            |            |                |        |       |
| معامنة خارجية           | ^ | البيانات منققات أدميك                |                                |                 |                           |                                      |         |              |   |            |            |                |        |       |
| وارد جديد               |   |                                      |                                |                 |                           |                                      |         |              |   |            |            |                |        |       |
| مراسلة صادرة جديدة      |   |                                      |                                |                 |                           |                                      |         |              |   |            |            |                | or the | plate |
| و جميع المراسلات        | ~ | Ed                                   |                                |                 | * مجلد                    |                                      |         |              |   |            |            |                |        | -     |
| التعاميم                | ~ | רבווע                                |                                | 2               | البريد اللساسي            |                                      | ~       |              |   |            |            |                |        | R.    |
| القرارات                | ~ |                                      |                                | 0               |                           |                                      |         |              |   |            |            |                |        |       |
| ) بحث                   | ~ |                                      | nats include (pg. png. and pdP | arted file form | size allowed is 2MB, sopp | Maximum file s                       |         |              |   |            |            |                |        |       |
| oisian Bádal B          |   |                                      | 00.900                         | i (ajipa)       | المسو المولي              |                                      |         |              |   |            |            |                |        |       |
| cratan chaj E           | • |                                      |                                |                 |                           |                                      |         |              | 2 |            | - 2        |                | _      |       |
| ا تقاریر                |   |                                      |                                |                 |                           |                                      | تحصيل   |              |   |            | -          |                |        |       |
| 🛔 الإحصائيات العامة     |   |                                      |                                |                 |                           |                                      |         |              |   |            |            |                |        |       |
| التمويضات               |   | 🚽 الرويد الأساسي                     |                                |                 |                           |                                      |         |              |   |            |            |                |        | 1     |
| ع ادارة الصلاحيات       |   |                                      |                                |                 |                           |                                      |         |              |   |            |            |                |        |       |
| الدارة المنظمة الخارجية |   | إسم الملف                            | تاريخ الإرماق                  | Eðm             | المرع                     | الإدارة                              |         | الشاً من قبل |   |            |            |                |        |       |
| letosticio              |   | ppbx93508_6897_1328                  | 2025-02-13                     | File            | 1                         | ادارة التحول الرقمي وتقتية المعتومات |         | 80005        |   | 8          | 0          |                | 1      |       |
| Testin memory           |   |                                      |                                |                 |                           |                                      |         |              |   |            |            |                |        |       |
| ادارة النماذج           |   | 01844                                |                                |                 |                           |                                      |         |              |   |            |            |                |        |       |
|                         |   | Campo (                              |                                |                 |                           |                                      |         |              |   |            |            |                |        |       |
|                         |   | د الرد بخطاب 🔘                       |                                |                 |                           |                                      |         |              |   |            |            |                |        | 0     |
|                         |   |                                      |                                |                 |                           | السابق                               |         |              |   |            |            |                |        |       |

من الجهة اليمنى تظهر في البريد الاصلي الخطاب الاساسي للمعاملة وفي الارشيف المرفقات الاخرى ويظهر عدد المرفقات في كل مجلد

بالإضافة الى امكانية ترتيب المرفقات من الاحدث الى الاقدم والعكس وطريقة العرض

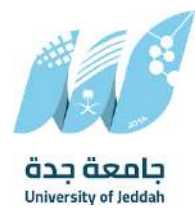

من الجهة اليسرى يتم عرض المرفقات وامكانية اضافة مرفق عبر المسح او الارفاق.

ويمكننا ايضا عرض تكبير المرفق لإضافة التواقيع والملاحظات عبر النقر على زر **عرض المرفق** 

يتم إضافة التواقيع الخاصة بكل موظف مخول للتوقيع أو التأشير من خلال تبويب التواقيع ولا يمكن إدراج التوقيع أو التأشير من دون وضع كلمة السر الخاصة بالمستخدم

والاجراءات الموجودة على المتصفح هي كالتالي:

everteam inta

YOUR DIGITAL TRANSFORMATION PARTNER

- الملف
- o طباعة
- صاعة مع باركود
- صابعة من دون علامات مائية
  - تحميل الأصل

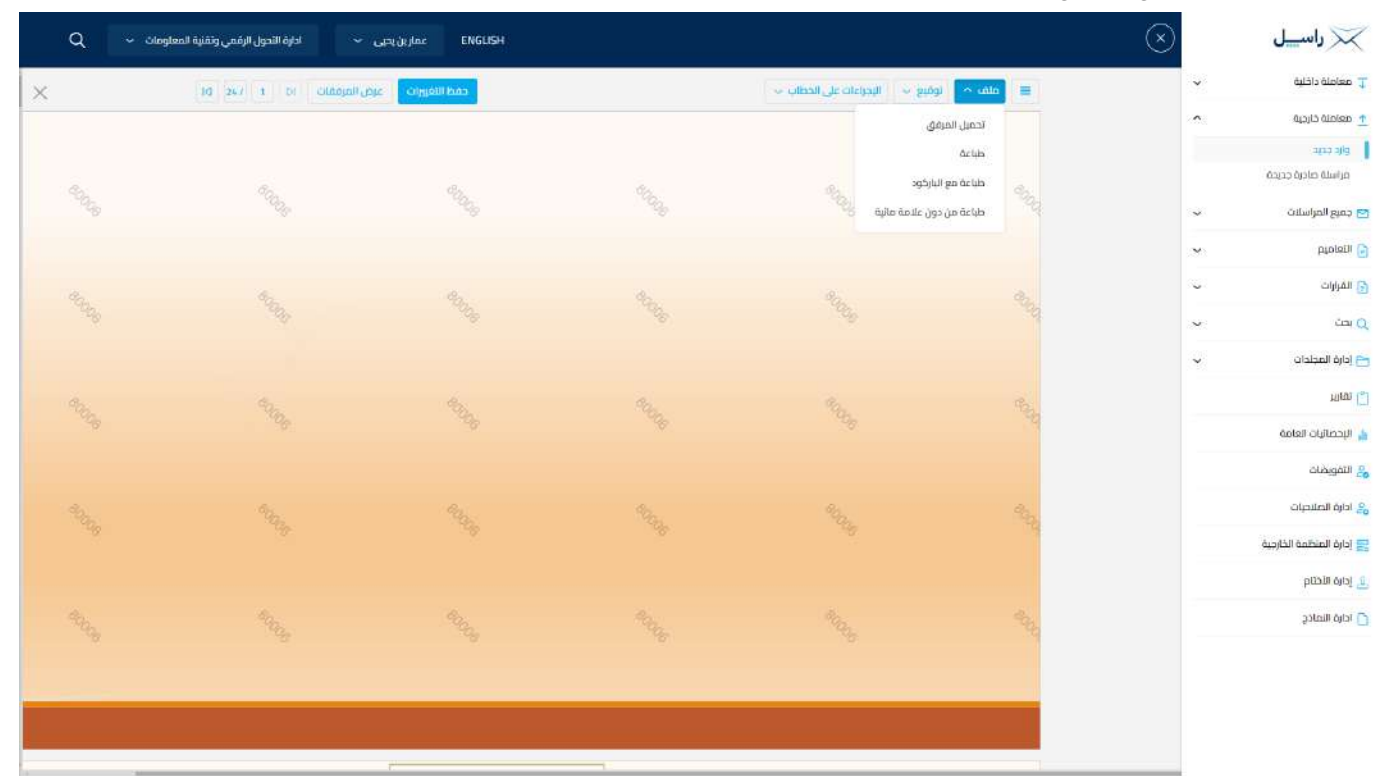

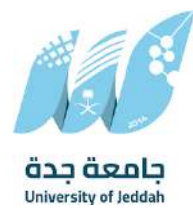

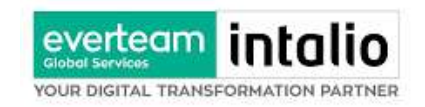

- التوقيع
- ادارة توقيعاتي وهي لتعديل التواقيع واضافة تواقيع جديدة للشخص المخول بالتوقيع.
  - عرض التوقيعات على الملف
- وقع على الملف وهي عند النقر عليها سوف يظهر التواقيع ومن ثم يمكن للشخص المخول في التوقيع على الملف

| Q 🗸  | <ul> <li>ادارة التحول الرفمي وتقنية المعلومان</li> </ul> | ENGLISH عمار بن ہجی |                                 |         | $\odot$      | 🔀 راسیل             |
|------|----------------------------------------------------------|---------------------|---------------------------------|---------|--------------|---------------------|
| ×    | م المرمقات ( t ) 10 عو المر                              | កម្មវាល             | الوليع 🗠 البدراءات على الخطاب 🐱 | e sala  | ~            | 🖵 معاملة داخلية     |
|      |                                                          |                     | ୍ର jcya ແມ່ຊຸດຊຸມເດ             |         | •            | 📩 معاملة خارجية     |
|      |                                                          |                     | 😂 🛛 عرض التوقيعات علي الملف     |         |              | gile crite          |
| 4.   | <i>a</i> <sub>2</sub> ,                                  |                     | 🤤 عرض التوقيعات                 |         |              | مراسلة صادرة جديدة  |
| - 22 |                                                          |                     | 10                              |         | ~            | 🔁 جميع المراسلات    |
|      |                                                          |                     |                                 |         |              | 🕤 التعاميم          |
| ag.  | 42.                                                      |                     | 9a.                             |         | с <b>с</b> . | 👩 القرارات          |
| 100  |                                                          |                     |                                 |         | ~            | Q بحث               |
|      |                                                          |                     |                                 |         | ~            | 🖰 إدارة المجلدات    |
| an.  |                                                          |                     |                                 | Pan     |              | រោសា [_]            |
|      |                                                          |                     |                                 | 19      |              | 🛓 الإحصائيات العامة |
|      |                                                          |                     |                                 |         |              | 🔒 التفويضات         |
|      |                                                          |                     |                                 | 200     |              | ادارة الملاجبات     |
|      |                                                          |                     |                                 |         |              | المنظمة الخارجية    |
|      |                                                          |                     |                                 |         |              | الحارة الأختام      |
|      |                                                          |                     |                                 | and the |              | 🗋 أدارة النماذج     |
|      |                                                          |                     |                                 |         |              |                     |
|      |                                                          |                     |                                 |         |              |                     |
|      |                                                          |                     |                                 |         |              |                     |
|      |                                                          |                     |                                 |         |              |                     |

- الإجراءات
- ٥ الباركود- وهي لإظهار الباركود على الملف
  - 0 اخفاء
    - 0 تمييز
  - کتابة بالید
  - o ملاحظات
    - 0 تأشير
  - ∎ نسخ
  - موافق عليه
    - ∎ سري

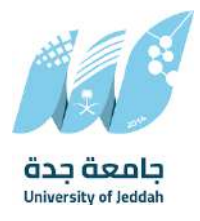

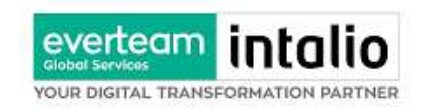

- ∎ مسودة
- نھائي
- مراجع
- ∎ منقح

| 1         1         1         1         1         1         1         1         1         1         1         1         1         1         1         1         1         1         1         1         1         1         1         1         1         1         1         1         1         1         1         1         1         1         1         1         1         1         1         1         1         1         1         1         1         1         1         1         1         1         1         1         1         1         1         1         1         1         1         1         1         1         1         1         1         1         1         1         1         1         1         1         1         1         1         1         1         1         1         1         1         1         1         1         1         1         1         1         1         1         1         1         1         1         1         1         1         1         1         1         1         1         1         1         1         1         1                                                                                                            | 🔀 راسيل                | $\otimes$ |       |             |                        | ENGLISH عمارين يحيى | <ul> <li>ادارة الأحول الرقعي وتقنية المعلومات</li> </ul> | ۹ -                                                                                                    |
|----------------------------------------------------------------------------------------------------|------------------------|-----------|-------|-------------|------------------------|---------------------|----------------------------------------------------------|----------------------------------------------------------------------------------------------------|
| <ul> <li>enset of dup is in the set of dup is in the set of dup is i</li></ul>                                                                                                    | 🕇 معاملة داخلية        | ~         | ala 🗮 | ې پ لوميغ پ | الإجراءات على الحطاب 🗠 | ppc control and     | 10 247 1 DI Classifi                                     | ×                                                                                                    |
| 1         1         1         1         1         1         1         1         1         1         1         1         1         1         1         1         1         1         1         1         1         1         1         1         1         1         1         1         1         1         1         1         1         1         1         1         1         1         1         1         1         1         1         1         1         1         1         1         1         1         1         1         1         1         1         1         1         1         1         1         1         1         1         1         1         1         1         1         1         1         1         1         1         1         1         1         1         1         1         1         1         1         1         1         1         1         1         1         1         1         1         1         1         1           1         1         1         1         1         1         1         1         1         1         1         1                                                                                                    | 🚹 معاملة خارجية        | •         |       |             | النازكود               |                     |                                                          |                                                                                                    |
| <ul> <li>Methadolocus</li> <li>Serie Fudure</li> <li>Serie Fudure</li> <li>Serie</li></ul>                                                                                                    | وارد جدید              |           |       |             | إخفاء                  |                     |                                                          |                                                                                                    |
| Standpulster                                                                                                    | مراسلة صادرة جديدة     |           |       |             | لسليط الضوء            |                     |                                                          | 4                                                                                                    |
| الملوم         الملوم           المراحة         المراحة           المراحة         المراحة           الممراحة         <                                                                                                    | 🔁 جميع المراسلات       | ~         |       |             | كتابة باليد            |                     |                                                          | 10.2                                                                                                    |
| المرات       المرات         المرات       المرات         المرات       المرات <t< td=""><td>ويتعاملها</td><td></td><td></td><td></td><td>تعليق</td><td></td><td></td><td></td></t<>                                                                                                    | ويتعاملها              |           |       |             | تعليق                  |                     |                                                          |                                                                                                    |
| ا سروی         ا           ا سروی         سروی           ا سروی         سروی           ا سروی                                                                                                    | ON AL O                |           |       |             | علق *                  |                     |                                                          |                                                                                                    |
| ا المول         العاري           ا المول         العاري           المول         العاري           المول         العاري           المول         العاري           المول         العاري           المول         العاري           المول         العاري           المول         اللحاري           المول         العاري           المول         الحاري           المول         الحاري           المول         الحاري           المول         الحاري           المول         الحاري           المول         الحاري                                                                                                    | Cilitari (5)           |           |       |             | موافقة                 |                     | 130.                                                     | Contra Contra Co |
| Interaction                                                                                                    | يحت (Q                 | ~         |       |             | سري                    |                     |                                                          | ×.                                                                                                    |
| ا الرحمة الم         الم           ا الرحمة الم         الرحمة الم           ا الرحمة الم         الرحمة الم           الرحمة الم         الرحمة الم           الرحمة الم         الرحمة الم           الرحمة الم         الرحمة الم           الرحمة الم         الرحمة الم           الرحمة الم         الرحمة الم           الرحمة الم         الرحمة الم           الرحمة الم         الرحمة الم           الرحمة الم         الرحمة الم           الرحمة الم         الرحمة الم           الرحمة الم         الرحمة الم           الرحمة الم         الرحمة الم           الرحمة الم         الرحمة الم           الرحمة الم         الرحمة الم           الرحمة الرحمة الم         الرحمة الم           الرحمة الم         الرحمة الم           الرحمة الم         الرحمة الم           الرحمة الم         الرحمة الم           الرحمة الم         الرحمة الم           الرحمة الرحمة الم         الرحمة الم           الرحمة الم         الرحمة الم           الرحمة الم         الرحمة الم           الرحمة الم         الرحمة الم           الرحمة الم         الرحمة الم           الرحمة الم         الرحمة الم      <                                                                                                    | 🖰 إدارة المجلدات       | ~         |       |             | مسودة                  |                     |                                                          |                                                                                                    |
| ا الإنماليات العامة<br>الا المعادلة<br>الا العامة<br>الا العامة<br>المامة<br>الا العامة<br>الا العامة<br>الا<br>الا العامة<br>المامة<br>الا العامة<br>الا العامة<br>الا العامة<br>الا العامة<br>الا العامة<br>الا العامة<br>المامة<br>المامة<br>المامة<br>المامة<br>المامة<br>المامة<br>المامة<br>المامة<br>المامة<br>الماممة<br>المامة<br>المامممة<br>المامة<br>المامة<br>المامممة<br>المامة<br>المامة | របសា [_]               |           |       |             | نمانی                  |                     |                                                          | 8.                                                                                                    |
| الله التولية<br>التولية<br>إذارة المتعمد الثارية<br>إذارة المتعمد الثارية<br>إذارة المتعمد المثارية المتان المثلية إذارة إذارة المتان المثلية إذارة المتان المان المثلمة المثلية إذارة المثلمة المان المثلمة إذارة المثلية إذارة المان المان المان المان المان المان المان المان المان المان المان المان المان ا                                                                                                    | 👍 الإحصائيات العامة    |           | 20    |             | ດຊວງເມ                 |                     |                                                          | Sec.                                                                                                    |
| السوالي السوالي<br>السوالي السوالي السوالي السوالي السوالي السوالي السوالي السوالي السوالي السوالي السوالي السوالي السوالي السوالي السوالي السوالي السوالي السوالي السوالي السوالي السوالي السوالي السوالي السوالي السوالي السوالي السوالي السوالي السوالي السوالي السوالي السوالي السوالي السوالي السوالي ال<br>السوالي السوالي السوالي السوالي السوالي السوالي السوالي السوالي السوالي السوالي السوالي السوالي السوالي السوالي السوالي السوالي السوالي السوالي السوالي السوالي السوالي السوالي السوالي السوالي السوالي السوالي السوالي السوالي السوالي ال                                                                                                    | 212,000                |           |       |             | منقدة                  |                     |                                                          |                                                                                                    |
|                                                                                                    |                        |           |       |             | fwe                    |                     |                                                          |                                                                                                    |
|                                                                                                    | ادارة المتنجبات        |           | 200   |             |                        |                     |                                                          |                                                                                                    |
|                                                                                                    | ادارة المنظمة الخارجية |           |       |             |                        |                     |                                                          |                                                                                                    |
|                                                                                                    | ق إدارة الأختام        |           |       |             |                        |                     |                                                          |                                                                                                    |
|                                                                                                    | 🔁 ادارة النماذج        |           |       |             |                        |                     |                                                          |                                                                                                    |
|                                                                                                    |                        |           |       |             |                        |                     |                                                          |                                                                                                    |
|                                                                                                    |                        |           |       |             |                        |                     |                                                          |                                                                                                    |
|                                                                                                    |                        |           |       |             |                        |                     |                                                          |                                                                                                    |
|                                                                                                    |                        |           |       |             |                        |                     |                                                          |                                                                                                    |

واخيرا يجب النقر على حفظ التغيرات لحفظ جميع الاجراءات على الملف.

### 4.2.1.2.7 تبويب الاحالة

بعد الانتهاء من تبويب الارشيف والنقر على التالي سوف تظهر صفحة الاحالة وهي لتحديد الشخص او الادارة المعنية من المعاملة كأصل او نسخة وذلك يجب على الموظف ادخال بيانات الاحالة التالية:

- الى وهي الجهة او الموظف المعني بالمعاملة وهذا الحقل الزامي
  - الغاية وهو الهدف من الارسال وهذا الحقل الزامي
  - الاولوية وهي درجة الاهمية من المعاملة وهذا الحقل الزامي
    - تاريخ الاستحقاق وهذا الحقل الزامي
      - تعليقات وهذا الحقل اختياري

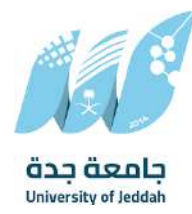

نسخة هذا الحقل اختياري

YOUR DIGITAL TRANSFORMATION PARTNER

everteam

ومن بعدها يجب النقر على اضافة وسوف يظهر في القائمة ادناه وايضا يمكننا إضافة أكثر من جهة او اشخاص لإحالة المعاملة لهم

ومن بعد تحديد الجهات او الاشخاص يجب النقر على إرسال وسوف تظهر هذه المعاملة في صندوق المرسلة لتتبعها والرجوع لها في حال مراجعتها.

ملاحظة: يسمح النظام للموظفين بالإحالة ضمن الإدارات او الموظفين تبعاً للهيكل الإداري الموجود في النظام. يتم إحالة نسخ أو (صور) المعاملة بين الإدارة او الموظفين بناء على قواعد الإرسال ويمكن اتخاذ الاجراءات عليها وهي تظهر في صناديق المعاملات بعلامة مميزة أنها نسخة.

يتم إحالة الاصل الى جهة واحدة او موظف واحد مع امكانية اتخاذ الاجراءات عليها من قبل الادارات جميعها او الموظفين. كما يمكننا تحديد أكثر من معاملة وارسالها مرة واحدة الى الجهات او الموظفين المعنيين.

|                                                                               | $\otimes$        |       |           |                |             |            |            | ENGLISH         | عمار بن به | على ~ | ادارة الثحول الرقمي وتق | نية المعلومات | ۰ ۲    |
|-------------------------------------------------------------------------------|------------------|-------|-----------|----------------|-------------|------------|------------|-----------------|------------|-------|-------------------------|---------------|--------|
| 🐺 معاملة داخلية                                                               | البيانات مرفقات  | تحويل |           |                |             |            |            |                 |            |       |                         |               |        |
| 👖 معامنة خارجية                                                               |                  | -     |           |                |             |            |            |                 |            |       |                         |               |        |
| 🔁 جميع المراسلات                                                              |                  |       |           |                |             |            |            |                 |            |       |                         |               |        |
| معاملائي                                                                      | • •              |       |           | 1 dead         | * Austa III | T          | * 11       |                 |            | -15   | A for Alasha            | نسحة          | alder  |
| ارشیف الموظف                                                                  | U                |       |           | et alter       | agagan      | 2000       | Gu         | Sheri           |            | 00    | etală amela             | الى           | Cigine |
| مرسنة                                                                         | اجتر إدر فالموطف |       | لإخمال ال | بزم حسب المتبع | عادي 🗸      | 14-02-2025 | Ð          | أدلب تعليقك هنا |            |       |                         |               |        |
| محفوظة                                                                        |                  |       |           |                |             |            |            |                 |            |       |                         |               |        |
| ا ميد التحقي                                                                  |                  |       |           |                |             |            |            |                 |            |       |                         |               |        |
| 🖌 الأهاميم                                                                    |                  |       |           |                |             | . Official | Ind        |                 |            |       |                         |               |        |
| القرارات                                                                      |                  |       |           |                |             | 0.         | <b>O</b> A |                 |            |       |                         |               |        |
| • حد م                                                                        |                  |       |           |                |             |            |            |                 |            |       |                         |               |        |
| - IdABacicio                                                                  |                  |       |           |                |             |            |            |                 |            |       |                         |               |        |
| - Cratter (10)                                                                |                  |       |           |                |             |            |            |                 |            |       |                         |               |        |
| ے ردن سیدری<br>(*) تقاریر                                                     |                  |       |           |                |             |            |            |                 |            |       |                         |               |        |
| ے رمان العامة العامة العامة                                                   |                  |       |           |                |             |            |            |                 |            |       |                         |               |        |
| ے مری سیدی<br>یہ سریر<br>ایر ممالیات العامۃ<br>3 اللہ ورضات                   |                  |       |           |                |             |            |            |                 |            |       |                         |               |        |
| ال مواسيدان<br>الا معاير<br>في التعويمات<br>في ادارة الملاحثات                |                  |       |           |                |             |            |            |                 |            |       |                         |               |        |
| المراسمينيان<br>1 الإحماليات العامة<br>3 إدارة الصلاحيات<br>1 إدارة الصلاحيات |                  |       |           |                |             |            |            |                 |            |       |                         |               |        |

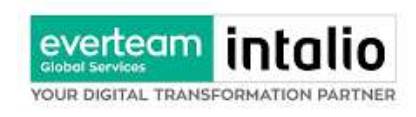

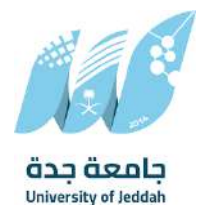

يمكنك انشاء مراسلة صادرة عبر الذهاب الى معاملات خارجية ومن ثم تسجيل معاملة تسجيل معاملة صادرة خارجية

# كما موضح في الصورة ادناه:

| $\otimes$                                                    |                                                                                                    | ENGLISH                                                                                                    | عمارين بحبي 👻                                                                                                    | ادارة التحول الرقعي وتقنية المعلومات 🗸 Q                                        |
|--------------------------------------------------------------|----------------------------------------------------------------------------------------------------|----------------------------------------------------------------------------------------------------|----------------------------------------------------------------------------------------------------|---------------------------------------------------------------------------------|
| الرئيسية / مراسلة جديدة / مراسلة صادرة جديدة                 |                                                                                                    |                                                                                                    |                                                                                                    |                                                                                 |
| البيانات منفتات                                              |                                                                                                    |                                                                                                    |                                                                                                    |                                                                                 |
|                                                              |                                                                                                    |                                                                                                    |                                                                                                    |                                                                                 |
|                                                              |                                                                                                    |                                                                                                    |                                                                                                    | لمريغ الخفول حفظ كمسودة أطناه بارخود                                            |
| الربط بمعاملة أخرى                                           |                                                                                                    |                                                                                                    |                                                                                                    |                                                                                 |
| . عند الوط بأكار من مساملة. سيلم استعاد وتمر المسلماة الأولى |                                                                                                    |                                                                                                    |                                                                                                    |                                                                                 |
| <ul> <li>البيانات الرئيسية</li> </ul>                        |                                                                                                    |                                                                                                    |                                                                                                    |                                                                                 |
| الرقم الموحد                                                 | * نوع المعاملة                                                                                                    |                                                                                                    | * الموضوع                                                                                                    |                                                                                 |
|                                                              | saine ni                                                                                                    | v                                                                                                    |                                                                                                    |                                                                                 |
| * الجهة المادر إنبها                                         | * درجة السرية                                                                                                    |                                                                                                    | * أونوبة                                                                                                    |                                                                                 |
|                                                              | عادى                                                                                                    | ~                                                                                                    | علاي                                                                                                    |                                                                                 |
| بسخ داجياتي                                                  | انسخ خارجیه                                                                                                    |                                                                                                    | accilitatio                                                                                                    |                                                                                 |
| والدظان                                                      | a Nama III crai                                                                                                    |                                                                                                    |                                                                                                    |                                                                                 |
|                                                              | وع –رسې<br>عادي                                                                                                    | ×                                                                                                    |                                                                                                    |                                                                                 |
|                                                              |                                                                                                    |                                                                                                    |                                                                                                    |                                                                                 |
|                                                              |                                                                                                    |                                                                                                    |                                                                                                    |                                                                                 |
|                                                              |                                                                                                    |                                                                                                    |                                                                                                    |                                                                                 |
| ›    بيقات الشخص المعاي                                      |                                                                                                    |                                                                                                    |                                                                                                    |                                                                                 |
| > المرفقات العينية                                           |                                                                                                    |                                                                                                    |                                                                                                    |                                                                                 |
|                                                              |                                                                                                    | an a constant a constant a constant a constant a constant a constant a constant a constant a constant a constant                                                                                                    |                                                                                                    |                                                                                 |
|                                                              | <ul> <li>۲</li> <li>۲</li></ul> | <ul> <li>۲</li> <li>۲</li></ul> | ۱       ۱         ۱       ۱         ۱       ۱         ۱       ۱         ۱       ۱         ۱       ۱         ۱       ۱         ۱       ۱         ۱       ۱         ۱       ۱         ۱       ۱         ۱       ۱         ۱       ۱         ۱       ۱         ۱       ۱         ۱       ۱         ۱       ۱         ۱       ۱         ۱       ۱         ۱       ۱         ۱       ۱         ۱       ۱         ۱       ۱         ۱       ۱         ۱       ۱         ۱       ۱         ۱       ۱         ۱       ۱         ۱       ۱         ۱       ۱         ۱       ۱         ۱       ۱         ۱       ۱         ۱       ۱         ۱       ۱         ۱       ۱         ۱       ۱         ۱       ۱ <td< td=""><td><ul> <li> <ul> <li> <ul> <li> <ul> <li></li></ul></li></ul></li></ul></li></ul></td></td<> | <ul> <li> <ul> <li> <ul> <li> <ul> <li></li></ul></li></ul></li></ul></li></ul> |

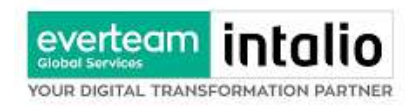

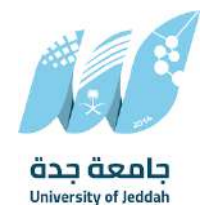

# 4.2.2.1 ادخال المرفقات

في حال لم يتم ارفاق مستند الى المعاملة سوف تنشئ المعاملة من دون مرفقات ولكن في حال المعاملة تحتوي الى مرفقات هناك طريقتان للإرفاق:

| مارين يدبى 🔹 ادارة النحول الرقمي وتقنية المعلومات 👻 | ENGLISH                              |                            |                |                             | $\otimes$                                    |   | 🔀 راسیل                |
|-----------------------------------------------------|--------------------------------------|----------------------------|----------------|-----------------------------|----------------------------------------------|---|------------------------|
|                                                     |                                      |                            |                |                             | الرئيسية / مراسلة جديدة / مراسلة صادرة جديدة | ~ | Ţ معاملة داخلية        |
|                                                     |                                      |                            |                |                             | البيانات مغفات                               | ^ | ر معاملة خارجية        |
|                                                     |                                      |                            |                |                             |                                              |   | وارد جدید              |
| طراعة باركور                                        |                                      |                            |                |                             |                                              |   | مراسلة مادرة جديدة     |
| 22                                                  |                                      | * مجلد                     |                |                             | Ed                                           | ~ | 🔁 جميع المراسلات       |
|                                                     | v                                    | البريد اللساسي             | ~              |                             | فطاب                                         | ~ | التعاميم               |
|                                                     |                                      | t                          | 9              |                             |                                              | ¥ | القرارات               |
|                                                     | Maximum N                            | size allowed is 2MB, suppo | rted file form | atsinduda (pg. png. and pdf |                                              | ~ | يحت 🔾                  |
| 12.2.1.2.1.2.1.                                     |                                      | و المسح المولي             | ්)(සුදා<br>-   | 0.000                       |                                              | ~ | 峇 إدارة المجلدات       |
|                                                     | تحميل                                |                            |                |                             |                                              |   | alita [*               |
| HEREN EN LEGALE                                     |                                      |                            |                |                             |                                              |   | 🛔 الإحصاليات العامة    |
| 1                                                   |                                      |                            |                |                             | 🔶 البريد الأساسي                             |   | التمويضات              |
| شا من فين                                           | البدارة: النا                        | الفرع                      | rgill          | تاريخ الإرفاق               | إسم الملف                                    |   | م ادارة الصلاحيات      |
| @ D / R & 8006                                      | ادارة اللحول الرقمى ولقيرة المعلومات | 1                          | Fie            | 2025-02-13                  | pdf.70600_6897_1328                          |   | ادارة المنظمة الخارجية |
|                                                     |                                      |                            |                |                             |                                              |   | ي إدارة الأختام        |
|                                                     |                                      |                            |                |                             |                                              |   | 🗋 ادارة الأماذج        |
| 0                                                   |                                      |                            |                |                             | വർമ്മം <                                     |   |                        |
| 0                                                   |                                      |                            |                |                             | > الرد بخطاب                                 |   |                        |
|                                                     | السابق                               |                            |                |                             |                                              |   |                        |

أنقر على زر ارفاق لاختيار مستند ما ثم انقر على زر تحميل لإضافة المستند المختار.

سيظهر المستند على جهة اليسار (شاشة أفرسويت لعرض الملفات) والبيانات الوصفية في جهة اليمين مخوّلة المستخدم تحديد بيانات المراسلة.

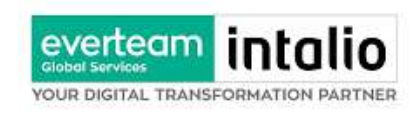

انقر على زر مسح وسوف تظهر لك

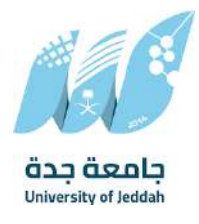

| Q | ادارة النحول الرقمي وتقنية المعلومات 🗸 | ENGLIS عمارین ہوتی 👻 | н            |        |                |   |                     |           | $\otimes$                                                                                                    |   | 📈 راسیل                |
|---|----------------------------------------|----------------------|--------------|--------|----------------|---|---------------------|-----------|----------------------------------------------------------------------------------------------------|---|------------------------|
|   | ·                                      |                      |              |        |                |   | Saura Guller Muller | a low all | الرآيسية / مراسا                                                                                                    | ~ | Ţ معاملة داخلية        |
|   | - X.                                   |                      |              |        |                |   |                     | مسح       | Contract                                                                                                    | ^ | ي معاملة خارجية        |
|   |                                        | ✓ 3X2                | 2000         | ~      | الزريد الأساسي | v | خطاب                | 0,        | - and the second second s |   | وارد جدید              |
|   |                                        |                      |              |        |                |   |                     | 0         |                                                                                                    |   | فراسلة مادرة جديدة     |
|   |                                        |                      |              |        |                |   |                     | c         | τ <b>ο</b> , "                                                                                                    | ~ | 🔁 جميع المراسلات       |
|   |                                        |                      |              |        |                |   |                     | 0         | (MILLS)                                                                                                    | ~ | 🔂 التعاميم             |
|   |                                        |                      |              |        |                |   |                     | 0         |                                                                                                    | ~ | 📄 القرارات             |
|   |                                        |                      |              |        |                |   |                     |           |                                                                                                    | v | ) بدن<br>Q             |
|   |                                        |                      |              |        |                |   |                     | •         |                                                                                                    | ~ | 🖰 إدارة المجلدات       |
|   |                                        |                      |              |        |                |   |                     |           |                                                                                                    |   | ا تقاریر               |
|   |                                        |                      |              | 202    |                |   |                     |           |                                                                                                    |   | 🛓 الإحصائيات العامة    |
| 0 |                                        |                      |              |        |                |   |                     |           | liami                                                                                                    |   | 🙎 التمويضات            |
|   |                                        |                      |              |        |                |   |                     | ~         |                                                                                                    |   | م ادارة العلاجيات      |
|   | الشآمن فبل                             | dir Ho               | Engi         | Edill  | تاريخ الإرغاق  | 1 | سم المثلث           | 5<br>     |                                                                                                    |   | إدارة المنظمة الخارجية |
|   |                                        |                      |              |        |                |   |                     |           |                                                                                                    |   | ي إدارة الأختام        |
| 0 |                                        |                      |              |        |                |   |                     |           | > مرفقات                                                                                                    |   | 🔵 ادارة النماذج        |
| 0 |                                        |                      |              |        |                |   |                     | 00        | tay sys i c                                                                                                    |   |                        |
|   |                                        |                      | سال المعتمنة | السابق |                |   |                     |           |                                                                                                    |   |                        |

إختر مصدر المسح، نوع البكسل ودرجة الوضوح ثم انقر على زر 🔻مسع.

سيظهر المستند الذي تمّ مسحه بشكل مصغّر في إطار المسح الضوئي:

تدوير الصورة عكس عقارب الساعة 5 تدوير الصورة باتجاه عقارب الساعة C تدوير 180 ٩ اعکس C (2) اقلب 4 اقتصاص 匬 إزالة 8 إزالة الجميع

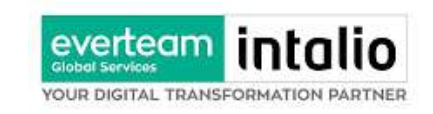

لإزالة ملف واحد أنقر على 😑 ، ولإزالة كل الملفات نقر على 🍳

لتحميل الملف أنقر فوق زر ᆂ إرفاق من جهازك . ادخل اسم المرفق.

### 4.2.2.2 ادخال البيانات ومعالجة المعاملات

إن عملية ادخال بيانات المعاملة مقسمة الى تبويبات سهلة وواضحة تسهل عملية الادخال وإدارة المعاملات كالتالي:

- تبويب البيانات: يحتوي هذا التبويب على حقول معلومات المعاملة بالإضافة الى الربط (ربط معاملة مع معاملات أخرى في النظام)، بيانات إضافية او مراسلات غير مؤرشفة بالإضافة الى انشاء المعاملة (عند انشاء المعاملة يقوم النظام بإعطاء المعاملة رقم مرجعي تلقائياً) او حفظها كمسودة
  - تبويب الباركود: ومن خلاله سيتمكن المستخدم انشاء الباركود الالكتروبي الخاص بالمعاملة وارسالها.
    - تبويب الارشيف: ومن خلاله سيتمكن المستخدم من إرفاق المستندات الخاصة بالمعاملة وارسالها.
- حفظ المسودة: وهذا الخيار يمثل حفظ المعاملة كمسودة يستطيع المستخدم العودة لها في أي وقت وتعديلها قبل تسجيلها
   وإرسالها للإدارات أو الأشخاص المعنيين حيث يتم إصدار الرقم المرجعي لها بعد تسجيلها.
- تسجيل: من خلال هذا الإجراء يتم حفظ المعاملة وتسجيلها. وفي حال قيام المستخدم بتسجيل المعاملة يجب أن يقوم النظام بإعطائها رقم مرجعي لكن دون إرسالها للأشخاص المعنيين بما حيث تبقى صندوق المسودة.
- إرسال: من خلال هذا الإجراء يجب أن يكون المستخدم قادرا على حفظ المعاملة وتسجيلها ويقوم النظام بإعطائها رقم مرجعي وارسالها للإدارة أو الأشخاص المعنين بالمعاملة .

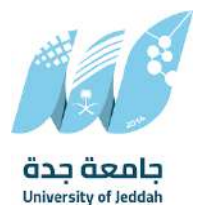

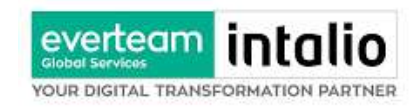

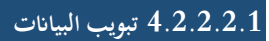

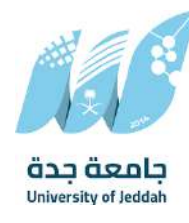

في علامة التبويب هذه عليك بإدخال المعلومات المتعلقة بالمراسلة التي تقوم بإنشائها وبما ان المراسلة صادرة عليك تحديد الجهة الخارجية التي يجب الارسال لها والموضوع ومعلومات اخرى. بعض الحقول الزامي والبعض الاخر اختياري.

| للقراءة فقط | إلزامي*        | الوصف                                                                             | النوع | الحقل                       |
|-------------|----------------|-----------------------------------------------------------------------------------|-------|-----------------------------|
| نعم         | نعم            | يتم انشاءه تلقائيا عند التسجيل. (مراسلات قيد التحضير لا يتم انشاء لها رقم مرجعي). | رقم   | وقم المعاملة                |
| لا          | نعم            | متلقي الوثيقة الأصلي (متلقي المعاملة ). يتم اختياره من قائمة الهياكل الداخلية.    | قائمة | الجهة المرسل اليها          |
| لا          | نعم            | موضوع المعاملة                                                                    | نص    | لموضوع                      |
| لا          | نعم            | • خطاب                                                                            | قائمة | وع الخدمة                   |
|             |                | • قرار                                                                            |       |                             |
|             |                | • استدعاء                                                                         |       |                             |
|             |                | • تحنئة                                                                           |       |                             |
|             |                | • خطاب الحاق                                                                      |       |                             |
|             |                | . ي                                                                               |       |                             |
| لا          | نعم            | ""<br>تاريخ الانجاز للمعاملة في الميلادي مع امكانية تعديلها                       | تاريخ | تاريخ الاستحقاق             |
| لا          | <u>ر</u><br>لا | ا تاريخ الانجاز للمعاملة في الهجري مع امكانية تعديلها                             | تاريخ | ربي<br>تاريخ الاستحقاق هجري |
| لا          | نعم            | • عادى                                                                            | قائمة | ربي<br>درجة السرية          |
|             | ,              | •<br>• سىرى                                                                       |       |                             |
|             |                | <br>سرى للغاية                                                                    |       |                             |
| لا          | نعم            | <br>• عادی                                                                        | قائمة | لاولوية                     |
|             | ,              | ۔<br>• عاجل                                                                       |       |                             |
|             |                | • عاجا حدا                                                                        |       |                             |
|             |                | • حالا                                                                            |       |                             |
| لا          | لا             | مكان تخزين المعاملة الورقية ان وجدت                                               | نص    | خطة التخزين                 |
| لا          | لا             | عدد المرفقات المرفوعة على المعاملة                                                | رقم   | عدد الصفحات                 |
| لا          | لا             | محتوى المعاملة                                                                    | نص    | لمحتوى                      |

ملاحظة: كل الحقول التي تليها نجمة حمراء (\*) هي حقول الزامية.

ومن بعد ادخال البيانات يمكننا حفظ المراسلة الصادرة في مجلّد "قيد التحضير" في لوحة التحكم بدون أي باركود من خلال النقر فوق زر **حفظ مسودة** أو من خلال إغلاق صفحة تسجيل البريد.

او النقر على زر التالي للذهاب الى تبويب الباركود واعطائها رقم مرجعي للمعاملة

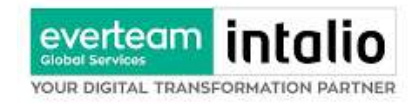

#### 4.2.2.2.2 تبويب البيانات الاضافية

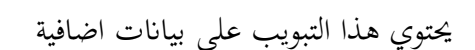

| م الهوية  | اسم | رقم        | واتف    | الجنسية |        |
|-----------|-----|------------|---------|---------|--------|
|           |     |            |         | سعودي   |        |
|           |     |            |         |         | 1      |
|           |     |            |         |         | • إضاف |
| فم الهوية | اسم | رقم الهاتف | الجنسية |         | بات    |
| فم الهوية | اسم | رقم الهاتف | الجنسية |         | lac    |
|           |     |            |         |         |        |

# 4.2.2.2.3 تبويب الروابط

هذا تبويب تظهر المعاملات المرتبطة بالمعاملة الأصلية ويمكن للمستخدم دمج عدة معاملات ببعضها مما يمكن الموظف بتسديد المعاملات المرتبطة برد واحد ان ربط هذه المعاملات يسمح للمستخدم بالتعامل معها كأنها معاملة واحدة من ناحية: الاستلام، الاحالة، والانجاز.

وذلك يجب ادخال نوع التسديد ورمز المراسلة المربطة وفي حال النقر على خيار مربطة يمكنك انحاء المعاملة المرتبطة ومن ثم النقر على **اضافة** وسوف تظهر في القائمة وكما يمكنك ربط أكثر من معاملة في المعاملة المنشأة.

ملاحظة: ولكي يستطيع المستخدم دمج عدة معاملات وربطها ببعضها يجب ان يكون له صلاحية على هذه المعاملات ومن بعد ادخال البيانات يمكننا حفظ المراسلة الصادرة في مجلّد "قيد التحضير" في لوحة التحكم بدون أي باركود من خلال النقر فوق زر **حفظ مسودة** أو من خلال إغلاق صفحة تسجيل البريد.

او النقر على زر التالي للذهاب الى تبويب الباركود واعطائها رقم مرجعي للمعاملة

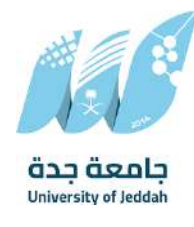

everteam intalio

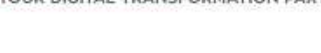

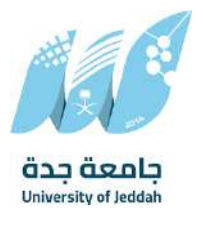

# 4.2.2.2.4 تبويب البيانات الاضافية

| 📈 راسیل                | $\otimes$                                           |   |             | ENGLISH | عمارین بجبی 👻     | ادارة التحول الرقمي وتقنية المعلومات 🗸 |
|------------------------|-----------------------------------------------------|---|-------------|---------|-------------------|----------------------------------------|
| معاملة داخلية          | 84                                                  |   |             |         |                   | لمربع لحمول حمط كمسوكم اطباعه باركوك   |
| تسجيل معاملة داخليك    | الزبط بمعاملة آخرى                                  |   |             |         |                   |                                        |
| مسودة معاملة داخلية    | Physicanemy had some baths pressin the location and |   |             |         |                   |                                        |
| معاملة خارجية          | > البيانات الرئيسية                                 |   |             |         |                   |                                        |
| دميع المناسلين         | الرقم الموجد                                        |   | alatani Edi |         | • الموضوع         |                                        |
|                        |                                                     |   | chinn pt    | ×       |                   |                                        |
| التعاميم               | <ul> <li>درجة السرية</li> </ul>                     |   | * اونوپه    |         | • تاريخ الاستحقاق |                                        |
| العرارات               | عادي                                                | * | عادي        | *       | 28-02-2025        | 8                                      |
| ر بحث                  | تاريخ انېستحقاق - هجري.<br>~                        |   | عدد الصفحات |         | ملاحظات           |                                        |
| ا<br>ادارة المجلدات    | 29-8-146G                                           | 8 |             |         |                   |                                        |
|                        |                                                     |   |             |         |                   |                                        |
| لقارير                 |                                                     |   |             |         |                   |                                        |
| الإحصائيات العامة      |                                                     |   |             |         |                   |                                        |
| التمويضات              | م ا بيانات الشخص المعني                             |   |             |         |                   |                                        |
| الدارة الصلاحيات       | رقم الرورية                                         |   | اسم         |         | رقم الهاتف        |                                        |
| إدارة المنظمة الخارجية |                                                     | ~ |             |         |                   |                                        |
|                        | . الجنسية.                                          |   |             |         |                   |                                        |
| 1010 10015             | سعودي                                               | - |             |         |                   |                                        |
|                        | إغافة                                               |   |             |         |                   |                                        |
|                        | > المرفقات العينية                                  |   |             |         |                   |                                        |
|                        | តិរូវរុសា ជាតិស្វារា 🤇                              |   | مىتى .      |         |                   |                                        |

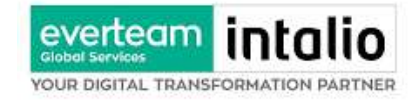

4.2.2.2.5 تبويب المعاملة الغير مؤرشفة

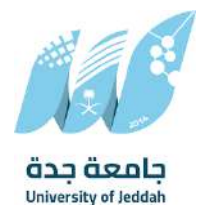

يحتوي هذا التبويب على المعاملة التي لا يمكن ارشفتها وهي قائمة منسدلة يتم الاختيار منها لمعرفة ان هذه المعاملة فيها مراسلات غير ورقية ككتاب او قرص مضغوط او غيرها.

وذلك يمكننا ادخال البيانات التالية:

- النوع
- وصف
- العدد

ومن ثم النقر على اضافة وسوف تظهر في القائمة وكما يمكننا اضافة أكثر من نوع.

| ممارين بني 🔹 ادارة التحول الرقمي وتقنية المعلومات 👻 Q | ENGLISH      | $\otimes$            | 📈 راسیل                       |
|-------------------------------------------------------|--------------|----------------------|-------------------------------|
|                                                       |              |                      | 🕇 معاملة داخلية               |
|                                                       |              |                      | تسجيل معامتة داخلية           |
| * منهب هاجب التوقيع                                   | * وقع من قبل | * خالمة محتوى الخطاب | مسودة معاملة داخلية           |
|                                                       |              |                      | 👲 معاملة خارجية               |
|                                                       |              | * جهة ماحب الاعتماد  | 😋 جميع الفراسلات              |
|                                                       |              | •                    |                               |
|                                                       |              | deal, mailed         | <ul> <li>ptomm [.]</li> </ul> |
|                                                       |              | Company and A        | 🕤 القرارات                    |
| رقم الهائف                                            | اسم          | رقم الوورة           | ې بدن پ                       |
|                                                       |              | v                    | 🚽 إدارة المجلدات              |
|                                                       |              | الجلسية              | in the second                 |
|                                                       |              | ت چېرې کې د معودې    | ے تقاری                       |
|                                                       |              | jaining              | 🛔 الإحصائيات العامة           |
|                                                       |              |                      | 🔧 التفويضات                   |
|                                                       |              | 🔨 المرفقات العينية   | م ادارة الصلاحيات             |
| ومف                                                   | العدد        | lea.                 | 🔡 إدارة المنظمة الخارجية      |
|                                                       |              | بې<br>مون            | 🚺 ادارة النماذج               |
|                                                       |              |                      |                               |
|                                                       |              |                      |                               |
|                                                       |              |                      |                               |
| 60660j                                                |              |                      |                               |
|                                                       |              |                      |                               |
|                                                       | التالي       |                      |                               |

ومن بعد ادخال البيانات يمكننا حفظ المراسلة الصادرة في مجلّد "قيد التحضير" في لوحة التحكم بدون أي باركود من خلال النقر فوق زر **حفظ مسودة** أو من خلال إغلاق صفحة تسجيل البريد.

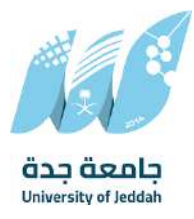

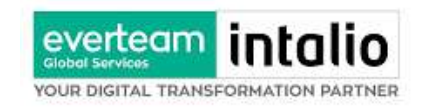

او النقر على زر التالي للذهاب الى تبويب الباركود واعطائها رقم مرجعي للمعاملة

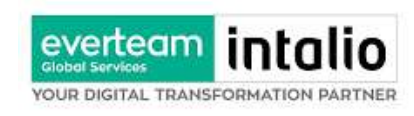

### 4.2.2.2.6 تبويب الباركود

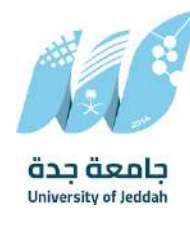

بعد ادخال البيانات الوصفية للمعاملة والنقر على التالي يقوم النظام بإنشاء رقم مرجعي لها (بشرط ألا تكون مسودة) و هو الرقم الموحد يبدأ ب السنة الهجرية و الرقم التسلسلي للمراسلة مما يجعل الرقم المرجعي غير مكرر في كل النظام.

عند طباعة الباركود يقوم النظام بعرض التالي:

- اسم الادارة
- نوع الخدمة
- تاريخ انشاء المعاملة
  - الباركود
  - الرقم المرجعي
- في حال المعاملة سرية يضاف على البيانات اعلاه حرف س
- وفي حال نوعها قرار يجب ان يضاف على البيانات اعلاه رقم القرار

يتم تقيد المعاملات في جامعة جدة وإعطائها رقم الموحد وذلك على النحو التالي:

| كيفية الترقيم                                                      | الرقم        | نوع الخدمة                                  |
|--------------------------------------------------------------------|--------------|---------------------------------------------|
| رقم متسلسل يصفر بداية كل سنة يحتوي الرقم على 10 خانات، اول         | 45XXXXXXXX   | المعاملة الداخلية، الواردة والصادرة الجديدة |
| خانتين للسنة 45، ثم ثماني خانات والذي يدل على رقم متسلسل           |              | ومتسلسلة                                    |
| للمراسلات جميعها و هي تتبع لتسلسل واحد جميعها                      |              |                                             |
| تأخذ المعاملة الصادرة المنشأة من وارد أو المعاملة المنشأة كصادر    | 45XXXXXXXX/1 | مراسلات الصادرة الغير جديدة (رد على         |
| إلحاقي نفس رقم الوارد ولكن مع زيادة /1 أو أكثر وذلك تطبيقاً لسياسة |              | وارد او صادر الحاقي)                        |
| الرقم الموحد                                                       |              |                                             |
|                                                                    |              |                                             |
| الرقم الموحد                                                       |              |                                             |

وكما يمكننا طباعة الباركود ولصقها على المعاملة وذلك عبر النقر على زر طباعة الباركود

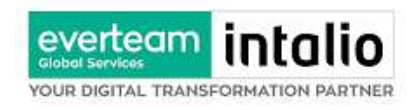

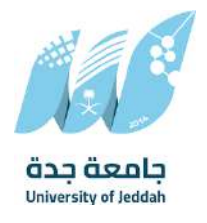

# 4.2.2.2.7 تبويب الارشيف

عند الدخول الى هذا تبويب تقسم الصفحة الى جهتين:

| 🔀 راسیل                | $\otimes$                                    |                                           |                         | ENGLISH                                | EN عمارین بحبی 👻 | اداية النحول الرقعي وتقنية المعلومات 🗸 |
|------------------------|----------------------------------------------|-------------------------------------------|-------------------------|----------------------------------------|------------------|----------------------------------------|
| 🗍 معاملة داخلية        | الرئيسية / مراسلة جديدة / مراسلة صادرة جديدة |                                           |                         |                                        |                  |                                        |
| 🚹 معاملة خارجية        | البيانات مغفات                               |                                           |                         |                                        |                  |                                        |
| وارد جدید              |                                              |                                           |                         |                                        |                  |                                        |
| فراسلة مادرة جديدة     |                                              |                                           |                         |                                        |                  | P.                                     |
| 🖻 دميع المراسلات       | En                                           |                                           | * مجلد                  |                                        |                  |                                        |
| التعاميم               | , caliy                                      | ~                                         | אקור ולהחונים           | v                                      | 10 E -           |                                        |
| 📄 القرارات             |                                              |                                           | U                       |                                        | 234-5            | 이지 위에서 이렇게 넣주                          |
| ن بدن                  |                                              | d file formats include (pg. ang. and .pdf | tweet is 2003, supporte | Maximum Ne si                          | 1.1              |                                        |
| 😑 إدارة المجندات       |                                              | الراباي من خمارك                          | gi linus ing            |                                        |                  | D. 14. 30 191                          |
| ے تقاریر               |                                              |                                           |                         | تحقيل                                  |                  |                                        |
| 🛓 الإحصائيات العامة    |                                              |                                           |                         |                                        | - 31-4           |                                        |
| 💄 التقويضات            | 🚽 الرويد الأساسي                             |                                           |                         |                                        |                  |                                        |
| وم ادارة الصلاحيات.    | satell puel                                  | Linc Budde High                           | ciál                    | licito                                 | الشأ مد فيك      |                                        |
| إدارة المنظمة الخارجية | pdf.70600_6897_1328                          | File 2025-02-13                           | 1                       | ادارة اللحوار الرقم . وتقنية المعلومات | 80006            | 0 9 / 8 B                              |
| 🗾 إدارة اللختام        |                                              |                                           |                         |                                        |                  |                                        |
| 🕥 ادارة الثماذج        |                                              |                                           |                         |                                        |                  |                                        |
|                        | ا مرفقات                                     |                                           |                         |                                        |                  |                                        |
|                        | د الرد بخطاب                                 |                                           |                         |                                        |                  |                                        |
|                        |                                              |                                           |                         | السابق                                 |                  |                                        |

من الجهة اليمنى تظهر في البريد الاصلي الخطاب الاساسي للمعاملة وفي الارشيف المرفقات الاخرى ويظهر عدد المرفقات في كل مجلد

بالإضافة الى امكانية ترتيب المرفقات من الاحدث الى الاقدم والعكس وطريقة العرض

من الجهة اليسرى يتم عرض المرفقات وامكانية اضافة مرفق عبر المسح او الارفاق.

ويمكننا ايضا عرض تكبير المرفق لإضافة التواقيع والملاحظات عبر النقر على زر **عرض المرفق** 

يتم إضافة التواقيع الخاصة بكل موظف مخول للتوقيع أو التأشير من خلال تبويب التواقيع ولا يمكن إدراج التوقيع أو التأشير من دون وضع كلمة السر الخاصة بالمستخدم

والاجراءات الموجودة على المتصفح هي كالتالي:

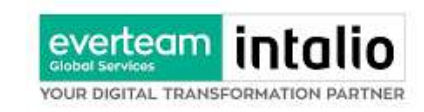

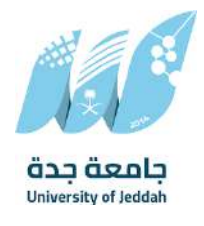

- الملف
- 0 طباعة
- صباعة مع باركود
- صابعة من دون علامات مائية
  - محميل الأصل

| Q | ارة النحول الرقمي وتقنية المعلومات 🗸 | عمارین بحبی 👻 اد                         | ENGLISH |            |                        |                       |   | $\overline{\mathbf{x}}$ | 🔀 راسیل                |
|---|--------------------------------------|------------------------------------------|---------|------------|------------------------|-----------------------|---|-------------------------|------------------------|
| x | 10 11 11 10                          | الفيرات عرض المرفقات                     | 16d5    |            | الإجراءات على الخطاب 🐭 | ملف 🗠 لوقيع 🗸         | = | ~                       | Ţ معاملة داخلية        |
|   |                                      | ( Later Barristory)                      |         |            |                        | تحميل المرفق          |   | ^                       | 1 معاملة خارجية        |
|   |                                      |                                          |         |            |                        | actub                 |   |                         | وارد جدید              |
|   |                                      |                                          |         |            |                        | طباعة مع الباركود     |   |                         | مراسلة مادرة جديدة     |
|   |                                      |                                          |         |            | City as                | طياعة من دون علامة ما |   | ~                       | 🔁 جميع المراسلات       |
|   |                                      |                                          |         |            |                        |                       |   | ~                       | 🕤 التعاميم             |
|   |                                      |                                          |         |            |                        |                       |   | *                       | 🔒 القرارات             |
|   |                                      |                                          |         |            |                        |                       |   |                         | Q بدن                  |
|   |                                      | an an an an an an an an an an an an an a |         | S          |                        |                       |   | ~                       | 🖰 إدارة المجلدات       |
|   |                                      | 100                                      |         | 100        | 100                    |                       |   |                         | រព្រះវីជីរ [_]         |
|   |                                      |                                          |         |            |                        |                       |   |                         | 🛓 الإحصائيات العامة    |
|   |                                      |                                          |         |            |                        |                       |   |                         | 🛃 التقويضات            |
|   |                                      |                                          |         |            |                        |                       |   |                         | م ادارة الصلاحيات      |
|   |                                      | Carley.                                  |         |            |                        |                       |   |                         | ادارة المنظمة الخارجية |
|   |                                      |                                          |         |            |                        |                       |   |                         | 🚊 إدارة اللحتام        |
|   |                                      |                                          |         |            |                        |                       |   |                         | 🚺 ادارة الثماذج        |
|   |                                      |                                          |         |            |                        |                       |   |                         |                        |
|   |                                      | den.                                     | 200     |            |                        | 82                    |   |                         |                        |
|   |                                      |                                          |         | The second |                        |                       |   |                         |                        |
|   |                                      |                                          |         |            |                        |                       |   |                         |                        |

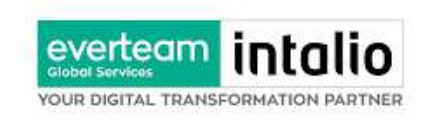

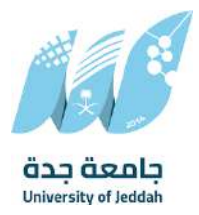

- التوقيع
- ادارة توقيعاتي وهي لتعديل التواقيع واضافة تواقيع جديدة للشخص المخول بالتوقيع
  - عرض التوقيعات على الملف
- وقع على الملف وهي عند النقر عليها سوف يظهر التواقيع ومن ثم يمكن للشخص المخول في التوقيع على الملف

| ۹ | ية التحول الرقمي وتقنية المعلومات 🗸 🗸 | عمار بن بدیی 👻 ادار                                                                                            | ENGLISH |     |                                  |          | $\odot$ | 🔀 راسیل                  |
|---|---------------------------------------|----------------------------------------------------------------------------------------------------|---------|-----|----------------------------------|----------|---------|--------------------------|
| × | 10 (A.F. 14 0                         | الغيرزات عرض المرفقات (                                                                                        | 1845    | į.  | توقيع 🗠 🔰 الإجراءات على الذطاب 🐭 | 🗸 cála 🔳 | ~       | 🐺 معاملة داخلية          |
|   |                                       | and a second second second second second second second second second second second second second second second |         |     | 😌 اردارة التوقيعات               |          | ^       | 👲 معاملة خارجية          |
|   |                                       |                                                                                                    |         |     | 🤤 غرض التوفيعات على الملف        |          |         | وارد جدید                |
|   |                                       |                                                                                                    |         |     | 😡 عرض التوقيمات                  |          |         | مراسلة صادرة جديدة       |
|   |                                       |                                                                                                    |         |     |                                  |          | ~       | 🖂 جميع المراسلات         |
|   |                                       |                                                                                                    |         |     |                                  |          | ~       | 🔂 التعاميم               |
|   |                                       |                                                                                                    |         |     |                                  |          | ~       | 🔒 القرارات               |
|   |                                       |                                                                                                    |         |     |                                  |          | ~       | ani Q                    |
|   |                                       | 40n                                                                                                    | 200     | S.  |                                  |          | ~       | 🖰 إدارة المجلدات         |
|   |                                       |                                                                                                    |         | 10  | - Ca                             |          |         | றிக் 📋                   |
|   |                                       |                                                                                                    |         |     |                                  |          |         | 🕌 الإحصائيات العامة      |
|   |                                       |                                                                                                    |         |     |                                  |          |         | التمويضات                |
|   |                                       |                                                                                                    |         |     |                                  |          |         | م ادارة الصلاحيات        |
|   |                                       |                                                                                                    |         |     |                                  |          |         | 📰 إدارة المنظمة الخارجية |
|   |                                       |                                                                                                    |         |     |                                  |          |         | 🗾 إدارة الأختام          |
|   |                                       |                                                                                                    |         |     |                                  |          |         | 🗋 ادارة الثمائج          |
|   |                                       |                                                                                                    |         |     |                                  |          |         |                          |
|   |                                       | den.                                                                                                    | 902     |     |                                  |          |         |                          |
|   |                                       |                                                                                                    |         | 120 |                                  |          |         |                          |
|   |                                       |                                                                                                    |         |     |                                  |          |         |                          |

- الإجراءات
- ٥ الباركود- وهي لإظهار الباركود على الملف
  - 0 اخفاء
    - 0 تمييز
  - کتابة بالید
  - o ملاحظات
    - 0 تأشير
  - موافق عليه
    - ∎ نسخ
    - ∎ سري

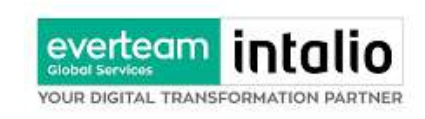

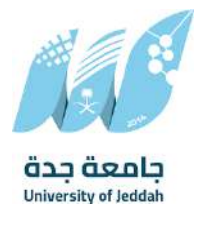

- مسودة
- نھائي
- ∎ مراجع
- ∎ منقح

| حول الرقمي وثقنية المعلومات   ~ Q | عمار بن بحبی 👻 ادارة ال   | ENGUSH                                                                                                    |              |                          |                 | $\otimes$ | 📈 راسیل                |
|-----------------------------------|---------------------------|----------------------------------------------------------------------------------------------------|--------------|--------------------------|-----------------|-----------|------------------------|
| X 10 17 1                         | التغييرات عرض المرفقات (٥ | eada                                                                                                    | 8            | 🔹 الإجراءات على الخطاب 🗠 | pigal – calas 🚍 | ~         | Ţ معاملة داخلية        |
| Control Participation             |                           |                                                                                                    |              | الباركود                 |                 | ^         | 👥 معاملة خارجية        |
|                                   |                           |                                                                                                    |              | إخفاء                    |                 |           | وارد جدید              |
|                                   |                           |                                                                                                    |              | لسليط الضوء              |                 |           | مراسلة صادرة جديدة     |
|                                   |                           |                                                                                                    |              | كتابة باليد              |                 | ~         | 🔁 جميع الفراستيت       |
|                                   |                           |                                                                                                    |              | تعليق<br>عام -           |                 | •         | 🔒 التعاميم             |
|                                   |                           |                                                                                                    |              | Ge-                      |                 | ~         | 🔒 القرارات             |
|                                   |                           |                                                                                                    |              | موافقة<br>سرى            |                 |           | Q بدن                  |
|                                   |                           |                                                                                                    | de.          | مسودة                    |                 | ~         | 😁 إدارة المجلدات       |
|                                   | TO25                      |                                                                                                    | 1926         | نوالي                    |                 |           | று மே                  |
|                                   |                           |                                                                                                    |              | مراجعة                   |                 |           | 🛔 الإحصائيات العامة    |
|                                   |                           |                                                                                                    |              | nua<br>fwa               |                 |           | 🛃 التقويضات            |
|                                   |                           |                                                                                                    |              |                          |                 |           | محارة الصلاحيات        |
|                                   | Corres and Corres         |                                                                                                    |              |                          |                 |           | إدارة المنظمة الخارجية |
|                                   |                           |                                                                                                    |              |                          |                 |           | يتن إدارة الأختام      |
|                                   |                           |                                                                                                    |              |                          |                 |           | 🖰 ادارة النماذج        |
|                                   |                           |                                                                                                    |              |                          |                 |           |                        |
|                                   | and the second            | and and a start of the start of the start of |              |                          | 14.<br>1        |           |                        |
|                                   |                           |                                                                                                    | 1 <u>0</u> 1 |                          |                 |           |                        |

واخيرا يجب النقر على حفظ التغيرات لحفظ جميع الاجراءات على الملف.

بعد الانتهاء من تبويب الارشيف والنقر على الارسال سوف تظهر هذه المعاملة في صندوق المرسلة للرجوع لها في حال مراجعتها.

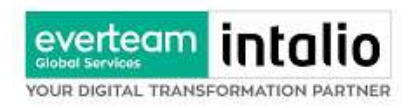

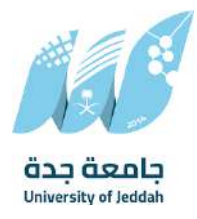

# 4.3 تسجيل تعميم داخلي

يمكنك انشاء تعميم داخلي عبر الذهاب الى مراسلة جديدة ومن ثم تعميم جديدة كما موضح في الصورة ادناه:

| 🔀 راسیل                |   | $\otimes$                                            |   |                        | ENGLISH | عمار بن بحبی 👻 | ادارة النحول الرقعي وتقنية المعلومات 🗸 🗸 |
|------------------------|---|------------------------------------------------------|---|------------------------|---------|----------------|------------------------------------------|
| 🕽 معاملة داخلية        | v | الرئيسية / مراسلة جديدة / تسجيل تُعميم جديد          |   |                        |         |                |                                          |
| معامنة خارجية          | ~ | البيانات مرفقات تحويل                                |   |                        |         |                |                                          |
| 🔁 جميع المراسلات       | ~ |                                                      |   |                        |         |                |                                          |
| التعاميم               | ~ |                                                      |   |                        |         |                | لقريغ الخفول حمط كمسودة اطلاعة باركود    |
| أسحباني تعميم حديد     |   | الربط بمعاملة أخرى                                   |   |                        |         |                |                                          |
| تعاميم واردة           | 0 | siz tool if it as match with third my limital flats. |   |                        |         |                |                                          |
| تعاميم عامة واردة      |   | <ul> <li>البيانات الرئيسية</li> </ul>                |   |                        |         |                |                                          |
| islaya alağı           |   | الرقم الموحد                                         |   | • نوع المعاملة         |         | • الموضوع      |                                          |
| تعاميم قبد التحضير     |   |                                                      |   | inp <u>pi</u>          | ~       |                |                                          |
| garanti bioratti       |   | *درجة السرية                                         |   | * اولورن               |         | ចំពោះទារ៉ា!    |                                          |
| القرارات               | v | عادى                                                 | ¥ | عادى                   | ~       | عادى           | •                                        |
| ے بحث                  | ~ | * ئارىچ الاستحقاق                                    |   | تاريخ الإستحقاق - هجري |         | acciliancio    |                                          |
| م إدارة المحلدات       |   | 28-02-2025                                           | 8 | 29-8-1445              | 8       |                |                                          |
|                        |   | المحتوى                                              |   |                        |         |                |                                          |
| ا تمارير               |   |                                                      |   | - 🗏 🗮 🎟 🖷 S 🜢 U I B    | α % I-  |                |                                          |
| الإحصائيات العامة      |   |                                                      |   |                        |         |                |                                          |
| و التمويضات            |   |                                                      |   |                        |         |                |                                          |
| الدارة الصلاحيات       |   |                                                      |   |                        |         |                |                                          |
| ادارة المنظمة الخارجية |   |                                                      |   |                        |         |                |                                          |
| و إدارة الأخلام        |   | > المرفقات العينية                                   |   |                        |         |                |                                          |
|                        |   |                                                      |   | -                      |         |                |                                          |
| اداره النعادج          |   |                                                      |   | ستاني<br>ا             |         |                |                                          |

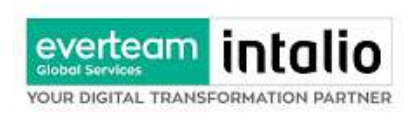

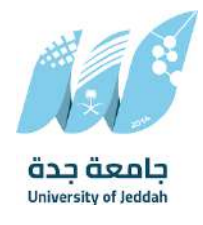

وعند اختيار تعميم جديد سوف تفتح صحفة تتضمن ادخال البيانات الوصفية ومعالجة المعاملات وعلى اليمين سوف يظهر

صفحة لارفاق الملف او مسحه مباشرة من الماسح الضوئي كما في الصورة ادناه

|                                   |   |                                             |                      |                 |                |                                      |       | Contraction of the second |    |      |           | and white |              |
|-----------------------------------|---|---------------------------------------------|----------------------|-----------------|----------------|--------------------------------------|-------|---------------------------|----|------|-----------|-----------|--------------|
| املة داخلية                       | * | الرئيسية / مراسلة جديدة / تسجيل تعميم جديد. |                      |                 |                |                                      |       |                           |    |      |           |           |              |
| امنة خارجية                       | ~ | البيانات مرفقات تحويل                       |                      |                 |                |                                      |       |                           |    |      |           |           |              |
| بع المراسلات                      | ~ |                                             |                      |                 |                |                                      |       |                           |    | asa) | ہم الی کل | قفروع م   | لباعة بارخور |
| بإمتاط                            | ^ |                                             |                      |                 |                |                                      |       |                           |    |      |           |           | -            |
| حيل تعميم جديد                    |   | up3                                         |                      | 5               | OCH:           |                                      | 6     |                           |    |      |           |           | 55           |
| نعيم واردة                        | 0 | QUILI                                       |                      |                 | 2001-22291     |                                      |       |                           |    |      |           |           | î.           |
| فيم عامة واردة                    | T |                                             |                      |                 | 7              |                                      |       |                           |    |      |           |           |              |
| امیم صادرة                        |   |                                             | e jog, prig, and pdf | ed file formats | is 2MB, suppor | .Maximum file size                   |       |                           |    |      |           |           |              |
| امیم فید الاحصار<br>عامید اندمامه |   |                                             |                      | Collabo (a      | awall gi       |                                      |       |                           |    |      |           |           | 1            |
| datato pilos                      |   |                                             |                      |                 |                |                                      |       |                           |    |      |           |           |              |
| رارات                             | ~ |                                             |                      |                 |                |                                      | -     |                           |    |      |           |           |              |
| 5                                 | ~ |                                             |                      |                 |                |                                      | تحميل |                           |    |      |           |           |              |
| ة المجلدات                        | ~ |                                             |                      |                 |                |                                      |       |                           |    |      |           |           |              |
| н                                 |   | 👝 الزريد الأساسي                            |                      |                 |                |                                      |       |                           |    |      |           |           | 1            |
| بصاليات العامة                    |   | إسم الملف                                   | تاريخ الإرفاق        | النوع           | الفرع          | الإحارة                              |       | الشأ من قبل               |    |      |           |           |              |
| ويضات                             |   | pdf.80028_6897_1328                         | 025-02-13            | File            | 3              | ادارة التحول الرقمي وتقنية المعلومات |       | 80006                     | 31 | 0 6  | 0/        | ۲         |              |
|                                   |   |                                             |                      |                 |                |                                      |       |                           |    |      |           |           |              |
| ة الصلاحيات.                      |   |                                             |                      |                 |                |                                      |       |                           |    |      |           |           |              |
| ة المنظمة الخارجية                |   | വർമാം <                                     |                      |                 |                |                                      |       |                           |    |      |           |           | 0            |
| ة الأحتام                         |   |                                             |                      |                 |                |                                      |       |                           |    |      |           |           |              |
| ة النظر                           |   | > الرديخطاب                                 |                      |                 |                |                                      |       |                           |    |      |           |           | 0            |
| e-train to                        |   |                                             |                      |                 |                |                                      |       |                           |    |      |           |           |              |

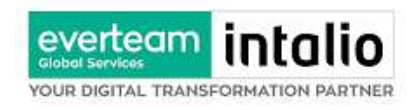

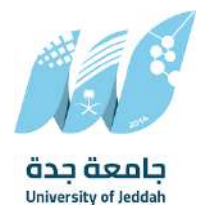

# 4.3.1 ادخال المرفقات

في حال لم يتم ارفاق مستند الى المعاملة سوف تنشئ المعاملة من دون مرفقات ولكن في حال المعاملة تحتوي الى مرفقات هناك طريقتان للإرفاق:

| 🔨 راسییل              |   | $\otimes$                                  |                             |                         |                          | 54                                   | ENGI عمارين | Y GRO | 494. | الأحول ا | مي وتقنية | alogien  |             |
|-----------------------|---|--------------------------------------------|-----------------------------|-------------------------|--------------------------|--------------------------------------|-------------|-------|------|----------|-----------|----------|-------------|
| معاملة داخلية         | * | الرئيسية / مراسلة جديدة / تسجيل تعميم جديد |                             |                         |                          |                                      |             |       |      |          |           |          |             |
| معاملة خارجية         | ~ | البيانات مرفقات تحويل                      |                             |                         |                          |                                      |             |       |      |          |           |          |             |
| جميع المراسلات        | ~ | -                                          |                             |                         |                          |                                      |             |       |      |          | لعميم الى | E STARES | طباعة باركر |
| التعاميم              | ^ | -ent*                                      |                             |                         | 1/20*                    |                                      |             |       |      |          |           |          |             |
| تسجيل تعميم جديد      |   | Eth                                        |                             | 123                     | and all and              |                                      |             |       |      |          |           |          |             |
| تعاميم واردة          | 0 | çanç                                       |                             | *                       | ात्तुवर विकासञ्च         |                                      | *           |       |      |          |           |          | i l         |
| قماميم عامة واردة     | 1 |                                            |                             | n                       | ,                        |                                      |             |       |      |          |           |          |             |
| تعاميم صادرة          |   |                                            |                             | <i></i>                 |                          |                                      |             |       |      |          |           |          |             |
| نعاميم فيد التحمين    |   |                                            | ingemende (pg. prig are per | insecting for the forma | randinto is zino, suppor | . How man the av                     |             |       |      |          |           |          |             |
| التعاميم المغلقة      |   |                                            | القاق من م                  | 1187 C                  | أو المسح المتولي         |                                      |             |       |      |          |           |          |             |
| لقرارات               | * |                                            |                             |                         |                          |                                      |             |       |      |          |           |          |             |
| حت.                   | ~ |                                            |                             |                         |                          | ar -                                 | مېل         |       |      |          |           |          | ÷           |
| دارة المجلدات         | ~ |                                            |                             |                         |                          |                                      |             |       |      |          |           |          |             |
| نقارير                |   | 🚽 الزريد الأساسي                           |                             |                         |                          |                                      |             |       |      |          |           |          | 1           |
| لإحصاليات العامة      |   | إسم الملف                                  | ترايخ الإرفاق               | النوع                   | المرع                    | الإدارة                              | الشا من     | ن قبل |      |          |           |          |             |
| الفويضات              |   | pdf.80028_6897_1328                        | 2025-02-13                  | File                    | 3                        | ادارة الأحول الرقمي وتفنية المعلومات | 005         | 80    |      | 9        | 1         | 0        |             |
| دارة الصلاحيات        |   |                                            |                             |                         |                          |                                      |             |       |      |          |           |          |             |
| حارة المنظمة الخارجية |   | > مرفقات                                   |                             |                         |                          |                                      |             |       |      |          |           |          | 0           |
| بدارة الأختام         |   |                                            |                             |                         |                          |                                      |             |       |      |          |           |          | 20          |
| أدارة النصاذح         |   | > الرديطاب                                 |                             |                         |                          |                                      |             |       |      |          |           |          | 0           |
|                       |   |                                            |                             |                         |                          |                                      |             |       |      |          |           |          |             |

أنقر على زر ارفاق لاختيار مستند ما ثم انقر على زر تحميل لإضافة المستند المختار.

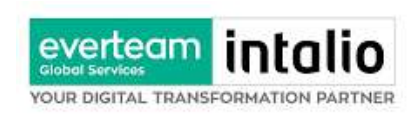

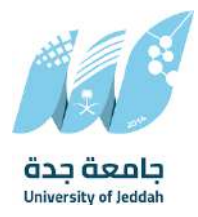

سيظهر المستند على جهة اليسار (شاشة أفرسويت لعرض الملفات) والبيانات الوصفية في جهة اليمين مخوّلة المستخدم تحديد بيانات المراسلة.

| 📈 راسیل                |   | $(\otimes)$                                |                          |                 |                                           | LISH                                 | ENGLIS عمارين يحيى | il õju | نحول الرقم | ر وتقنية الم | elingle 🗸 |           |
|------------------------|---|--------------------------------------------|--------------------------|-----------------|-------------------------------------------|--------------------------------------|--------------------|--------|------------|--------------|-----------|-----------|
| معاملة داخلية          | ~ | الرئيسية / مراسلة جديدة / تسجيل تعميم جديد |                          |                 |                                           |                                      |                    |        |            |              |           |           |
| معامنة خارجية          | ~ | البيانات مرفقات تدويل                      |                          |                 |                                           |                                      |                    |        |            |              |           |           |
| جميع المراسلات         | ~ | _                                          |                          |                 |                                           |                                      |                    |        | 2          | میم الی کل   | لفروع ط   | اعة بارخو |
| التعاميم               | ~ | eni*                                       |                          |                 | aloo*                                     |                                      |                    |        |            |              |           |           |
| تسجيل تعدييم جديد      |   | ulb)                                       |                          | 0               | Circleoff State                           |                                      | 5                  |        |            |              |           |           |
| تعاميم واردة           | 0 | çası                                       |                          | , č             | Gmmmi 1994                                |                                      |                    |        |            |              |           | î.        |
| تعاميم عامة واردة      | 1 |                                            |                          | n n             |                                           |                                      |                    |        |            |              |           |           |
| व्यवपुर कोट(व          |   |                                            | ats include log, and adf | rted file forma | ze allowed is 2MB, supp                   | Maximum file s                       |                    |        |            |              |           |           |
| بعاميم قيد التحمين     |   |                                            |                          |                 | - And And And And And And And And And And |                                      |                    |        |            |              |           |           |
| التعاميم المغلقة       |   |                                            | Con (Bealt               | 0,040           | و المسح المتولي                           |                                      |                    |        |            |              |           |           |
| القرارات               | ~ |                                            |                          |                 |                                           |                                      |                    |        |            |              |           |           |
| بحث                    | ~ |                                            |                          |                 |                                           | 1                                    | الحميل             |        |            |              |           |           |
| إدارة المجلدات         | ~ |                                            |                          |                 |                                           |                                      |                    |        |            |              |           |           |
| تقارير                 |   | 🚽 الزريد الأساسي                           |                          |                 |                                           |                                      |                    |        |            |              |           | 1         |
| الإحصاليات العامة      |   | إسم الملف                                  | ترابخ الإرماق            | التوع           | الفرع                                     | الإدارة                              | الشا من قبل        |        |            |              |           |           |
| التقويضات              |   | pdf.80028_6897_1328                        | 2025-02-13               | File            | 3                                         | ادارة التحول الرقمي وتقنية المعلومات | 80006              |        | 0 6        | 0            | ۲         |           |
| أدارة الصلاحيات        |   |                                            |                          |                 |                                           |                                      |                    |        |            |              |           |           |
| إدارة المنظمة الخارجية |   | > مرفقات                                   |                          |                 |                                           |                                      |                    |        |            |              |           | 0         |
| إدارة الأختام          |   |                                            |                          |                 |                                           |                                      |                    |        |            |              |           |           |
| ادارة النصاذح          |   | > الرديطاب                                 |                          |                 |                                           |                                      |                    |        |            |              |           | U         |
|                        |   |                                            |                          |                 |                                           |                                      |                    |        |            |              |           |           |

انقر على زر مسح وسوف تظهر لك

إختر مصدر المسح، نوع البكسل ودرجة الوضوح ثم انقر على زر 🗾.

سيظهر المستند الذي تمّ مسحه بشكل مصغّر في إطار المسح الضوئي:

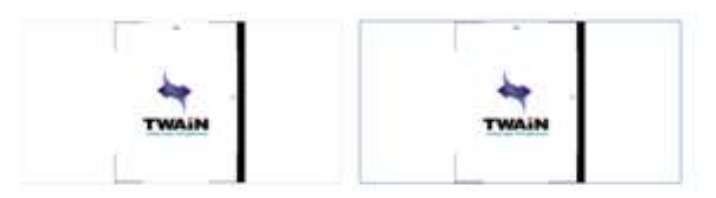

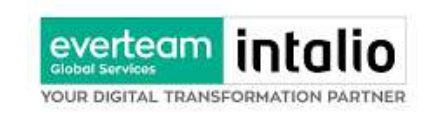

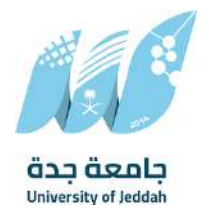

| تدوير الصورة عكس عقارب الساعة                      | C               |
|----------------------------------------------------|-----------------|
| تدوير الصورة باتجاه عقارب الساعة                   | C               |
| تدوير 180                                          | ٢               |
| اعکس                                               | Q               |
| اقلب                                               | 62              |
| اقتصاص                                             | 14              |
| إزالة                                              | 圃               |
| إزالة الجميع                                       | 0               |
| د أنقر على 🔍 ولإزالة كل الملفات نقر على 🍳          | لإزالة ملف واحا |
| ◄ ٢ مسح مونى أو \$ يفاق من جهارك . ادخل اسم المرفق | لتحميل الملف أن |

## 4.3.2 ادخال البيانات ومعالجة المعاملات

إن عملية ادخال بيانات المعاملة مقسمة الى تبويبات سهلة وواضحة تسهل عملية الادخال وإدارة المعاملات كالتالي:

- تبويب البيانات: يحتوي هذا التبويب على حقول معلومات المعاملة بالإضافة الى الربط (ربط معاملة مع معاملات أخرى في النظام)، بيانات إضافية او مراسلات غير مؤرشفة بالإضافة الى انشاء المعاملة (عند انشاء المعاملة يقوم النظام بإعطاء المعاملة رقم مرجعي تلقائياً) او حفظها كمسودة
  - تبويب الباركود: ومن خلاله سيتمكن المستخدم انشاء الباركود الالكترويي الخاص بالمعاملة وارسالها.
    - تبويب الارشيف: ومن خلاله سيتمكن المستخدم إرفاق المستندات الخاصة بالمعاملة وارسالها.
- تبویب التحویل: ومن خلاله سیمکن المستخدم من تحویل المعاملة الی الادارات داخل هیکل جامعة جدة او موظف
   داخل هیکل جامعة جدة کأصل او نسخ
- حفظ المسودة: وهذا الخيار يمثل حفظ المعاملة كمسودة يستطيع المستخدم العودة لها في أي وقت وتعديلها قبل تسجيلها

وإرسالها للإدارات أو الأشخاص المعنيين حيث يتم إصدار الرقم المرجعي لها بعد تسجيلها.

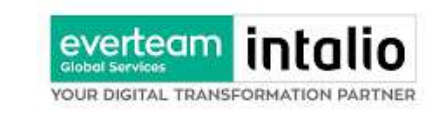

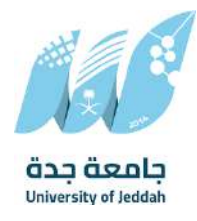

• تسجيل: من خلال هذا الإجراء يتم حفظ المعاملة وتسجيلها وفي حال قيام المستخدم بتسجيل المعاملة يجب

أن يقوم النظام بإعطائها رقم مرجعي لكن دون إرسالها للأشخاص المعنيين بما حيث تبقى صندوق المسودة.

إرسال: من خلال هذا الإجراء يجب أن يكون المستخدم قادرا على حفظ المعاملة وتسجيلها ويقوم النظام بإعطائها رقم

مرجعي وارسالها للإدارة أو الأشخاص المعنين بالمعاملة .

# 4.3.2.1 تبويب البيانات

في علامة التبويب هذه عليك بإدخال المعلومات المتعلقة بالتعميم التي تقوم بإنشائها. بعض الحقول الزامي والبعض الاخر اختياري.

ملاحظة: كل الحقول التي تليها نجمة حمراء (\*) هي حقول الزامية.

| للقراءة فقط | إلزامي* | الوصف                                                                             | النوع | الحقل        |
|-------------|---------|-----------------------------------------------------------------------------------|-------|--------------|
| نعم         | نعم     | يتم انشاءه تلقائيا عند التسجيل. (مراسلات قيد التحضير لا يتم انشاء لها رقم مرجعي). | رقم   | رقم المعاملة |
| لا          | نعم     | موضوع التعميم                                                                     | نص    | الموضوع      |
| لا          | لا      | نص التعميم                                                                        | نص    | النص         |
| لا          | لا      | عدد صفحات التعميم                                                                 | نص    | عدد الصفحات  |
| Ч           | لا      | ملاحظات التعميم                                                                   | نص    | الملاحظات    |

ومن بعد ادخال البيانات يمكننا حفظ التعميم في مجلّد "قيد التحضير" في لوحة التحكم بدون أي باركود من خلال النقر فوق

زر **حفظ مسودة** أو من خلال إغلاق صفحة تسجيل البريد.

او النقر على زر التالي للذهاب الى تبويب الباركود واعطائها رقم مرجعي للمعاملة

4.3.2.2 تبويب الروابط

هذا تبويب تظهر المعاملات المرتبطة بالمعاملة الأصلية ويمكن للمستخدم دمج عدة معاملات ببعضها مما يمكن الموظف بتسديد المعاملات المرتبطة برد واحد ان ربط هذه المعاملات يسمح للمستخدم بالتعامل معها كأنما معاملة واحدة من ناحية: الاستلام، الاحالة، والانجاز.

وذلك يجب ادخال نوع التسديد ورمز المراسلة المربطة وفي حال النقر على خيار مربطة يمكنك انهاء المعاملة المرتبطة ومن ثم النقر على **اضافة** وسوف تظهر في القائمة وكما يمكنك ربط أكثر من معاملة في المعاملة المنشأة.

**ملاحظة**: ولكي يستطيع المستخدم دمج عدة معاملات وربطها ببعضها يجب ان يكون له صلاحية على هذه المعاملات
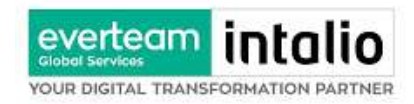

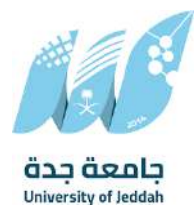

| 📈 راسیل                |          | $\otimes$                                                                                                    |                                             |                    | SH   | ENGUSH عمارین بحبی ۷۰ ENGUSH | ادارة التحول الرقمي وتقنية المعلومات 🗸 |
|------------------------|----------|----------------------------------------------------------------------------------------------------|---------------------------------------------|--------------------|------|------------------------------|----------------------------------------|
| معاملة داخلية          | aigi ^   | الرئيسية / مراسلة جديدة / أسجيل معاملة داطية                                                                                                    |                                             |                    |      |                              |                                        |
| تسجيل معاملة داذلية    |          |                                                                                                    | زضافة روايط                                 |                    |      |                              | ×.                                     |
| مسودة معاملة داخلية    |          | البيانات مرتشات ادويل                                                                                                    |                                             | åleigelle år       | ala  | Jimit etc.                   |                                        |
| معاملة خارجية          |          |                                                                                                    | وردالدافي 🗸                                 | (سم المعالية       | 1446 | رهر محدد                     | treat, and cauges our lider            |
| ر جميع المراسلات       | ~        | and distant bull                                                                                                    | الجهات الخارجية                             |                    |      |                              |                                        |
| التعاميم               |          | (inimi) bit that I bire trates (in fighted as                                                                                                    | ~                                           | ցանն 💿 հայ 🔿       |      |                              |                                        |
|                        |          | 😞 اليانات الرئيسية                                                                                                    | الريداديتم الأشارة الى المعاملة السابقة و K | Ng data<br>In data |      |                              |                                        |
| Cijim                  | <u> </u> |                                                                                                    |                                             |                    |      | يتعت الدقول                  |                                        |
| ) بدت                  | ~        |                                                                                                    |                                             |                    |      |                              | 60(d)                                  |
| ع إدارة المجلدات       | ~        | ibbe lotter                                                                                                    |                                             |                    |      |                              |                                        |
| ] تقاریر               |          |                                                                                                    |                                             | يتو مطاقد          |      | v                            |                                        |
| الإحصائيات العامة      |          | درجة السرية *                                                                                                    |                                             | eligigi *          |      | * تاريخ النساحماق            |                                        |
| التمويضات              |          | şəle                                                                                                    | *                                           | gain               |      | 28-02-2020 🗢                 | 3                                      |
|                        |          | تاريخ الإسلحماق - محري                                                                                                    |                                             | عدد المقحات        |      | ملاحظت                       |                                        |
| הונס הבתכנים           |          | 28-8-1006                                                                                                    | 8                                           |                    |      |                              |                                        |
| إدارة المنظمة الخارجية |          |                                                                                                    |                                             |                    |      |                              |                                        |
| ادارة النماذج          |          |                                                                                                    |                                             |                    |      |                              |                                        |
|                        |          |                                                                                                    |                                             |                    |      |                              |                                        |
|                        |          | 😞 يوانات الشخص المعني                                                                                                    |                                             |                    |      |                              |                                        |
|                        |          | aisali paj                                                                                                    |                                             | Paul               |      | رفم الهالف                   |                                        |
|                        |          |                                                                                                    |                                             |                    |      |                              |                                        |
|                        |          | Return                                                                                                    |                                             |                    |      |                              |                                        |
|                        |          | and the second second se |                                             |                    |      |                              |                                        |

ومن بعد ادخال البيانات يمكننا حفظ التعميم في مجلّد "قيد التحضير" في لوحة التحكم بدون أي باركود من خلال النقر فوق زر **حفظ مسودة** أو من خلال إغلاق صفحة تسجيل البريد.

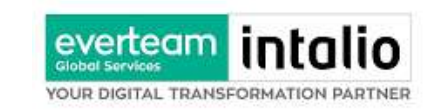

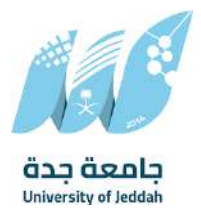

**او النقر على زر التالي** للذهاب الى تبويب الباركود واعطائها رقم مرجعي للمعاملة

#### 4.3.2.3 تبويب المعاملة الغير مؤرشفة

يحتوي هذا التبويب على المعاملة التي لا يمكن ارشفتها وهي قائمة منسدلة يتم الاختيار منها لمعرفة ان هذه المعاملة فيها مراسلات غير ورقية ككتاب او قرص مضغوط او غيرها.

وذلك يمكننا ادخال البيانات التالية:

- النوع
- وصف
  - العدد

ومن ثم النقر على اضافة وسوف تظهر في القائمة وكما يمكننا اضافة أكثر من نوع.

|                |      |     |       | ✓ المرفقات العينية |
|----------------|------|-----|-------|--------------------|
|                | العد | وصف |       | نوع                |
|                |      |     | •     | موت                |
|                |      |     |       |                    |
| _              | *    |     |       |                    |
| <b>ا</b> إضافه |      |     |       |                    |
| عمليات         |      | وصف | العدد | لوع                |

ومن بعد ادخال البيانات يمكننا حفظ التعميم في مجلّد "قيد التحضير" في لوحة التحكم بدون أي باركود من خلال النقر فوق زر **حفظ مسودة** أو من خلال إغلاق صفحة تسجيل البريد.

او النقر على زر التالي للذهاب الى تبويب الباركود واعطائها رقم مرجعي للتعميم

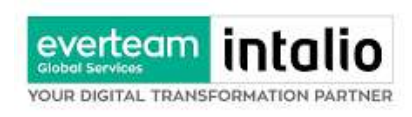

#### 4.3.2.4 تبويب الباركود

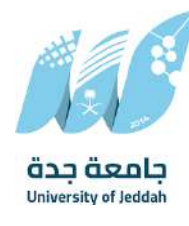

بعد ادخال البيانات الوصفية للمعاملة والنقر على التالي يقوم النظام بإنشاء رقم مرجعي لها (بشرط ألا تكون مسودة) وهو الرقم الموحد يبدأ ب السنة الهجرية والرقم التسلسلي للتعميم مما يجعل الرقم المرجعي غير مكرر في كل النظام.

عند طباعة الباركود يقوم النظام بعرض التالي:

- اسم الادارة
- نوع الخدمة
- تاريخ انشاء المعاملة
  - الباركود
  - الرقم المرجعي
- في حال درجة السرية للتعميم يضاف على البيانات اعلاه حرف س

يتم تقيد المعاملات في جامعة جدة وإعطائها رقم الموحد وذلك على النحو التالي:

| الرقم كيفية الترقيم          | نوع الخدمة |
|------------------------------|------------|
| رقم متسلسل يصفر بد 45XXXXXXX | التعميم    |
| خانتين للسنة 45، ثم          |            |
| للمراسلات جميعها وهي         |            |

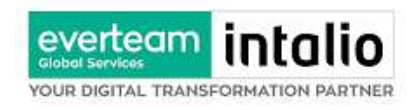

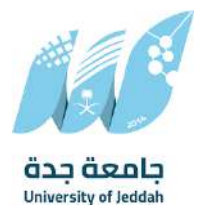

#### 4.3.2.5 تبويب الارشيف

عند الدخول الى هذا تبويب تقسم الصفحة الى جهتين:

| 📈 راسیل                |    | $\otimes$                                  |                       |                   |                         | ilish                                | ENGI عمارين يحيي | ili öyləl | حول الرقم | وتقنية اله | slogic م |             |
|------------------------|----|--------------------------------------------|-----------------------|-------------------|-------------------------|--------------------------------------|------------------|-----------|-----------|------------|----------|-------------|
| معاملة داخلية          | ~  | الرئيسية / مراسلة جديدة / تسجيل تعميم جديد |                       |                   |                         |                                      |                  |           |           |            |          |             |
| معاملة خارجية          | ~  | البيانات مرفقات تحويل                      |                       |                   |                         |                                      |                  |           |           |            |          |             |
| جميع المراسلات         | ~  |                                            |                       |                   |                         |                                      |                  |           | al        | ہم الی کل  | گفروع د  | لباعة بارخو |
| التعاميم               | ~  |                                            |                       |                   |                         |                                      |                  |           |           |            |          |             |
| تسجيل تعميم جديد       |    | ξŵ                                         |                       |                   | 0¢H                     |                                      |                  |           |           |            |          | 55          |
| تعاميم واردة           |    | çıtan                                      |                       | *                 | البريد الاصاليدي        |                                      | Ť                |           |           |            |          | î.          |
| تماميم عامة واردة      | π. |                                            |                       | 2                 | ,                       |                                      |                  |           |           |            |          |             |
| تعاميم صادرة           |    |                                            | sinclude log, and add | D ited file forma | te allowed is 2MH supto | Maximum file via                     |                  |           |           |            |          |             |
| تعاميم فيد التحضي      |    |                                            |                       |                   |                         |                                      |                  |           |           |            |          |             |
| التعاميم المغلقة       |    |                                            | to Grad               | 0,650             | ginne and               |                                      |                  |           |           |            |          |             |
| القرارات               | ~  |                                            |                       |                   |                         |                                      |                  |           |           |            |          |             |
| بحث                    | ~  |                                            |                       |                   |                         | آدم                                  | din.             |           |           |            |          |             |
| إدارة المجلدات         | ~  |                                            |                       |                   |                         |                                      |                  |           |           |            |          |             |
| تقارير                 |    | 👝 الزريد الأساسي                           |                       |                   |                         |                                      |                  |           |           |            |          | 1           |
| الإحصاليات العامة      |    | إسم الملف                                  | تاريخ الإرفاق         | التوع             | الفرع                   | الأحاره                              | الشأ من قبل      |           |           |            |          |             |
| التفويضات              |    | pdf.80028_6897_1328                        | 2025-02-13            | File              | 3                       | ادارة التحول الرقمي وتقنية المعلومات | 80006            | 5         | 0 6       | 9          | ۲        |             |
| أدارة الصلاحيات        |    |                                            |                       |                   |                         |                                      |                  |           |           |            |          |             |
|                        |    |                                            |                       |                   |                         |                                      |                  |           |           |            |          |             |
| إدارة المنظمة الخارجية |    | ാർമ്മാ <                                   |                       |                   |                         |                                      |                  |           |           |            |          | 0           |
| إحارة الأختام          |    |                                            |                       |                   |                         |                                      |                  |           |           |            |          |             |
| ادارة النصاذح          |    | cherrent alle 🧹                            |                       |                   |                         |                                      |                  |           |           |            |          | U           |
|                        |    |                                            |                       |                   |                         |                                      |                  |           |           |            |          |             |

من الجهة اليمنى تظهر في البريد الاصلي الخطاب الاساسي للمعاملة وفي الارشيف المرفقات الاخرى ويظهر عدد المرفقات في كل مجلد

بالإضافة الى امكانية ترتيب المرفقات من الاحدث الى الاقدم والعكس وطريقة العرض من الجهة اليسرى يتم عرض المرفقات وامكانية اضافة مرفق عبر المسح او الارفاق. ويمكننا ايضا عرض تكبير المرفق لإضافة التواقيع والملاحظات عبر النقر على زر **عرض المرفق** يتم إضافة التواقيع الخاصة بكل موظف مخول للتوقيع أو التأشير من خلال تبويب التواقيع ولا يمكن إدراج التوقيع أو التأشير من دون وضع كلمة السر الخاصة بالمستخدم

والاجراءات الموجودة على المتصفح هي كالتالي:

• الملف

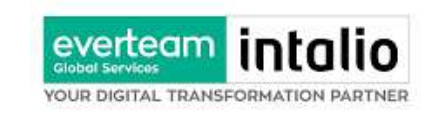

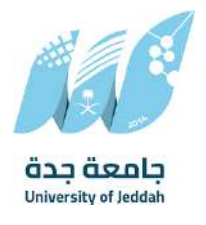

- 0 طباعة
- صباعة مع باركود
- صابعة من دون علامات مائية
  - تحميل الأصل

| ۹ | النحول الرقمي وتقنية المعلومات 🛛 🗠 | عمار بن بحبی 🔹 ادارهٔ                                                                                          | ENGUSH                                  |           |                                  |          | $\otimes$ | 🔀 راسيل                                                                                         |
|---|------------------------------------|----------------------------------------------------------------------------------------------------|-----------------------------------------|-----------|----------------------------------|----------|-----------|-------------------------------------------------------------------------------------------------|
| × | 10                                 | تغيروات عرض المرققات (١)                                                                                       | حفظا                                    |           | لوقيع 🔶 🛛 الإجراءات على الخطاب 🥪 | alia 🚍   | ~         | Ţ معاملة داخلية                                                                                 |
|   |                                    | and a second second second second second second second second second second second second second second second |                                         |           | مرفق                             | تحميل ال | ~         | 👖 معامنة خارجية                                                                                 |
|   |                                    |                                                                                                    |                                         |           |                                  | acub     | ~         | 😋 جميع المراسلات                                                                                |
|   |                                    |                                                                                                    |                                         |           | و البارخود<br>م                  | م فدليك  | ~         | विद्यावर्ष                                                                                      |
|   |                                    |                                                                                                    |                                         |           | ن دون غلامة مالية                | n ûclib  | 0.<br>1   | اسجیل نعمیم جدید<br>امامیم وارده<br>تمامیم عامه وارده<br>امامیم مید التحضی<br>تمامیم مید التحضی |
|   |                                    | and a second                                                                                                   |                                         | ener ener | 19 <sub>94</sub>                 |          | •         | ی القرارات<br>Q احد                                                                             |
|   |                                    |                                                                                                    |                                         |           |                                  |          | ~         | 📑 إدارة المجندات                                                                                |
|   |                                    |                                                                                                    |                                         |           |                                  |          |           | ا تمارير                                                                                        |
|   |                                    |                                                                                                    |                                         |           |                                  |          |           | 🛔 البحصائيات العامة                                                                             |
|   |                                    | 1927                                                                                                    |                                         |           |                                  |          |           | التقويمات                                                                                       |
|   |                                    |                                                                                                    |                                         |           |                                  |          |           | ادارة الصلاحيات                                                                                 |
|   |                                    |                                                                                                    |                                         |           |                                  |          |           | إدارة المنظمة الخارجية                                                                          |
|   |                                    |                                                                                                    |                                         |           |                                  |          |           | 😦 إدارة الأخلام                                                                                 |
|   |                                    | and the second                                                                                                 | Sec. Sec. Sec. Sec. Sec. Sec. Sec. Sec. | enere e   |                                  |          |           | 🚺 ادارة التماذح                                                                                 |

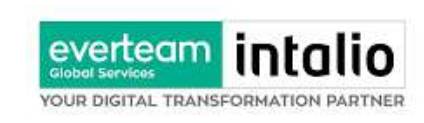

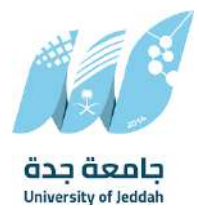

- التوقيع
   ادارة توقيعاتي وهي لتعديل التواقيع واضافة تواقيع جديدة للشخص المخول بالتوقيع
   عرض التوقيعات على الملف
- وقع على الملف وهي عند النقر عليها سوف يظهر التواقيع ومن ثم يمكن للشخص المخول في التوقيع على الملف

| Q | نحول الرقمي وتقنية المعلومات 🗠 | عمارين يحيى 👻 ادارة ال  | ENGLISH                                                                                                    |        |                                                                                                    |         | $\otimes$ | 📈 راسیل                 |
|---|--------------------------------|-------------------------|----------------------------------------------------------------------------------------------------|--------|----------------------------------------------------------------------------------------------------|---------|-----------|-------------------------|
| × | 10 av 1 a                      | مغيروات عرض المرفقات (١ | COM II                                                                                                    |        | وقيع 🔷 💧 البجراءات على الخطاب 🗸                                                                                                    | ا 🖿 منف | v         | Ţ معاملة داخلية         |
|   |                                |                         |                                                                                                    |        | 😌  دارة التوقيعات                                                                                                    |         | ×         | 👖 معامنة خارجية         |
|   |                                |                         |                                                                                                    |        | 🤿 غرض التوفيعات علي الملف                                                                                                    |         | ~         | 🔁 جميع المراسلات        |
|   |                                |                         |                                                                                                    |        | 😭 🛛 عرض الأوقيمات                                                                                                    |         | ~         | 🗐 الأعاميم              |
|   |                                |                         |                                                                                                    |        |                                                                                                    |         |           | تسجيل تعميم جديد        |
|   |                                |                         |                                                                                                    |        |                                                                                                    |         | 0         | تعاميم واردة            |
|   |                                |                         |                                                                                                    |        |                                                                                                    |         | (1)       | تعاميم عامة واردة       |
|   |                                |                         |                                                                                                    |        |                                                                                                    |         |           | تعاميم صادرة            |
|   |                                |                         |                                                                                                    |        |                                                                                                    |         |           | ופוסיט עיר וויבטיע      |
|   |                                |                         |                                                                                                    |        |                                                                                                    |         |           | التعاميم المغلقة        |
|   |                                | digge                   |                                                                                                    | dige a | and the second second s |         | v         | 🖯 القرارات              |
|   |                                |                         |                                                                                                    |        |                                                                                                    |         | ~         | يحت 🔾                   |
|   |                                |                         |                                                                                                    |        |                                                                                                    |         | ÷         | 🖰 إدارة المجلدات        |
|   |                                |                         |                                                                                                    |        |                                                                                                    |         |           | 🖱 تقاریر                |
|   |                                |                         |                                                                                                    |        |                                                                                                    |         |           | 🛓 البحصائيات العامة     |
|   |                                | -12g                    |                                                                                                    |        |                                                                                                    |         |           | التفويضات               |
|   |                                |                         |                                                                                                    |        |                                                                                                    |         |           | ادارة الصلاحيات         |
|   |                                |                         |                                                                                                    |        |                                                                                                    |         |           | دارة المنظمة الخارجية 📑 |
|   |                                |                         |                                                                                                    |        |                                                                                                    |         |           | 👱 إدارة الأخلام         |
|   |                                | dela.                   | and and a start of the start of the start of | Sec.   |                                                                                                    | 44g     |           | 🔵 ادارهٔ الثماذج        |
|   |                                |                         |                                                                                                    |        |                                                                                                    |         |           |                         |

- الإجراءات
- ٥ الباركود- وهي لإظهار الباركود على الملف
  - 0 اخفاء
    - 0 تمييز
  - کتابة بالید
  - o ملاحظات
    - 0 تأشير
  - ∎ نسخ
  - موافق عليه
    - ∎ سري

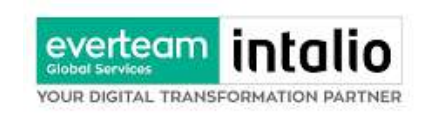

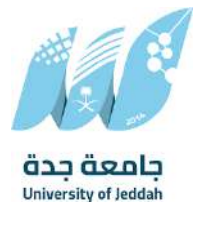

- ∎ مسودة
- نھائي
- مراجع
- ∎ منقح

| Q | ة النحول الرقمي وتقنية المعلومات 🗸 | عمارین بحبی 👻 ادار      | ENGLISH |                                                                                                    |                        |                | $\otimes$ | 📈 راسیل                |
|---|------------------------------------|-------------------------|---------|----------------------------------------------------------------------------------------------------|------------------------|----------------|-----------|------------------------|
| × | 10                                 | تغييرات عرض المرفقات (« | دهظ ال  |                                                                                                    | الإجراءات على الخطاب 🗠 | مانت 🚽 اوفيغ 🗸 | v         | Ţ معاملة داخلية        |
|   |                                    |                         |         |                                                                                                    | الباركود               |                | *         | 👥 معامنة خارجية        |
|   |                                    |                         |         |                                                                                                    | etabj                  |                | ~         | 对 جميع المراسلات       |
|   |                                    |                         |         |                                                                                                    | لسليط الضوء            |                | ~         | oupletil (B)           |
|   |                                    |                         |         |                                                                                                    | كتابة باليد            |                |           |                        |
|   |                                    |                         |         |                                                                                                    | تعليق                  |                |           | الالتين فللبال جرد     |
|   |                                    |                         |         |                                                                                                    | ءنق<br>-               |                | 1         | تعاميم عامة واردة      |
|   |                                    |                         |         |                                                                                                    | 00000                  |                |           | تعاميم صادرة           |
|   |                                    |                         |         |                                                                                                    | Chri                   |                |           | تعاميم فيد التحضير     |
|   |                                    |                         |         |                                                                                                    | 000                    |                |           | التعاميم المغلقة       |
|   |                                    | digge                   |         | 4300g                                                                                                    | استردی<br>نوالی        |                | v         | 🕤 القرارات             |
|   |                                    |                         |         |                                                                                                    | مراجعة                 |                | ~         | ي بحث                  |
|   |                                    |                         |         |                                                                                                    | منقحة                  |                | ÷         | 📑 إدارة المجلدات       |
|   |                                    |                         |         |                                                                                                    | . Net                  |                |           | 📋 تقاریر               |
|   |                                    |                         |         |                                                                                                    |                        |                |           | 🛓 الإحصائيات العامة    |
|   |                                    | 19g                     |         |                                                                                                    |                        |                |           | التفويضات              |
|   |                                    |                         |         |                                                                                                    |                        |                |           | 🖧 ادارة الصلاحيات      |
|   |                                    |                         |         |                                                                                                    |                        |                |           | إدارة المنظمة الخارجية |
|   |                                    |                         |         |                                                                                                    |                        |                |           | 🗵 إدارة الأخلام        |
|   |                                    | deg.                    | Crow of | Sold and the second second sec |                        |                |           | 🚺 ادارهٔ التمنذج       |
|   |                                    |                         |         |                                                                                                    |                        |                |           |                        |

واخيرا يجب النقر على حفظ التغيرات لحفظ جميع الاجراءات على الملف.

بعد الانتهاء من تبويب الارشيف والنقر على الارسال سوف تظهر هذه المعاملة في صندوق المرسلة للرجوع لها في حال مراجعتها.

4.3.2.6 تبويب الاحالة التعاميم هي خاصية تكون متاحة للموظفين الذين لديهم صلاحية التعميم وبحيث يرفق التعميم ويرسل: المنشأة من المجموعات الموظف • لمجموعة الخاصة من به

## 5. صناديق المعاملات

عند دخول المستخدم للنظام تظهر في الجزء الايمن من الشاشة جميع الصناديق التي تحتوي على المعاملات. على سبيل المثال:

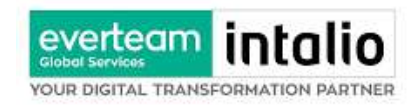

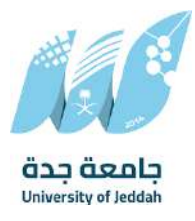

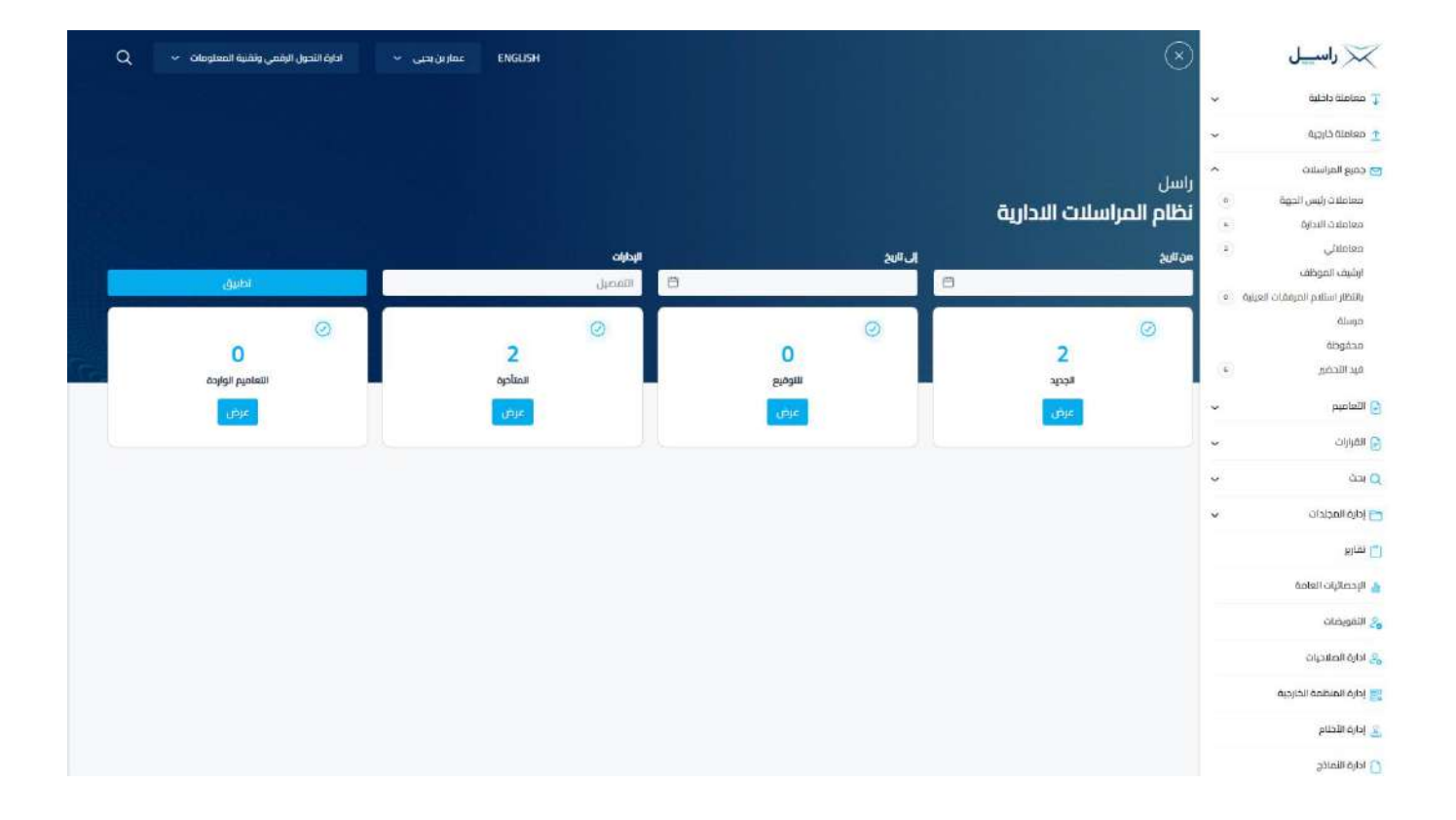

| مستند 2 شجرة المعاملات                                      |                  |  |
|-------------------------------------------------------------|------------------|--|
| المعاملة الداخلية الجديدة المحالة على للإدارة (اصل او صورة) | تسجيل داخلي جديد |  |
| المعاملة الصادرة الجديدة المحالة على للإدارة (أصل او صورة)  | تسجيل صادر خارجي |  |
| المعاملة الواردة الجديدة المحالة للموظف (أصل او صورة)       | تسجيل وارد خارجي |  |

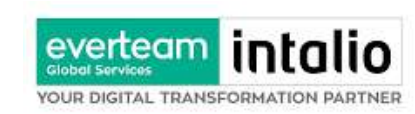

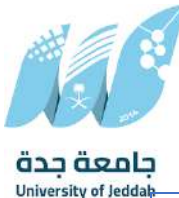

|                    |                       | 5                                                                                              |
|--------------------|-----------------------|------------------------------------------------------------------------------------------------|
| معاملاتي           | تسجيل داخلي جديد      | المعاملة الداخلية الجديدة المحالة للموظف (أصل او صورة)                                         |
|                    | تسجيل صادر جديد       | المعاملة الصادرة الجديدة المحالة للموظف (أصل او صورة)                                          |
| المسودات           | مسودة مراسلة داخلية   | المعاملة المسودة الداخلية من الموظف او الادارة لموظف داخل الادارة او ادارة اخرى                |
|                    |                       | ويبقى نوعها مسودة الى حين اعتمادها صاحب الصلاحية وتحويلها الى مراسلة داخلية (أصل او            |
|                    |                       | صورة)                                                                                          |
| المرسلة            | وارد مرسل             | المعاملة الواردة المحالة الى الموظفين او الادارات (أصل او صورة) وكما عند عرض المعاملة لا يمكنه |
|                    |                       | الاطلاع على المرفقات المضافة بعد الارسال من عنده                                               |
| بانتظار استلام طرد | بانتظار استلام طرد    | المعاملة الواردة وتحتوي على طرد                                                                |
| مغلقة              | وارد جديد             | المعاملة الواردة الجديدة المغلقة من قبل للإدارة (أصل او صورة)                                  |
|                    | صادر جدید             | المعاملة الصادرة الجديدة المغلقة من قبل للإدارة (أصل او صورة)                                  |
|                    | داخلي جديد            | المعاملة الداخلية الجديدة المحالة من قبل للإدارة (أصل او صورة)                                 |
| قيد التحضير        | وارد                  | المعاملة الواردة الجديدة التي لم تحال                                                          |
|                    | داخلي                 | المعاملة الداخلي الجديدة التي لم تحال                                                          |
|                    | صادر                  | المعاملة الصادرة الجديدة التي لم تحال                                                          |
|                    | مسودة                 | المعاملة المسودة الجديدة التي لم ا تحال                                                        |
| إرشيف الموظف       | وارد – صارد – داخلي – | المعاملة الواردة والصادرة والداخلية والمسودات الجديدة المحالة للموظف (أصل او صورة)             |
|                    | مسودة                 |                                                                                                |

## 6. الاجراءات على المعاملة

عند تسجيل المعاملة الواردة أو الداخلية تحال للأدارسة وتكون في جديد أو للموظف وتكون في معاملاتي وسوف يتم عليها بعض الاجراءات

- 1. استلام: أول عملية تتم على أي معاملة إذا كانت خاصة بالإدارة أو الموظف.
  - 2. رفض: إذا كانت لا تخص الادارة أو الموظف نرفضها ونكتب السبب.
     في حالة الاستلام يمكننا اخذ الاجراءات التالية:
  - تحويل صورة: عندما تعمم المعاملة لإرسالها لأكثر من شخص نسخة
- تحرير: بعد الاستلام تستطيع تحرير على المعاملة من إضافة مرفقات أو تحرير بيانات المعاملة.
  - **طباعة الباركود**: في حالة طباعة للباركود
  - تحويل: بعد الاستلام تستطيع تحويل المعاملة سواء للإدارة أو موظف.
    - تتبع الإحالات: لمعرفة مسار المعاملة من وإلي.

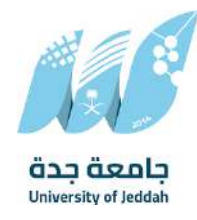

- إغلاق للحفظ: بعد الانتهاء من المعاملة نعمل لها حفظ وإغلاق وتكون في مغلق في حالة العودة لها مرة أخرى من مغلق.
- انشاء تسجيل معاملة صادرة خارجية: تفتح لنا نفس شاشة الصادر ولكن في هذه الحالة تأخذ رقم المعاملة /1 ثم نقوم بتعبئة البيانات
  - طباعة باركود: ومن هنا يمكننا طباعة باركود للمعاملة

everteam

YOUR DIGITAL TRANSFORMATION PARTNER

### 6.1 إستدعاء المعاملة

هذه خاصية إستدعاء المعاملة المحالة داخليا بعد ارسالها في حال لم يقم المستخدم الآخر باستلامها. وذلك عبر الدخول على صندوق المرسلة واختيار المعاملة والضغط على ايقونة سحب المعاملة كما موضح في الصورة ادناه

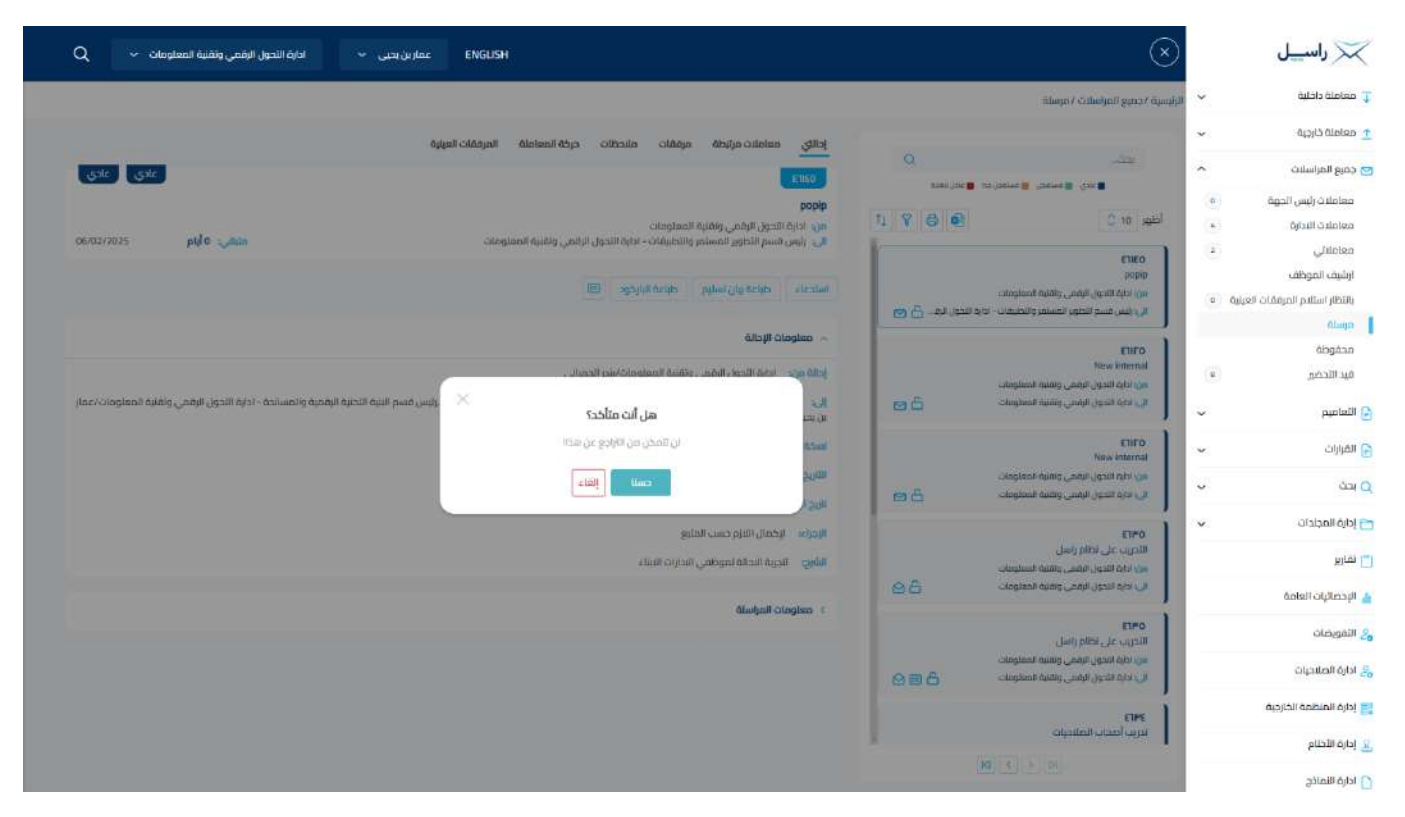

وعند النقر على زر استدعاء سوف تفتح لك صفحة للتأكيد على استرجاع المعاملة كما موضح في الصورة ادناه وعند استدعاء المعاملة ترجع للصندوق الذي كانت فيه قبل الارسال.

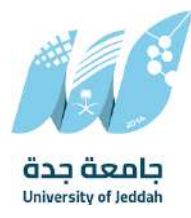

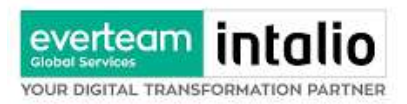

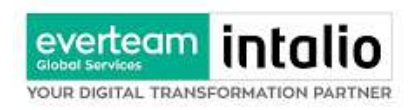

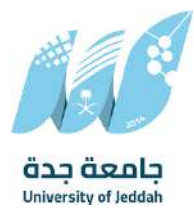

## 6.2 استلام / رفض المعاملة

عند ورود معاملة جديده للإدارة أو الموظف يستطيع الموظف بعدم استلام المعاملة ورفضها مع إظهار سبب الرفض وتعود تلقائياً إلى الجهة المحولة للمعاملة مع اظهار سبب الرفض والتعليقات في خانات منفصلة

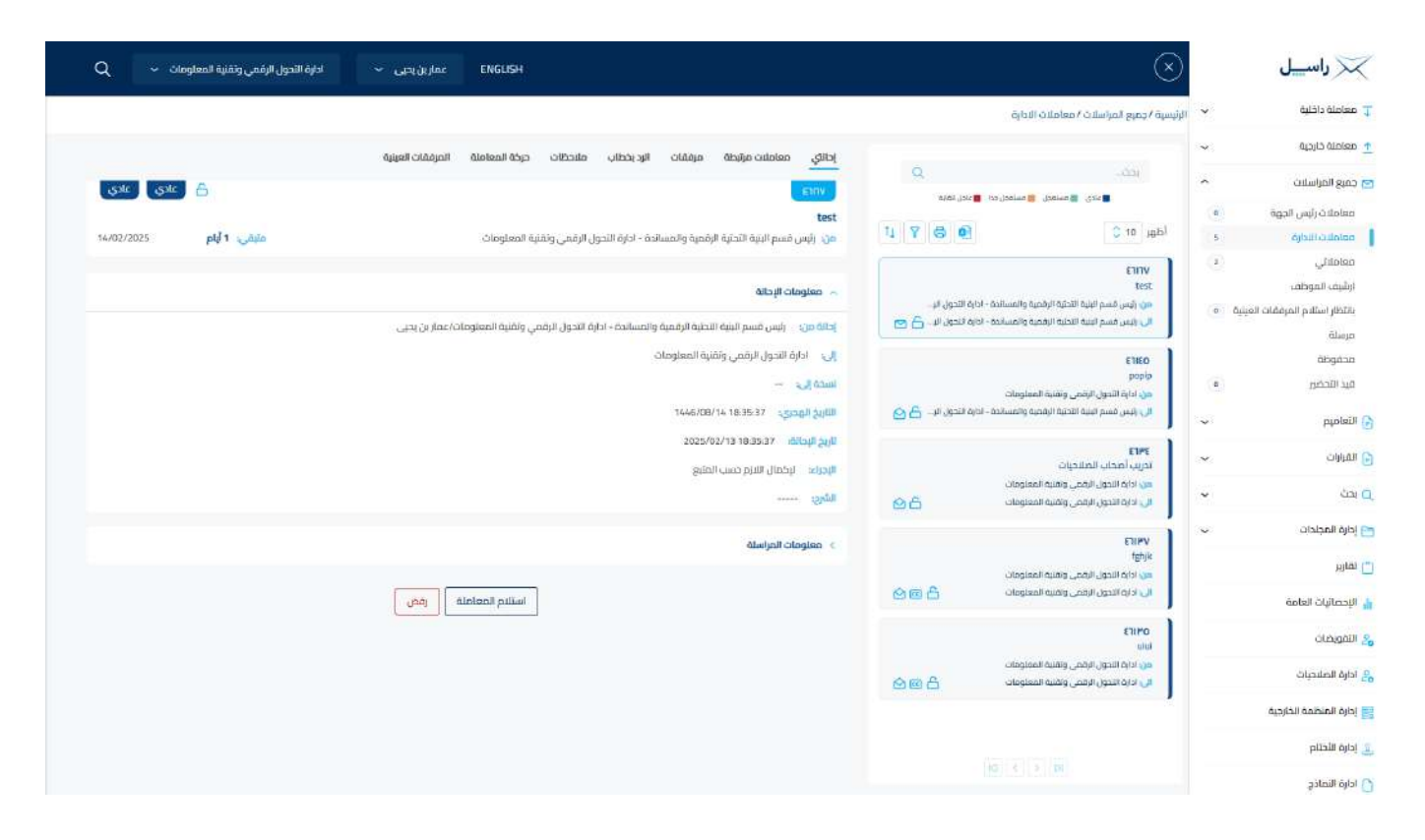

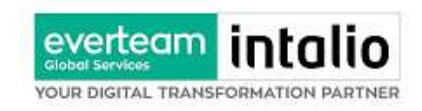

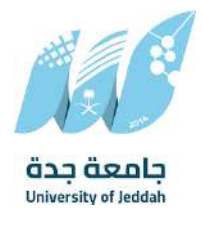

# وعند النقر على الرفض يظهر اشعار بالتأكيد الرفض كما موضح في الصورة ادناه

| Q - الارام التحول الرغمي وتقنية المعلومات ENGLISH                                                                                                    | $\otimes$                                                | 🔀 راسیل                             |
|----------------------------------------------------------------------------------------------------|----------------------------------------------------------|-------------------------------------|
| ājast adaism / a                                                                                                    | الرئيسية بدميع المراسلاة                                 | Ţ معاملة داخلية                     |
| إحالتي معاملات مزابطة مرققات الزديحظاب ملاحظات حركة المعاملة المرافقات المرافقات العريقة                                                                                                    |                                                          | 👲 معامنة خارجية                     |
|                                                                                                    | · ·                                                      | 😋 جميع المراسلات                    |
| test                                                                                                    | L INCOMENTATION OF                                       | معاملات رئيس الجوة                  |
| تە (ىلى ئىلى ئەلىر ئىلىكە ئالىكە ئالىكە ئالىكە ئالىكە ئالىكە ئالىكە ئالىكە ئالىكە ئالىكە ئالىكە ئالىكە ئالىكە ئەلىكە ئالىكە ئالىكە ئەلىكە ئەلىكە ئالىكە ئەلىكە ئەلىكە ئەلىكە ئەلىكە ئەلىكە ئەلىكە ئەلىكە ئەلىكە ئەلىكە ئەلىكە ئەلىكە ئەلىكە ئەلىكە ئەلىكە ئەلىكە ئەلىكە ئەلىكە ئەلىكە ئەلىكە ئەلىكە ئەلىكە ئەلىكە ئەلىكە ئەلىكە ئەلى                                                                                                    | اطور 10                                                  | e celaint fluchó                    |
| Alloyii Classico                                                                                                    | test                                                     | معاملاتي<br>ارشيف الموظف            |
| سه الحدة الإعمام والعسانية ، جام النجل الله. 🗗 😝 🔰 إطاقه من الرئيس قسم البارية الإلامية والمسانية - اداراه التحول الرقمي والأبلية المعاوماته/عمار بن يحي                                                                                                    | الى رئيس مسم الله                                        | بالتظار استلام المرفقات العيلية ( ه |
| الله الدابة العدول الوقعي وتعنيه المستوحات                                                                                                    | ETIEO ]                                                  | محفوضة                              |
| - State Longer and Longer and Longe | popip.                                                   | فيد الأحضي                          |
| مەسىيە مېرە تىنىزى س <u>6</u>                                                                                                    | ال يوس السم الم                                          | 🕄 التعاميم                          |
| ningino di la constante di la constante di la consta                                                                                                    |                                                          | 🔂 القرارات                          |
| يرمني ويسيط معقومة.<br>ليرمني وسيط استجماد المكوم<br>المعني وسيط استجماد الكلمي                                                                                                    | الى ادارة الدول ال<br>الى ادارة الدول ال                 | يحف 🔾                               |
| Bludgall Cingless (                                                                                                    | 610°V ]                                                  | 🗂 إدارة المجلدات                    |
| ليشنى والنبة السليمان                                                                                                    | TETRIN<br>AT LINE ALL ALL ALL ALL ALL ALL ALL ALL ALL AL | (") تقاریر                          |
| ارمی وهیه معنومات 🛆 🖬 🏟 اسفادم استادم از ارمزن                                                                                                    | ע) וכיוס ונכבון וו                                       | 🛓 الإحصاليات العامة                 |
|                                                                                                    | EILMO                                                    | التقويضات                           |
| ېېېېېې وېښه معلومات<br>ارمېې وېښه اعملومنه 🗧 🗃 🕲                                                                                                    | سی، نداری الندول ۱۱<br>الی، اداری الندول ال              | 🛃 ادارة الصلاحيات                   |
|                                                                                                    |                                                          | 📑 إدارة المنظمة الخارجية            |
|                                                                                                    |                                                          | 👱 إدارة الأحتام                     |
|                                                                                                    |                                                          | 🚺 ادارة النماذج                     |

وعند رفض المعاملة ترجع الى الجهة المرسلة.

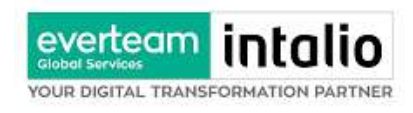

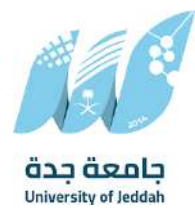

# 6.3 استلام المعاملة

# لاستلام المعاملة يجب على المستخدم ان يختار معاملة في صندوق الوارد وهي غير مستلمة من قبل لاستلامها كما موضح في

#### الصورة ادناه

| Q 🗸 التحول الرغمي وتقنية المعلومات ENGUSH                                                                                                    | $\otimes$                                                                                                    | 🔀 راسیل                                                                  |
|----------------------------------------------------------------------------------------------------|----------------------------------------------------------------------------------------------------|--------------------------------------------------------------------------|
|                                                                                                    | äjtail សាសទាស / សាសទាព អ្នកស្នា                                                                                                    | ت معاملة داخلية 🗸                                                        |
| إحالتى معاملات مرتبطة مرعفات الإديدتان ماندطات تركة المعاملة المرتفات العيية                                                                                                    |                                                                                                    | 🛫 معامنة خارجية                                                          |
| <br>مرکز المحک                                                                                                    | ۹                                                                                                    | 🗢 جميع المراسلات                                                         |
| test                                                                                                    | anen fine B an finerer B finerer B Gain B                                                                                                    | معاملات رئيس الجوة                                                       |
| ى ئې يې يې مې مېمې والمى والغان الرامىي والغان الرامىي والغان الرامى والغان الرامى والغان الرامى والغان الرامى ول                                                                                                    | الطور 10 🕄 🔞 🚱                                                                                                    | e opuit Catalog                                                          |
| معلومات الإحلام<br>إطارة هي:                                                                                                    | ۲۰۱۷<br>لعد ا<br>من أمير أسم السد القدام الإخبية والمسادة - الراح اللدول ألو.<br>الي المي أسم السد القدام الإخبية والمسادة - الراح اللدول ألو. | معاملاتي<br>ارشيف الموظف<br>بالأظار استلام المرفقات العينية ، ه<br>مرسلة |
| الى 🛛 ادارة البدول الرممي وتشية البمتومات                                                                                                    | Elito                                                                                                    | محفوظة                                                                   |
| - Altar                                                                                                    | ین ارتباط<br>مرزد اداراد الدون الرومی و نفس المعلوماتی                                                                                         | فيد الأحضي                                                               |
| سريج<br>هل ايند إسالام المعاملة؟                                                                                                    | الى رئيس مسم القيم الأخلية الرئيسية والمساعدة - مارة الأخوال الر- 👌 🚫                                                                          | التعاميم                                                                 |
| اللوج الإسمان البرامين البرامين البرامين المادي                                                                                                    | THE LOCAL BUILDING                                                                                                    | 🗧 القرارات                                                               |
| and the second second sec | س اداره الدول البلغي والنباة المعلومات.<br>الى ادارة النصول البلغي والنباة الساومات المعالم                                                    | ې بدن ۷                                                                  |
| diukpail cingtens (                                                                                                    | CREV ]                                                                                                    | 🗂 إذارة المجلدات                                                         |
|                                                                                                    | بارجوا<br>مريد ادام الندول الرامني وتقلية المسلومات                                                                                            | 🗂 تقاریر                                                                 |
| استنم المناطنة                                                                                                    | U ele lucej, lanc, prode lostipolo 🔒 🗃 🕲                                                                                                    | 🛓 الإحصائيات العامة                                                      |
|                                                                                                    | CALLS<br>LAN                                                                                                    | التفويضات                                                                |
|                                                                                                    | س، ندراء الندول المعلى وسنة المعلومات<br>الل ندراء الأعوان الرقسي والثقرة المعلومات                                                            | ج ادارة الصلاحيات                                                        |
|                                                                                                    |                                                                                                    | إدارة المنظمة الخارجية                                                   |
|                                                                                                    | Line 1 and Real line 1                                                                                                    | 👱 إدارة الأخلاع                                                          |
|                                                                                                    |                                                                                                    | 🚺 ادارة النمائج                                                          |

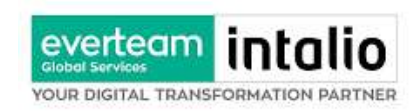

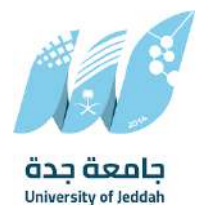

## وعندها يجب النقر على زر استلام المعاملة حيث يقوم النظام بإشعار المستخدم انه سيقوم بحجز المراسلة واستلامها

في حال تم الضغط على زر نعم استلام بعدها يقوم النظام باعتبار المعاملة مستلمة من قبل المستخدم والادارة التابع لها ويمكننا اخذ بعض الاجراءات على المعاملة

#### **6.3.1** تحويل صورة

بعد استلام المعاملة يمكن للمستلم من تحويل المعاملة كنسخة وذلك من خلال النقر على زر إحالة كما في الصورة ادناه

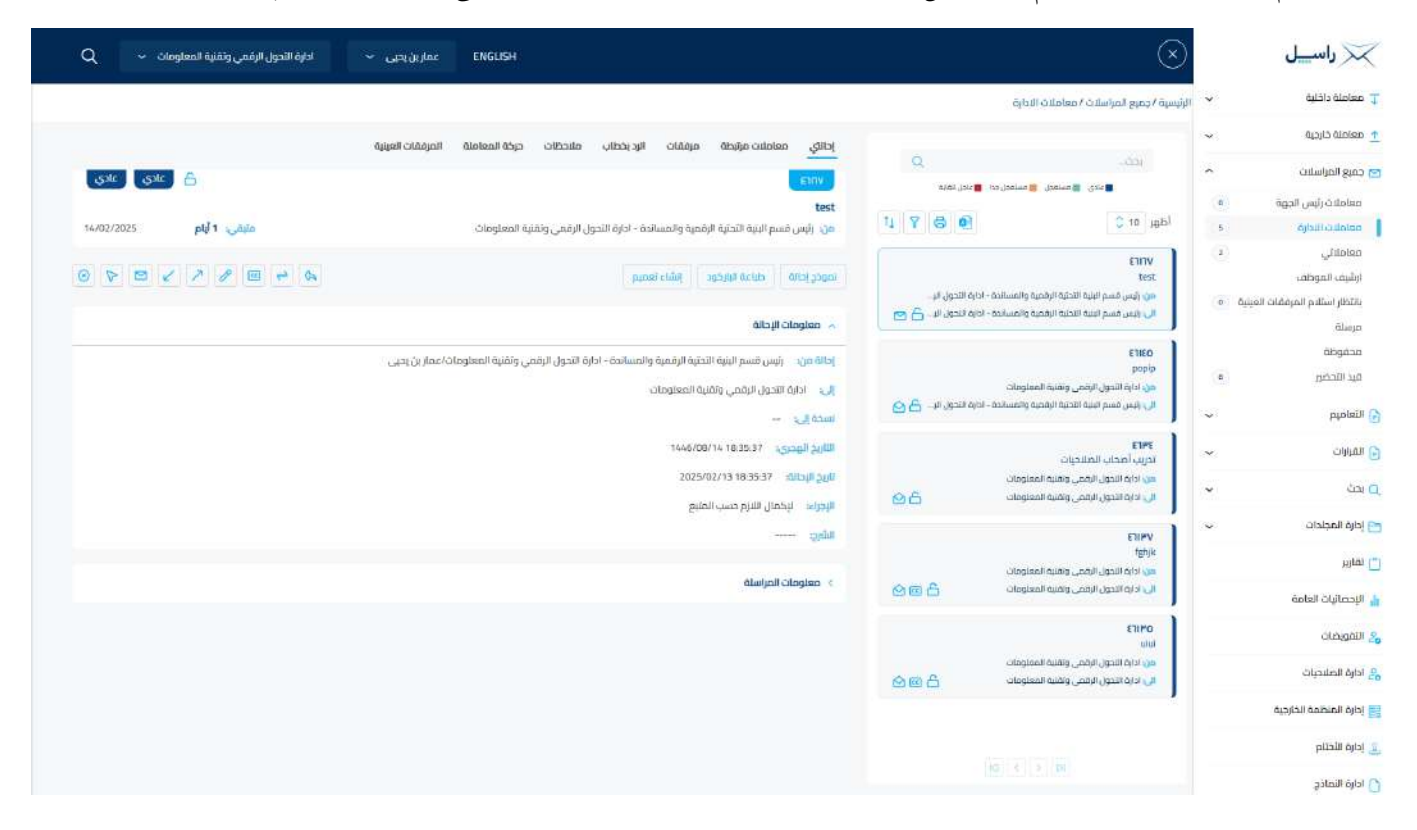

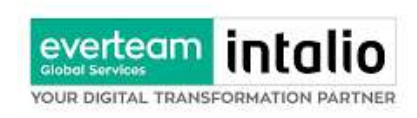

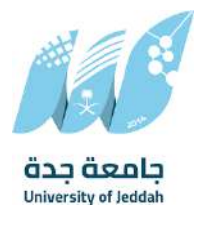

وعند النقر على زر إحالة سوف تفتح صفحة التحويل مع تحديد النسخة كما موضح في الصورة ادناه

| 📈 راسیل                              | $\otimes$                                                                                                    | Q 🗸 الأمول الأمول وتقاربة المعلومات Viteg Lace ENGLISH                                                                                                    |
|--------------------------------------|----------------------------------------------------------------------------------------------------|----------------------------------------------------------------------------------------------------|
| ד معاملة داخلية 👻 الرئيس             | الرئيسية / جميع المراسلات / معاملات الادارة                                                                                             |                                                                                                    |
| 📩 معاملة خارجية 🗸 🗸                  |                                                                                                    | إحالى معاملات مزابطة مراقلنات البدر إحطاب ملاحظات حركة المعاملة المراقفات العيلية                                                                                                    |
| 🔤 جميع المراسلات                     | التك.<br>عندى توسنعدل توسنعدارده تعداد العارة                                                                                           | المتعادي المراجع المراجع |
| معاملات رئيس الجوة                   |                                                                                                    | test                                                                                                    |
| معاملتاني (1)                        |                                                                                                    | من رئيس مسم البية الحدية الرقمية والمسادة - ادارة اللحول الرقمي وتقنية المعلومات. من المراجع 14/02/2025 من الحول الرقمي وتقنية المعلومات.                                                                                                    |
| ارشيف الموظف                         | EINV<br>test                                                                                                    | 😔 🏷 🖉 🖉 🔶 🗛 🛄 🔶 🎭                                                                                                    |
| ياتظار استلام المرفقات العينية · • · | من رئيس قسم البلية الاحتية الرقصية والمسائدة - اداية الأحول الإ<br>الي رئيس قسم البنية الاحتية الرقصية والمسائدة - اداية الأحول الإ 🖳 📨 | albill cleater 🔿                                                                                                    |
| محفوظة                               | ETIEO                                                                                                    | المالة من .<br>الحالة من                                                                                                    |
| فيد التحضي                           | واومو<br>هن اداية التحول الرقمي ونفية المعلومات                                                                                         | الى ادارة التحول الرغمي وتفنية المعتومات                                                                                                    |
| التعاميم 🗸                           | الى، رئيس قسم انبينة الاختياة الراقحية والمسابحة – الدرية التحول الر 👌 🔄                                                                | incolles                                                                                                    |
| 🕳 القرارات 👻                         | <b>۲۱۳۶</b><br>تدریب أهجاب الملاحیات                                                                                                    | 1446/08/14 18:15:37 القبدي: 146/08/14 18:15:37                                                                                                    |
| v دغا 0                              | دي ادارة اللحول الرقصي وتقلية المعلومات<br>الي ادارة التحول الرقمي وتقلية المعلومات                                                     | 2025/02/13 18 35 37 ערבעטיין 18 35 37 מער ערבעטיין 18 36 37 גער גער גער גער גער גער גער גער גער גער                                                                                                    |
| ار المجلدات                          | C1001                                                                                                    | الورية: يتحمل سيرم حسب المبيع<br>الأمحد                                                                                                    |
| 🗂 نقاریر                             | tenire in the second second second second second second second second second second second second second second                         |                                                                                                    |
| 🛔 الإحصانيات الغامة                  | ال دارة التدون الزهمي وافنية المعلومات                                                                                                  | > معاودات المراسلة                                                                                                    |
| التمويضات                            | OMICS                                                                                                    |                                                                                                    |
| الدارة الصليحيات                     | اس<br>هن ادارة الدول الرقمي وتقنية المعلومات<br>الاردادة الجدر بالرقم , وتقنية المعلومات                                                |                                                                                                    |
| ]<br>إدارة المنظمة الخارجية          |                                                                                                    |                                                                                                    |
| ي إدارة الأحتام                      |                                                                                                    |                                                                                                    |
| 🕥 ادارة النماذج.                     |                                                                                                    |                                                                                                    |

ويجب ملء بيانات التحويل والنقر على اضافة ويمكننا تحويل الى اكثر من ادارة او موظفين ومن بعدها يجب النقر على زر الارسال للتحويل وذلك تصبح المعاملة في الصندوق الخاص المرسلة.

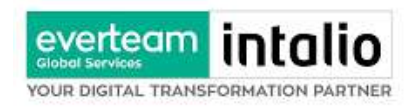

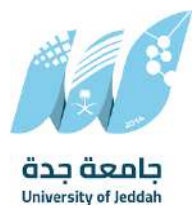

### 6.3.2 تحرير

بعد استلام المعاملة يمكن للمستلم من تحرير المعاملة وذلك من خلال النقر على زر تحرير وهي لتعديل بيانات المعاملة

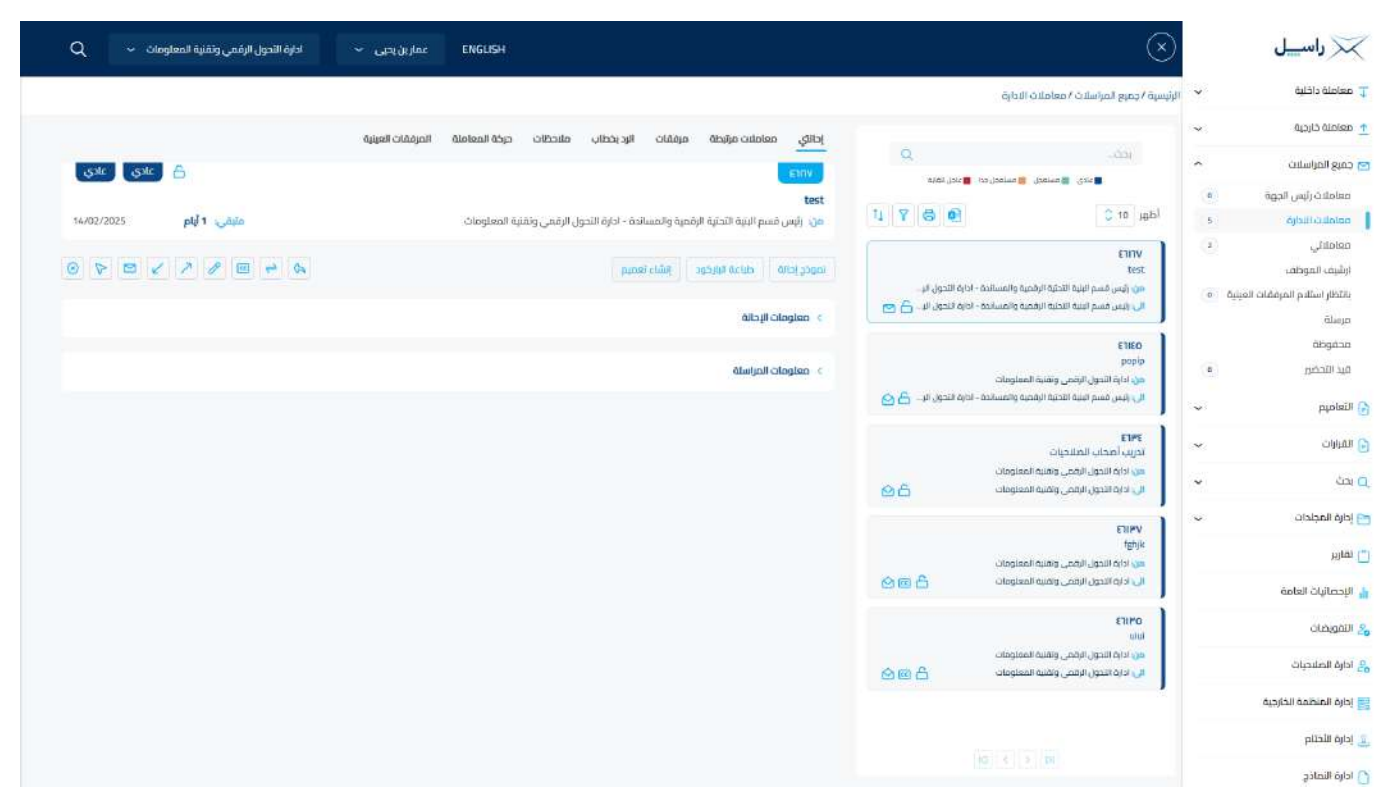

وعند النقر على زر تحرير سوف تفتح صفحة تحتوي على بيانات المعاملة مع الارشيف لتعديل البيانات والمرفقات

وبعد تعديل البيانات المطلوبة يجب النقر على حفظ لحفظ التعديلات على المعاملة.

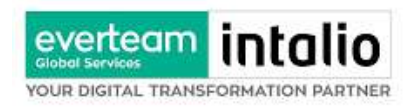

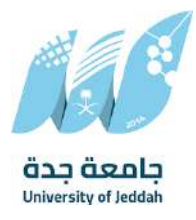

### 6.3.3 تحويل

بعد استلام المعاملة يمكن للمستلم من تحويل المعاملة وذلك من خلال النقر على زر إحالة كما في الصورة ادناه

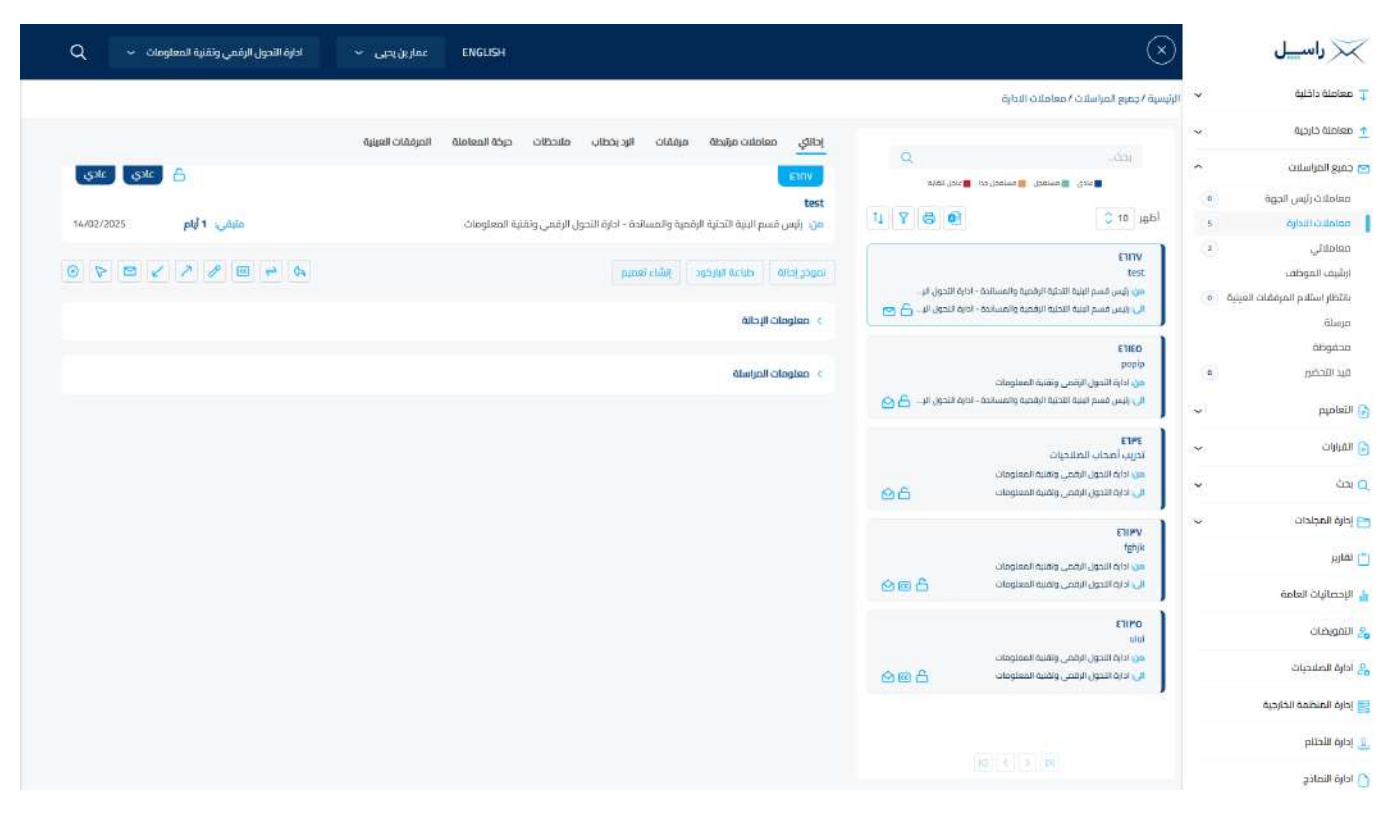

وعند النقر على زر تحويل سوف تفتح صفحة التحويل

ويجب ملء بيانات التحويل والنقر على اضافة ويمكننا تحويل الى أكثر من ادارة او موظفين ومن بعدها يجب النقر على زر الارسال للتحويل وذلك تصبح المعاملة في الصندوق الخاص المرسلة.

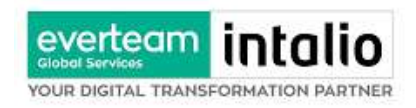

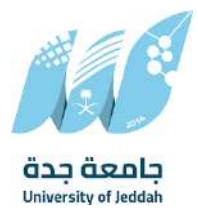

#### 6.3.4 طباعة الباركود

بعد استلام المعاملة يمكن للمستلم من طباعة الباركود وذلك من خلال النقر على زر طباعة الباركود كما في الصورة ادناه

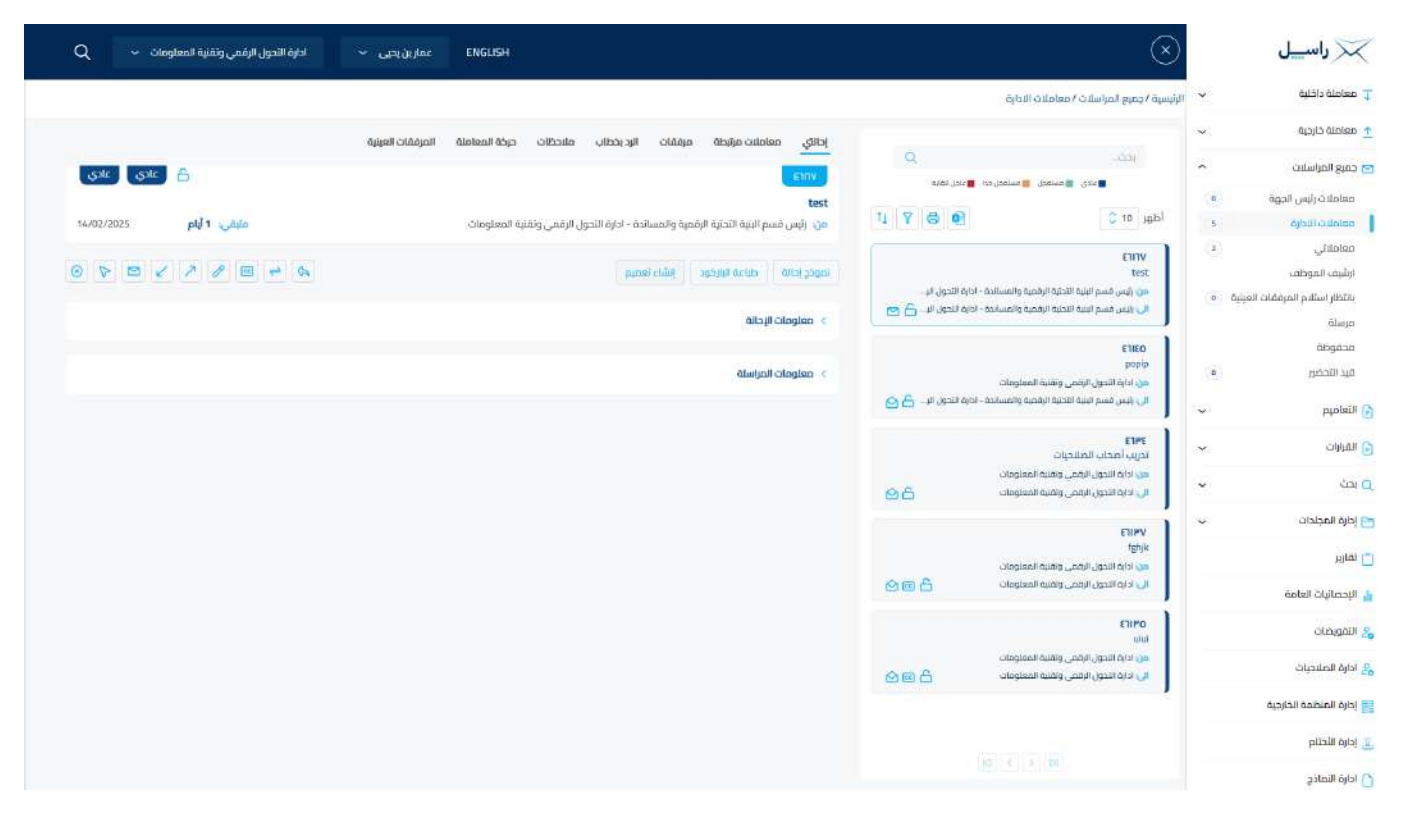

وعند النقر على زر طباعة الباركود سوف يفتح متصفح جديد بالباركود مع الطباعة.

|        | ادارة التحول |         | A          | 6      |
|--------|--------------|---------|------------|--------|
| 2717   | VV           | رقم     | ة جدة      | جامعا  |
| ادي ا  | c .          | السرية  | (Print and |        |
| معاملة | النوع        | 11/.1/1 |            | لتاريخ |
| •      | المرفقا      | 12/1/1  | 223        |        |
|        |              |         |            | ·      |

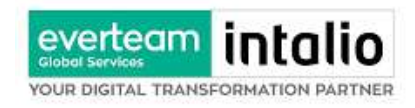

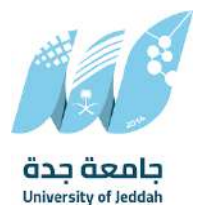

#### 6.3.5 إغلاق للحفظ

بعد استلام المعاملة يمكن للمستلم من اغلاق المعاملة وحفظها وذلك من خلال النقر على زر حفظ كما في الصورة ادناه

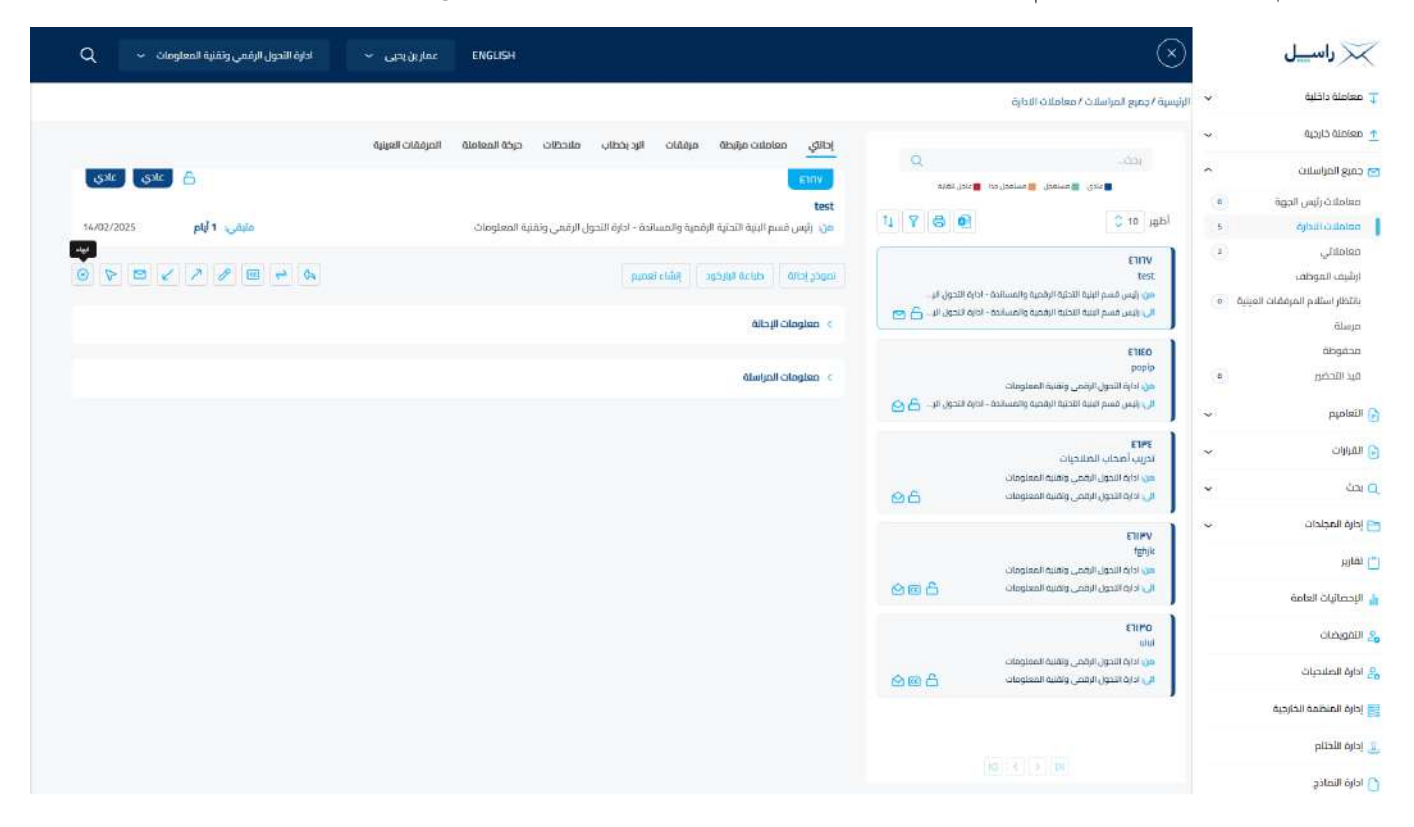

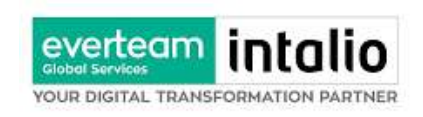

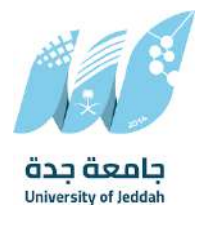

وعند النقر على زر اغلاق سوف يظهر الاشعار بالتأكيدكما موضح في الصورة ادناه

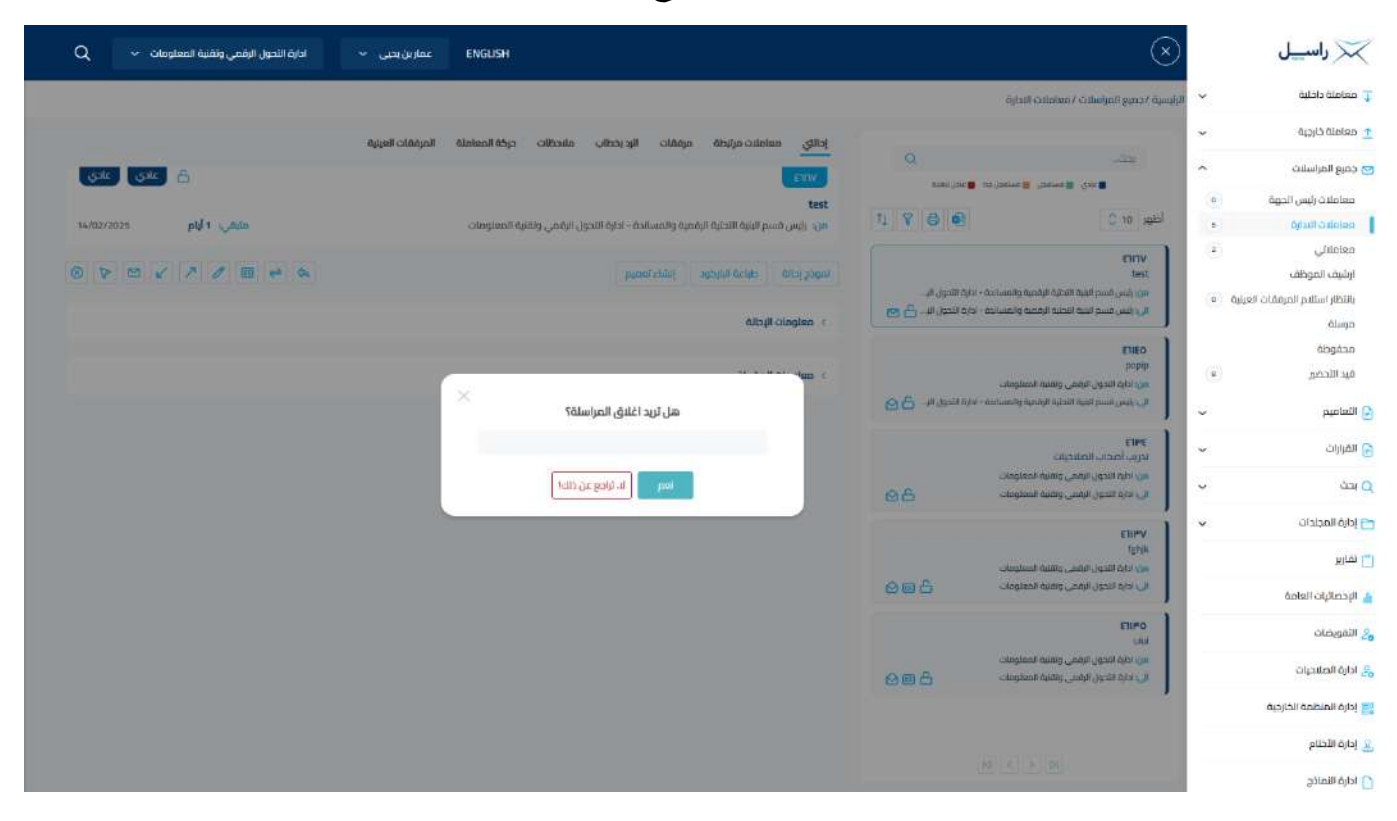

ويجب ادخال سبب الاغلاق والنقر على نعم وذلك تصبح المعاملة في الصندوق الخاص بالإغلاق.

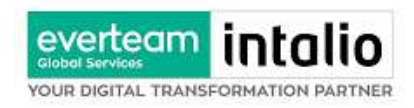

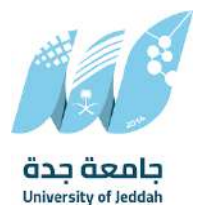

#### 6.3.6 إنشاء صادر من معاملة واردة او داخلية

يوفر النظام إمكانية إنشاء صادر وذلك بالضغط على انشاء صادر خارجي كما موضح في الصورة ادناه

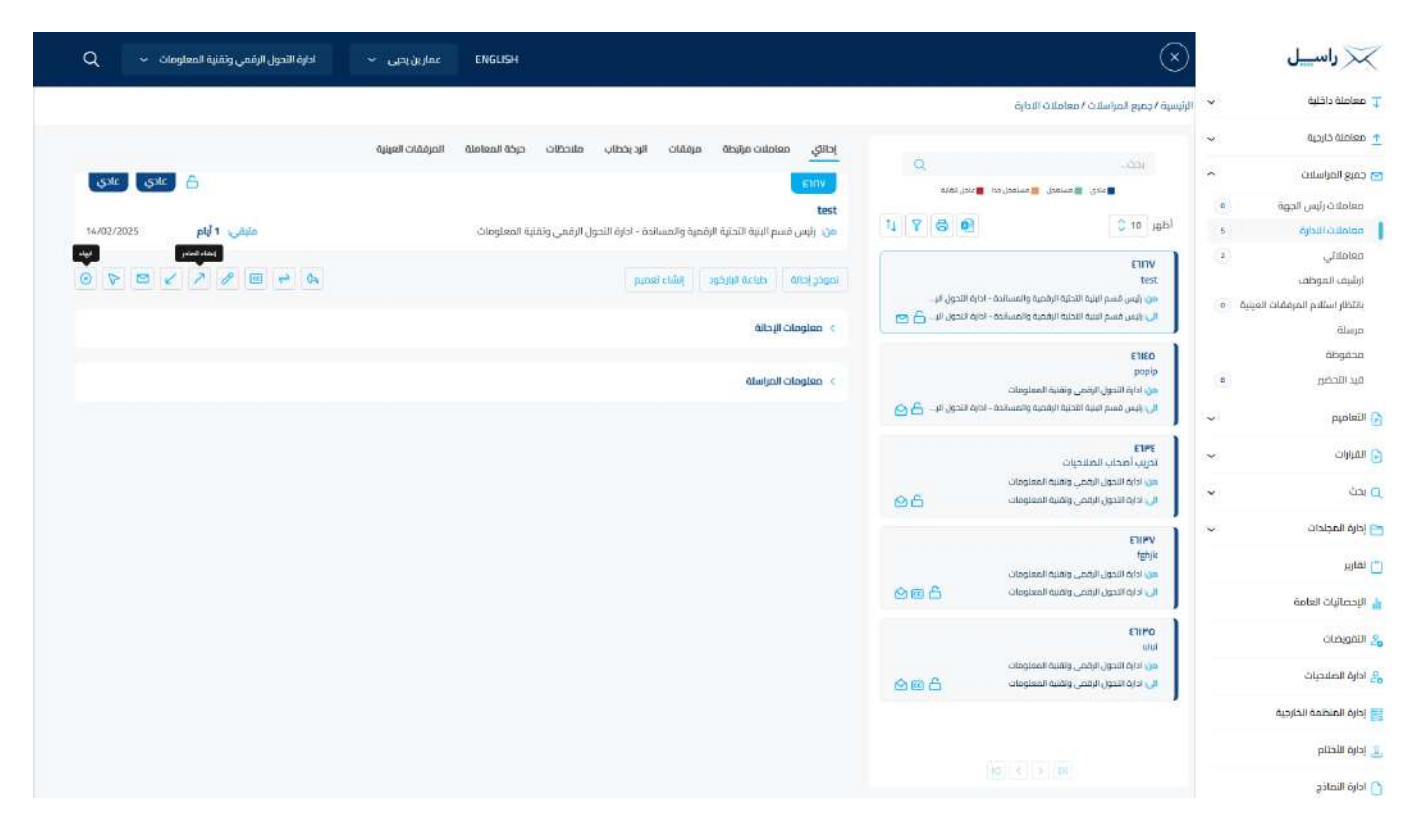

وعند إنشاء معاملة صادر فإن النظام يطرح على المستخدم نقل الارشيف من المعاملة الداخلية او الواردة كما في الصورة ادناه

وبعدها يقوم بمطالبة المستخدم بإضافة المعلومات التالية:

- المرسلة له
- درجة السرية
- درجة الاهمية
- عنوان المراسلة

ومن ثم تفتح لنا نفس شاشة الصادر ولكن في هذه الحالة تأخذ رقم المعاملة /1ثم نقوم بتعبئة البيانات كما موضح في الصورة ادناه

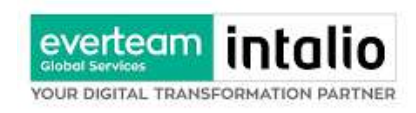

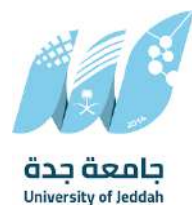

# 7. التتبع البصري

يسمح النظام للمستخدم حسب صلاحياته بتتبع مسار المعاملة بشكل بسيط وسهل وعلى طريقة رسومات توضح هذا المسار كما في الشكل التالي:

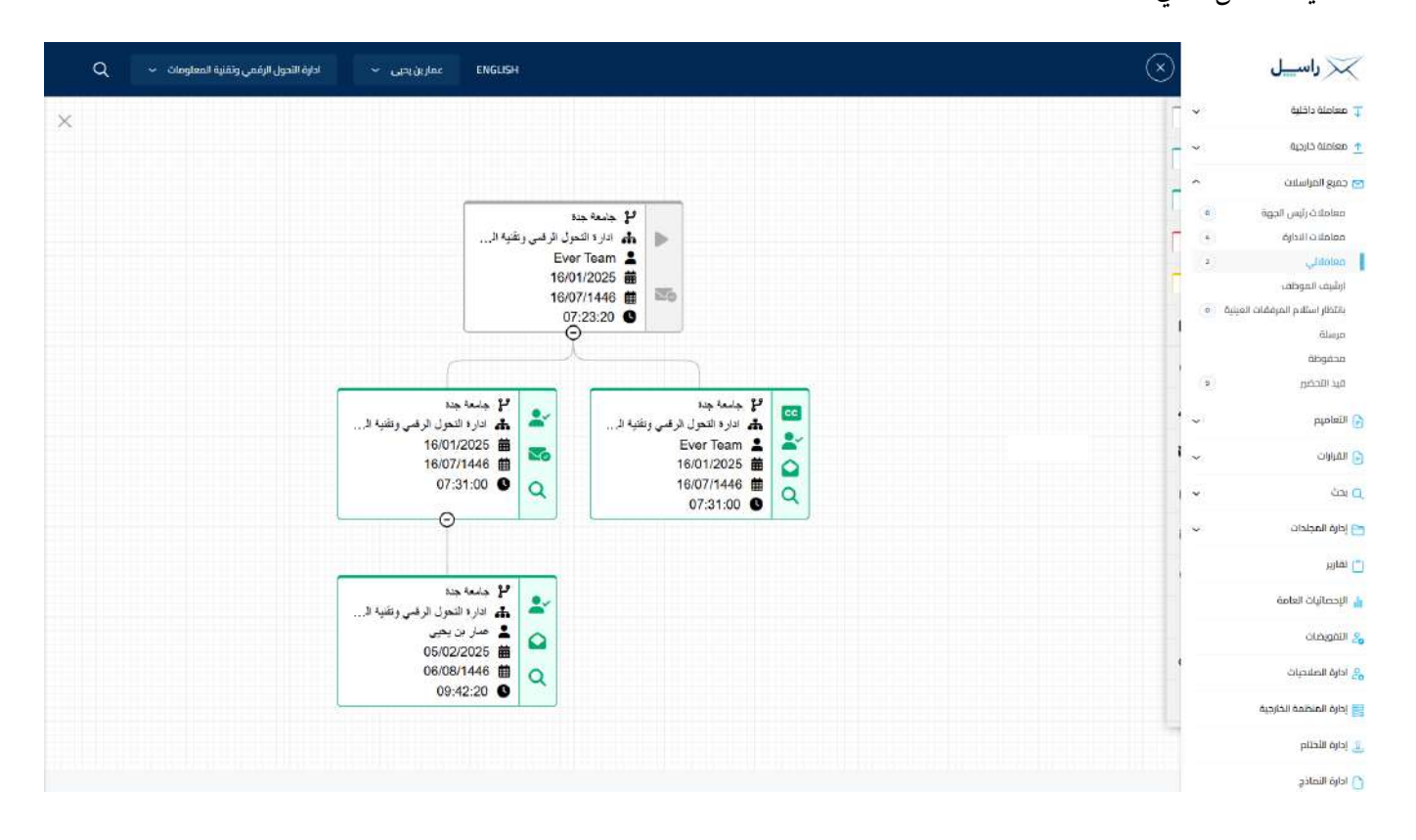

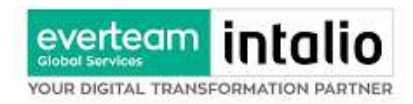

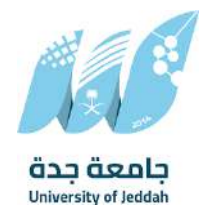

## 7.1 مستند معلومات المهمة

بالإضافة إلى ذلك، يحتوي التتبع البصري على صور توضح حالة المعاملات والإجراءات التي تمت في كل خطوة كما يلي:

| المعنى                              | الرسم                |
|-------------------------------------|----------------------|
| المعاملة الاساس                     |                      |
| المعاملة مغلقة                      |                      |
| ملاحظات                             | Q                    |
| المعاملة مربوطة او مسددة            | S                    |
| مستلمة                              | $\bigcirc$           |
| مرفوضة                              | ×                    |
| منجزة مع تأخير                      |                      |
| منجزة                               | <ul> <li></li> </ul> |
| معاملة جديدة غير مستلمة             | $\square$            |
| معاملة مستلمة مفتوحة                | $\bigcirc$           |
| مدة التأخير                         | 0                    |
| اللون الاخضر مرسلة لإدارة           | 2                    |
| اللون الاحمر بانحا مرفوضة او مسحوبة | 0                    |
| اللون الازرق مرسلة لموظف            | ×                    |
|                                     |                      |

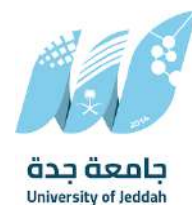

## 8. تفويض الصلاحيات

everteam into

YOUR DIGITAL TRANSFORMATION PARTNER

التفويض هي خاصية تتيح للمستخدم بتفويض مستخدم اخر تابع لإدارته لتسيير معاملاته أثناء عدم تواجده على رأس عملة

عند دخول المستخدم المُهوض إلى النظام يقوم باختيار الإدارة التي يريد الدخول بصلاحياتها من شاشة الدخول إلى النظام مع إمكانية التنقل بين الإدارات بدون الحاجة لتسجيل خروج من النظام.

يتيح النظام امكانية التفويض لأكثر من شخص حسب الصلاحيات الممنوحة

# 8.1 آلية عمل التفويض

التفويض يكون على مستوى انواع المعاملات والسرية الخاصة

- يحدد من المفوض
- تاريخ التفويض من والى
- انواع المعاملات التي يتم التفويض عليها
- خصوصية المعاملات التي يتم التفويض عليها
  - التفويض على التوقيع

| 🔀 راسییل                  | $\overline{\otimes}$   |                                         | ENGLISH | عمارین ہجی 👻     | ادارة الأحول الرفعي وتقنية المعلومات 🛛 🗢 |
|---------------------------|------------------------|-----------------------------------------|---------|------------------|------------------------------------------|
| 丁 معاملة داخلية           | 👻 الرئيسية / التفويضات |                                         |         |                  |                                          |
| 👲 معاملة خارجية           | · • 1                  |                                         |         |                  |                                          |
| 🖂 جميع المراسلات          | * تقویض الی<br>ب       | * تاريخ البده                           |         | * تاريخ الانتهاء |                                          |
|                           | (čit )chůhodčíů        | olui -                                  | 8       | ngg mingta       |                                          |
| httan (1)                 | * سبب اللغويض          |                                         |         |                  |                                          |
| 🕤 القرارات                | Contras cim            |                                         |         |                  |                                          |
| र्भ 🔍                     | Ŷ                      |                                         |         |                  |                                          |
| 🚞 إدارة المجلدات          | ( <b>w</b> )           |                                         |         |                  |                                          |
| (") تماریز                | أتواع المراسليت        | 💌 جميع المراسلات 💦 جديد 📄 مرسلة 🔄 مصودة |         |                  |                                          |
| 🔒 الإحصاليات العامة       | خصوصية المراسلات       | 💌 عادی 💟 ستری 🔽 سری للغایة              |         |                  |                                          |
| التمويمات                 | المستعرض               | ألوقيع الملغات                          |         |                  | 60 11                                    |
| 🔒 ادارة الصلاحيات         |                        |                                         |         |                  | حض                                       |
| 🔡 إدارة المنظمة الخارجية. |                        |                                         |         |                  |                                          |
| 🚊 إدارة الأختام           |                        |                                         |         |                  |                                          |
| 🚺 ادارة النمادج           |                        |                                         |         |                  |                                          |
|                           |                        |                                         |         |                  |                                          |
|                           |                        |                                         |         |                  |                                          |
|                           |                        |                                         |         |                  |                                          |
|                           |                        |                                         |         |                  |                                          |
|                           |                        |                                         |         |                  |                                          |
|                           |                        |                                         |         |                  |                                          |

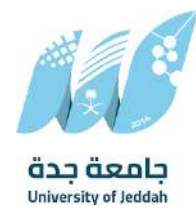

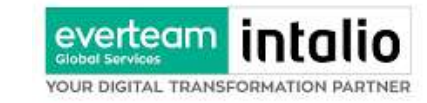

وعند ادخال بيانات التفويض يجب النقر على حفظ وعند دخول الشخص المفوض سوف يظهر له في الاعلى بيانات

التفويض.

كما يمكنه التنقل بسهوله بين حسابه وحساب المفوض له وذلك عبر النقر على العودة الى حسابك الان

9. البحث

يتمتع النظام بمحرك بحث متقدم يتيح للمستخدم البحث عن المعاملات بناءً على الصلاحية الممنوحة إليه والإدارة المربوط فيها. يستطيع المستخدم تتبع المعاملات وافتحها بالإضافة إلى طباعة الباركود الخاص بالمعاملة من خلال نتيجة البحث. البحث الشامل هو بحث يظهر لك تتبع المعاملات فقط بناءً على الصلاحيات الممنوحة إليك على المستوى الكلي للمركز بدون الاطلاع على بيانات المعاملات ومرفقاتها.

يتمتع البحث الشامل بخاصية عدم إظهار الموضوع للمعاملات السرية وعالي السرية في حال ليس للموظف صلاحية على ذلك.

|                        |     | $\sim$                     |   |                         |                         | Carton |                |                          |
|------------------------|-----|----------------------------|---|-------------------------|-------------------------|--------|----------------|--------------------------|
| 丁 معاملة داخلية        | × . | الرئيسية / بحث / بحث متقدم |   |                         |                         |        |                |                          |
| 1 معاملة خارجية        | ~   |                            |   |                         |                         |        |                |                          |
| 🔄 جميع المراسلات       | ~   | بحت متقدم                  |   |                         |                         |        |                |                          |
| التعاميم               |     | الرقع الموحد               |   | السنة                   | الموضوع                 |        | رقم الخطاب     |                          |
| olual D                | N.  |                            |   | 1445                    |                         |        |                |                          |
|                        |     | الموضوع الرئيسي            |   | رقم القرار              | درجه السرية             |        | الخصوصية       |                          |
| ي بحث                  | ^   |                            | v |                         |                         | ~      |                | ~                        |
| אבר מומבק              |     | الأهمية                    |   | î ولوية                 | من تاريخ                |        | 500 <b>J</b>   |                          |
| وحث عام                |     |                            |   |                         |                         | 8      |                | Ð                        |
| 🖰 إدارة المجلدات       | ~   | من ادارة داخلية            |   | إلى ادارة داخلية        | من جهة خارجية           |        | إلى جهة قارحية |                          |
| រហូសា [                |     |                            | ~ |                         |                         | *      |                | ~                        |
| Aning without          |     | رقم هوية المواطن/الموظف    |   | اسم المواطن/الموظف      | رقم جوال المواطن/الموظف |        | الجنسية        |                          |
| anga citarriti. 🦉      |     |                            |   |                         |                         |        |                | ~                        |
| التفويضات              |     | أنشأ بواسطة .              |   |                         |                         |        |                |                          |
| ادارة الملاحيات        |     |                            | ~ | ) وارد () داخلي () صادر | 🔿 اصل 🕥 سخه             |        | بحث شاهل       | 📄 بحث محدد برقم المعاملة |
| إدارة المنظمة الخارجية |     |                            |   |                         |                         |        |                |                          |
| وارة الأختام           |     |                            |   |                         | ل بد                    |        |                |                          |
| asteill Adal 🙃         |     |                            |   |                         |                         |        |                |                          |

وعند الدخول الى صفحة البحث سوف تظهر بعض الحقول المهمة للبحث كما موضح في الصورة ادناه

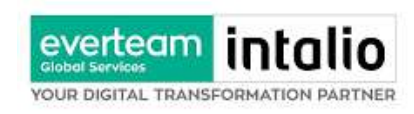

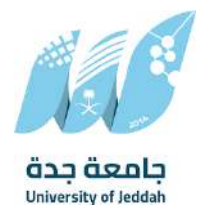

يجب ملء بيانات البحث ومن ثم النقر على زر البحث وسوف تظهر النتائج في قائمة كما موضح ادناه

| 🔀 راسیل                           | $\otimes$    |                       |                 |              |                      |             | ENGLISH       | عمارین بحبی 👻 | ادارة النحول الرقمي وتقنية المعلومات 🗸 |
|-----------------------------------|--------------|-----------------------|-----------------|--------------|----------------------|-------------|---------------|---------------|----------------------------------------|
| Ţ معاملة داخلية                   | -001 -       |                       | Q               |              |                      |             |               |               | 0 8                                    |
| معاملة خارجية                     | -            | الموضوع               | الموضوع الرئيسي | الرقم الموجد | تاريخ الإنشاء - هجري | درجة السرية | اللوع         |               | aldipt                                 |
| 😒 جميع المراسلات                  | • •          | dfsdfdsf              |                 | 46140        | 28/6/1446            | .sak        | معامنة داخلية |               | A 22 -8                                |
| التعاميم                          | • •          | sdf                   |                 | 46152        | 30/7/1445            | يادى        | معاملة داخلية |               | @ % ·B                                 |
| م الغرارات                        | •            | ouloio                |                 | 46134        | 27/6/1446            | عادى        | معاملة داخلية |               | 2 2 4                                  |
|                                   | 0            | ului                  |                 | 46135        | 27/6/1446            | عادي        | معاملة داخلية |               | 0 18 48                                |
|                                   | •            | 999                   |                 | 46136        | 27/5/1646            | عادي        | معامتة داخلية |               | ⊘ 88 +€                                |
| الحت مامدم<br>رحت عام             | •            | fghýk                 |                 | 46137        | 27/6/1446            | عادي        | معاملة داخلية |               | Ø 33 46                                |
|                                   | •            | thes                  |                 | 46138        | 27/6/1446            | عادي        | معاملة داخلية |               | ⊗ ₩ -€                                 |
| ן נונס ונחבובים                   | •            | قرالارات              |                 | 46132        | 24/6/1446            | عادي        | معامنة داخلية |               | @ 25 -6                                |
| ا تقاریر                          | •            | gall                  |                 | 46133        | 24/6/1446            | يادي        | معاملة داخلية |               | (2) 28 -€                              |
| 🛔 الإحصائيات العامة               | •            | canaī                 |                 | 46128        | 23/6/1446            | عادي        | معاملة داخلية |               | @ 28 +€                                |
| 🛃 الامويضات                       | 0            | خطج خمتتاني           |                 | 46129        | 23/6/1446            | عادي        | معاملة داخلية |               | @ % €                                  |
| والمام الصلاحيات                  | ۲            | integrition           |                 | 46130        | 23/6/1646            | رجعتد       | معاملة داخلية |               | ⊘ % +€                                 |
|                                   | •            | تعميم تست             |                 | 46131        | 23/5/1446            | روعاد       | تعميم         |               |                                        |
| إدارة المنظمة الخارجية            | ٠            | test                  |                 | 46127        | 21/6/1446            | عادي        | معاملة داخلية |               | ② 湖 电                                  |
| <ol> <li>إدارة اللختام</li> </ol> | •            | test                  |                 | 46127/1      | 21/6/1446            | عادي        | معامتة داخلية |               | 图 號 相                                  |
| ادارة اللماذج                     | ۲            | New internal          |                 | 46125        | 20/6/1446            | عادي        | معاملة داخلية |               | ◎ 28 -4                                |
|                                   | ۲            | الأدريب على نظام راسل |                 | 4635         | 16/7/1446            | يادي        | مسودة داخلية  |               | 回 25 H                                 |
|                                   | ۲            | تدريب أصحاب الصلاحيات |                 | 4634         | 15/7/1446            | عادي        | مسودة داخلية  |               | ○ 58 4                                 |
|                                   | ۲            | asdf                  |                 | 46161        | 14/B/1446            | چادي.       | معاملة داخلية |               | B+ 35 H                                |
|                                   | •            | test                  |                 | 46162        | 14c/B/14e4c6         | ځادې        | معاملة داخلية |               | e 18 -e                                |
|                                   | <li>(i)</li> | test                  |                 | 46163        | 14/8/1046            | -svir       | relation      |               | 0 22 -5                                |

ولعرض احالات المعاملة يجب النقر + وسوف يظهر جميح الاحالات على المعاملة كما موضح في الصورة ادناه

| 📈 راسیل                 | ) | ×                                    |                                      |                                          |                    |                   |                      |           |                    |            | ENGLISH عمار   | ىن يىيى 👻    | ادارة الثحول الرقمي وت | فنية المعلومات 🐱 |  |  |  |
|-------------------------|---|--------------------------------------|--------------------------------------|------------------------------------------|--------------------|-------------------|----------------------|-----------|--------------------|------------|----------------|--------------|------------------------|------------------|--|--|--|
| معاملة داخلية           | ~ | _day                                 |                                      | Q                                        |                    |                   |                      |           |                    |            |                |              |                        | 0 8              |  |  |  |
| معاملة خارجية           | ~ | 12                                   | الموضوع                              | الموضوع الرئيسي                          |                    | الرقم الموحد      | لاریخ البنشاء - هجری |           | درجة السرية        |            | 19             |              | jejsto                 |                  |  |  |  |
| جميع المراسلات          | ~ | ۲                                    | dfsdfdsf                             | an an an an an an an an an an an an an a |                    | 46140             | 28/5/1446            |           | عادى               | معاذ       | ينة داخلية.    |              | 02.4                   |                  |  |  |  |
| التعاميم                | ~ | •                                    | sdf                                  |                                          |                    | 46152             | 30/7/1446            |           | ssic               | aleo       | ينة داخلية     |              | <b>₽ % €</b>           |                  |  |  |  |
| الغرارات                | v | ۲                                    | ouicia                               |                                          |                    | 46134             | 27/6/1445            |           | عادي معاملة داخلية |            | بلة داخلية     | 2 2 4        |                        |                  |  |  |  |
| ىحت                     | ~ | ۲                                    | ului                                 |                                          |                    | 46135             | 27/6/1446            | 27/       |                    | معاد       | ىلە داخليە     |              | 白湖市                    |                  |  |  |  |
| احت وأقدم               |   | ۲                                    | 999                                  |                                          |                    | 46136             | 27/6/1446            | ie.       | عادي               | alen       | ىنە داخلية     |              | 0 % 4                  |                  |  |  |  |
| ولد قصر                 |   | ۲                                    | fgtyk                                |                                          |                    | 46137             | 27/6/1446            |           | عادي               | aleo       | بلة داخلية     |              | ◎ 25 €                 |                  |  |  |  |
| إدارة المجندات          | ~ | ۲                                    | asdf                                 |                                          |                    |                   | 46138                | 46138     |                    | 27/6/1446  |                | عادي         | nale                   | بته داخليه       |  |  |  |
| 0151                    |   | ារព្រៃ 💿                             |                                      |                                          | 24/6/1446 46132    |                   | عادي                 | oleo      | يتو درجائو         |            | <u>e</u> 25 45 |              |                        |                  |  |  |  |
| Mun                     |   |                                      |                                      |                                          |                    |                   |                      |           | Q                  |            |                |              |                        |                  |  |  |  |
| الإحصائيات العامة       |   | من                                   |                                      |                                          |                    | مانة إلى          |                      | الودف     | أوتوية             | anzhi Shin | ditauti cióg   | حالة لإستلام | مكان المعاملة          |                  |  |  |  |
| التمويضات               |   |                                      | ادارة التحول الرقمي وتقلية ا         | معنومات                                  |                    | ادارة التحول الرذ | ي وتقلية المعلومات   |           | عادي               | عاجل جداً  | 26/12/2024     | 06:59:40     | ممللمة                 | معاملتني         |  |  |  |
| ادارة الصلاحيات         |   | ادارة التحول الرقمي واقلية المعتومات |                                      | ادارة التحول الرا                        | ي وتقنية المعلومات |                   | عادي                 | عاجل جداً | 26/12/2024         | 0649:24    | âniîmo         | مرسلة        |                        |                  |  |  |  |
|                         |   |                                      | ادارة الثحول الرقمي وتقنية المعلومات |                                          |                    | ادارة التحول الرئ | ي وتقنية المعلومات   |           | عادي               | عاجل جداً  | 26/12/2024     | 06:46:36     | âniTimo                | مرسلة            |  |  |  |
| ניונס ווסיטיטס וובוללוס |   |                                      |                                      |                                          |                    |                   | اضهر ا               | 0         |                    |            |                |              |                        |                  |  |  |  |
| إدارة الأختام           |   |                                      |                                      |                                          |                    |                   |                      |           |                    |            |                |              |                        |                  |  |  |  |
| ادارة النماذج           |   | ۲                                    | E                                    |                                          |                    | 46133             | 24/6/1446            |           | عادي               | معاد       | بلة داخلية     |              | 0 % 4                  |                  |  |  |  |
|                         |   | ۲                                    | تست                                  |                                          |                    | 46128             | 23/6/1446            |           | عادي               | aleo       | بلة داخلية     |              | 11 第 12                |                  |  |  |  |
|                         |   | ۲                                    | خطجخمنتاني                           |                                          |                    | 46129             | 23/5/1446            |           | عادي               | nak        | ينة داخلية     |              | 6 34 4                 |                  |  |  |  |
|                         |   | ۲                                    | اختبارات                             |                                          |                    | 46130             | 23/6/1446            |           | عادي               | aaleo      | ىتە داخليە     |              | 0 24 4                 |                  |  |  |  |
|                         |   | ۲                                    | تسيم است                             |                                          |                    | 46131             | 23/6/1446            |           | عادي               | Ú.         | pina           |              | 0 36                   |                  |  |  |  |
|                         |   | ۲                                    | test                                 |                                          |                    | 46127             | 21/6/1446            |           | sic                | also       | الفحاطية       |              |                        |                  |  |  |  |

وايضا يمكننا اخذ بعض الاجراءات مباشرة من صفحة البحث الذي شرحت من قبل في الاجراءات على المعاملة .